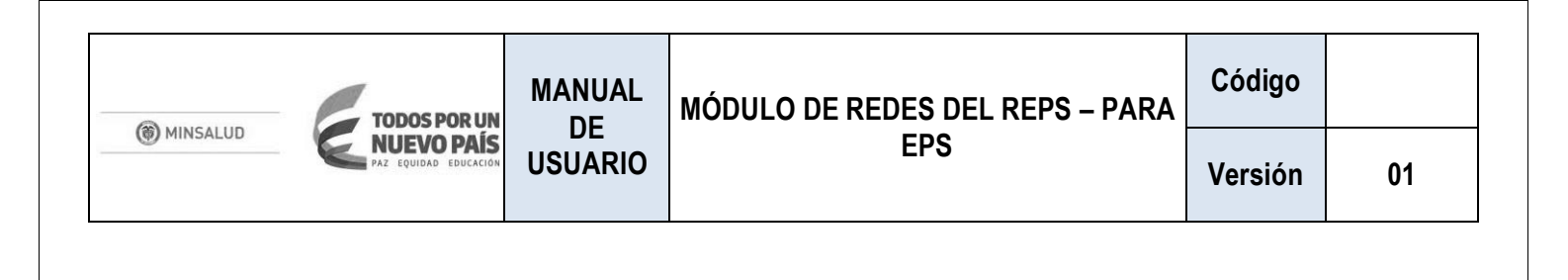

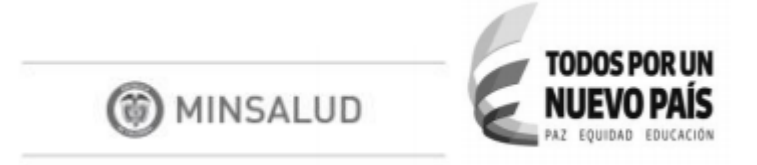

# MÓDULO DE REDES DEL REPS

# MANUAL DE USUARIO PARA LA HABILITACIÓN DE LAS REDES INTEGRALES DE PRESTADORES DE SERVICIOS DE SALUD

# <u>CREACIÓN DE ESCENARIOS DE OFERTA Y DEMANDA PARA LAS EPS EN CADA</u> <u>DEPARTAMENTO O DISTRITO DONDE ESTÉN AUTORIZADAS PARA OPERAR</u>

MINISTERIO DE SALUD Y PROTECCIÓN SOCIAL

|                         | TODOS POR UN          | MANUAL         | MÓDULO DE REDES DEL REPS – PARA        | Código     |          |
|-------------------------|-----------------------|----------------|----------------------------------------|------------|----------|
| () MINSALUD             | Paz equidad educación | USUARIO        | EPS                                    | Versión    | 01       |
|                         |                       |                |                                        |            |          |
|                         |                       |                |                                        |            |          |
|                         |                       |                |                                        |            |          |
| Contenido               |                       |                |                                        |            |          |
| 1. PRO                  | PÓSITO                |                |                                        |            | 4        |
| 2. GEN                  | ERALIDADES            |                |                                        |            | 4        |
| 3. NOR                  | MATIVIDAD Y OT        | ROS DOCU       | MENTOS TÉCNICOS                        |            | 4        |
| 3. DEF                  | INICIONES             |                |                                        |            | 5        |
| 4. RES                  |                       | 5 DE LOS AC    | CTORES RESPECTO A LO DEFINIDO E        | N LA RESO  | DLUCIÓN  |
| 5 OB1                   |                       |                |                                        |            | 0<br>م   |
| 6 FUN                   | CIONAL IDADES D       |                | αρτόνι ραρά έρς                        |            | ۰<br>ع   |
| 6.1 Ingr                | eso al Módulo de      |                |                                        |            | ۵۵       |
| 6.2 Crez                | ción de Unidades      | Técnicas d     | e Coordinación                         |            | 10       |
| 6.2.1. Se               | lección de la UTC     | en el Dena     | rtamento o Distrito                    |            |          |
| 6.2.2. Da               | itos de la UTC        |                |                                        |            |          |
| 6.3. Con                | sulta de capacida     | d de afiliació | ón autorizada                          |            | 12       |
| 6.4. Crea               | ción de escenario     | s de demar     | nda                                    |            | 13       |
| 6.4.1. De               | efinición de la info  | ormación bá    | sica para la creación del escenario de | demanda    | 14       |
| 6.4.2. Co               | nsultar población     | afiliada       |                                        |            | 19       |
| 6.4.3. Re               | gistrar demanda       | Exante         |                                        |            | 21       |
| 6.4.4. Re               | gistrar demanda       | efectiva       |                                        |            | 26       |
| 6.4.5. Co               | onsulta demanda       | agregada       |                                        |            |          |
| 6.5. Crea               | ción de escenario     | s de oferta    |                                        |            |          |
| 6.5.1. Cr               | ear escenarios de     | oferta de s    | ervicios de salud                      |            | 35       |
| 6.5.2. Co               | onsultar servicios    | disponibles    |                                        |            |          |
| 6.5.3. Cr               | ear componente        | primario de    | la RIPSS – componente del escenario    | de oferta  | 45       |
| 6.5.4. Cr<br>RIPSS 55   | ear componente        | complement     | tario de la RIPSS – componente comp    | lementario | o de la  |
| 6.5.5. Cr<br>oncológico | ear componente<br>s   | complement     | tario de la RIPSS – Red de prestación  | de servici | os<br>60 |

| TODOS POR UN        | MANUAL  | MÓDULO DE REDES DEL REPS – PARA | Código  |    |
|---------------------|---------|---------------------------------|---------|----|
| MINSALUD NUEVO PAÍS | USUARIO | EPS                             | Versión | 01 |

| 6.5.6.  | Inclusión de elementos adicionales para la conformación y organización de la RIPSS, |    |
|---------|-------------------------------------------------------------------------------------|----|
| soporte | s para la Red de Urgencias                                                          | 62 |
| 6.5.7.  | Descarga del documento del escenario de oferta creado                               | 64 |

| TODOS POR UN | MANUAL  | MÓDULO DE REDES DEL REPS – PARA | Código  |    |
|--------------|---------|---------------------------------|---------|----|
|              | USUARIO | EPS                             | Versión | 01 |

# 1. PROPÓSITO

Este documento proporciona las herramientas requeridas por los actores en este caso las Empresas Promotoras de Salud – EPS del Régimen Contributivo y Subsidiado para el uso del Módulo de Redes del REPS, en lo correspondiente al registro y gestión de los requerimientos para el cumplimiento de los estándares y criterios de habilitación de las Redes Integrales de Prestadores de Servicios de Salud - RIPSS, regulado mediante la Resolución 1441 de 2016; en este caso, corresponden a los procedimientos que deben realizarse para la creación de los escenarios de oferta y demanda que constituyen el marco de referencia de los procesos de conformación, organización, gestión, seguimiento y evaluación de las RIPSS.

# 2. GENERALIDADES

El Aplicativo del Módulo de Redes del REPS, es una herramienta tecnológica planificada en ambiente WEB, para registrar cada una de las etapas del proceso de habilitación de las RIPSSS regulado a partir de la Resolución 1441 de 2016, siendo un medio para la realización de las siguientes funciones por parte de los actores del Sistema General de Seguridad Social en Salud – SGSSS.

En este manual se contempla la descripción de la aplicación Web para la realización del procedimiento de habilitación de las Redes Integrales de Prestadores de Servicios de Salud por parte de las EPS del Régimen Contributivo y Subsidiado, de conformidad con la normatividad vigente.

Para su ingreso se requiere contar con acceso a internet mediante los siguientes navegadores, Internet Explorer Versión 11.0 o superior, Google Chrome 29.X o superior y Mozilla Firefox 22.X o superior. De manera adicional cuenta con acceso a través de teléfonos móviles.

# 3. NORMATIVIDAD Y OTROS DOCUMENTOS TÉCNICOS

- Redes Integrales de Prestadores de Servicios de Salud
  - Ley 100 de 1993. Por la cual se crea el sistema de seguridad social integral y se dictan otras disposiciones
  - Ley 715 de 2001. por la cual se dictan normas orgánicas en materia de recursos y competencias de conformidad con los artículos 151, 288, 356 y 357 (Acto Legislativo 01 de 2001) de la Constitución Política y se dictan otras disposiciones
  - para organizar la prestación de los servicios de educación y salud, entre otros.
  - Ley 1122 de 2007. Por la cual se hacen algunas modificaciones en el Sistema General de Seguridad Social en Salud y se dictan otras disposiciones
  - Ley 1438 de 2011. Por medio de la cual se reforma el sistema general de seguridad social en salud y se dictan otras disposiciones
  - Ley 1751 de 2015. Por medio de la cual se regula el derecho fundamental a la salud y se dictan otras disposiciones
  - Ley 1753 de 2015. Por la cual se expide el Plan Nacional de Desarrollo 20142018 "Todos por un nuevo país".
  - Resolución 429 de 2016. Por medio de la cual se adopta la Política de Atención Integral en Salud.
- Habilitación de Redes Integrales de Prestadores de Servicios de Salud

| TODOS POR UN                      | MANUAL  | MÓDULO DE REDES DEL REPS – PARA | Código  |    |  |
|-----------------------------------|---------|---------------------------------|---------|----|--|
| MINSALUD<br>PAZ EQUIDAD EDUCACIÓN | USUARIO | EPS                             | Versión | 01 |  |

- Resolución 1441 de 2016. Por la cual se establecen los estándares, criterios y procedimientos para la habilitación de las Redes Integrales de Prestadores de Servicios de Salud y se dictan otras disposiciones.
- Protección de Datos
  - Ley Estatutaria 1581 de 2012, Por la cual se dictan disposiciones generales para la Protección de Datos Personales.
  - Decreto 1377 de 2013. Por el cual se reglamenta parcialmente la Ley 1581 de 2012.

## • Documentos técnicos

- Política de Atención Integral en Salud "Un sistema de salud al servicio de la gente"
- Lineamientos para la conformación, organización, gestión, habilitación, seguimiento y evaluación de las Redes Integrales de Prestadores de Servicios de Salud
- Manual de habilitación de Redes Integrales de Prestadores de Servicios de Salud para las Entidades Departamentales y Distritales de Salud
- Manual de Redes Integrales de Prestadores de Servicios de Salud para las Entidades Promotoras de Salud - EPS
- Manual de habilitación de Redes Integrales de Prestadores de Servicios de Salud para la Superintendencia Nacional de Salud

# 3. **DEFINICIONES**

De conformidad con el Artículo 3 de la Resolución 1441 de 2016:

- **3.1.** Certificado de renovación de habilitación. Es el documento que expide la Superintendencia Nacional de Salud a través del módulo de redes del Registro Especial de Prestadores de Servicios de Salud en adelante el módulo de redes, de conformidad con el cumplimiento de los estándares y criterios de permanencia para la renovación de la habilitación de las RIPSS.
- **3.2. Constancia de habilitación**: Es el documento emitido por la Entidad Departamental o Distrital de Salud a través del módulo de redes, de conformidad con el análisis de las propuestas de RIPSS presentada por la EPS y que determina el cumplimiento de los estándares y criterios de entrada para la habilitación de las RIPSS.
- **3.3.** Componente primario y componente complementario de las Redes Integrales de Prestadores de Servicios de Salud-RIPSS. Se tendrán como definiciones del componente primario y complementario las establecidas en la Política de Atención Integral en Salud PAIS adoptada mediante Resolución 429 de 2016 o la norma que la modifique o sustituya.
- **3.4. Modelo Integral de Atención en Salud MIAS**. Conforme lo definido en la Resolución 429 de 2016, es el Modelo operacional de la Política de Atención Integral en Salud PAIS que a partir de las estrategias definidas, adopte las herramientas para garantizar la oportunidad, continuidad, integralidad, aceptabilidad y calidad en la atención en salud de la población bajo condiciones de equidad y comprende el conjunto de procesos de priorización, intervención y arreglos institucionales que direccionan de manera coordinada las acciones de cada uno de los agentes del sistema, en una visión centrada en las personas.
- **3.5. Organización funcional de servicios de salud**. Se refiere a formas de organización de los servicios a habilitar por parte de los Prestadores de Servicios de Salud, para la disposición y provisión de servicios de salud con el fin de garantizar la atención en salud de manera accesible, oportuna, Enero de 2018

| TODOS POR UN        | MANUAL  | MÓDULO DE REDES DEL REPS – PARA | Código  |    |
|---------------------|---------|---------------------------------|---------|----|
| MINSALUD NUEVO PAÍS | USUARIO | EPS                             | Versión | 01 |

continua, integral, y resolutiva, en los componentes primario o complementario de la Red. Las organizaciones funcionales de servicios de salud serán: (i) prestadores primarios para el componente primario; y (ii) unidades funcionales para el componente complementario de la red.

- **3.6. Rutas Integrales de Atención en Salud RIAS**. Son una herramienta que define las condiciones necesarias para asegurar la integralidad en la atención a partir de las acciones de cuidado que se esperan del individuo, las acciones orientadas a promover el bienestar y el desarrollo de los individuos en los entornos en los cuales se desarrolla, a los agentes del Sistema (territorio, asegurador, prestador) y de otros sectores, así como las intervenciones para la prevención, diagnóstico, tratamiento, rehabilitación de la discapacidad y paliación.
- **3.7.** Redes Integrales de Prestadores de Servicios de Salud -RIPSS. Es el conjunto articulado de prestadores de servicios de salud u organizaciones funcionales de servicios de salud, públicos, privados o mixtos, ubicados en un ámbito territorial definido de acuerdo con las condiciones de operación del MIAS, con una organización funcional que comprende un componente primario y un componente complementario, bajo los principios de disponibilidad, aceptabilidad, accesibilidad y calidad, e incluyen procesos y mecanismos requeridos para la operación y gestión de la prestación de servicios de salud, con el fin de garantizar el acceso efectivo a los servicios de salud, y la atención oportuna, continua, integral y resolutiva, contando con los recursos humanos, técnicos, financieros, físicos y de información, para garantizar la gestión adecuada de la atención así como también, mejorar los resultados en salud.
- **3.8.** Red de Prestación de Servicios Oncológicos. Es el conjunto articulado de prestadores de servicios de salud u organizaciones funcionales de servicios de salud para la atención integral de cáncer, en lo correspondiente a la prevención, detección temprana, diagnóstico, tratamiento, rehabilitación y cuidados paliativos, para garantizar el acceso y la atención oportuna, continua, integral y resolutiva, como parte de las RIPSS.
- **3.9.** Red de Urgencias. Es el conjunto articulado de servicios habilitados por Prestadores de Servicios de Salud para la atención de urgencias, apoyado en normas operativas, técnicas y administrativas expedidas por el Ministerio de Salud y Protección Social como parte de las RIPSS.

## 4. RESPONSABILIDADES DE LOS ACTORES RESPECTO A LO DEFINIDO EN LA RESOLUCIÓN 1441 DE 2016

La normatividad vigente, cada uno de los actores del Sistema General de Seguridad Social en Salud, actúa de acuerdo a las competencias que la norma les ha otorgado. En el proceso de habilitación las responsabilidades de cada una de ellas, definidas en la Resolución 1441 de 2016, son las siguientes:

- **Ministerio de Salud y Protección Social:** Para efectos de la RISS, y en cumplimiento del artículo 62 y 64 de la Ley 1438 de 2011 el Ministerio de Salud y Protección Social, es el encargado de:
  - a) Definir elementos de tipo regulatorio para las RIPSS.
  - b) Desarrollar instrumentos metodológicos para los actores con el objeto de facilitar el cumplimiento de las funciones dentro del proceso de habilitación de las RIPSS.
  - c) Desarrollar y actualizar el Módulo de Redes del REPS.

Adicionalmente el Ministerio de Salud y Protección Social es el competente para formular, adoptar, dirigir, coordinar, ejecutar y evaluar la política pública en materia de salud, salud pública, y promoción social en salud, así como dirigir, orientar, coordinar y evaluar el Sistema General de Seguridad Social en Salud, en lo de Enero de 2018

| TODOS POR UN        | MANUAL  | MÓDULO DE REDES DEL REPS – PARA | Código  |    |
|---------------------|---------|---------------------------------|---------|----|
| MINSALUD NUEVO PAÍS | USUARIO | EPS                             | Versión | 01 |

su competencia, adicionalmente formula, establece y define los lineamientos relacionados con los sistemas de información de la Protección Social – (Decreto – Ley 4107 de 2011).

- Entidad Departamental y Distrital de Salud: Las Entidades Territoriales Departamentales y Distritales en cumplimiento de lo definido en el artículo 62 y 64 de la Ley 1438 de 2011, para efectos de la RIPSS son las encargadas de:
  - a) Analizar las propuestas de RIPSS presentadas por la EPS.
  - b) Socializar con los municipios de su jurisdicción las acciones tendientes a garantizar que las RIPSS diseñadas, organizadas, gestionadas y operadas por las EPS cubran las necesidades de salud de la población.
  - c) Determinar el cumplimiento de los estándares y criterios de entrada para la habilitación y autorizar la expedición de la constancia de habilitación de las RIPSS en el módulo de redes, conforme a los estándares, criterios y procedimientos definidos el "Manual de Habilitación de Redes Integrales de Prestadores de Servicios de Salud".
  - d) Coordinar con otras entidades territoriales, la habilitación de las RIPSS gestionadas y operadas por las EPS, en territorios con zonas limítrofes, en los aspectos pertinentes.
  - e) Acompañar a la Superintendencia Nacional de Salud en la verificación del cumplimiento de los estándares y criterios de permanencia de la RIPSS, para la renovación de la habilitación.
- Consejos Territoriales de Seguridad Social en Salud Departamentales y Distritales: Los Consejos Territoriales de Seguridad Social en Salud en cumplimiento de lo definido en el artículo 62 y 64 de la Ley 1438 de 2011, para efectos de la RIPSS son los encargados de:

Conocer sobre las propuestas de RIPSS presentadas a su consideración por parte de la entidad territorial de salud.

- Entidades Municipales de Salud. Las entidades municipales de salud en cumplimiento de lo definido en el artículo 62 y 64 de la Ley 1438 de 2011, para efectos de la RIPSS son las encargadas de:
  - a) Participar en las actividades que convoque la Entidad Departamental de Salud,
  - b) Facilitar la información solicitada por parte de la Entidad departamental de salud.
  - c) Acatar las disposiciones de la correspondiente Entidad Departamental de Salud en materia de habilitación, de las RIPSS.
- Instituciones Prestadoras de Servicios de Salud. Las Instituciones Prestadoras de Servicios de Salud en cumplimiento del artículo 185 de la Ley 100 de 1993 y del Capítulo 4, Título 3, Parte 5 libro 2 del Decreto 780 de 2016, para efectos de la RISS son las encargadas de:
  - a) Suscribir acuerdos de voluntades con EPS, según corresponda en cada caso.
  - b) Desarrollar las acciones necesarias y suficientes para garantizar el cumplimiento de los compromisos contractuales establecidos con las EPS y/o con las entidades territoriales.
- Superintendencia Nacional de Salud: La Superintendencia Nacional de Salud en cumplimiento de las competencias otorgadas en los Título IV Libro 2 de la Ley 100 de 1993, Título VII de la Ley 1438 de 2011,

| TODOS POR UN        | MANUAL  | MÓDULO DE REDES DEL REPS – PARA | Código  |    |
|---------------------|---------|---------------------------------|---------|----|
| MINSALUD NUEVO PAÍS | USUARIO | EPS                             | Versión | 01 |

Capitulo 2, Título 2, parte 5 libro 2 del Decreto 780 de 2016, para efectos de la RIPSS es la encargada de:

- a) Realizar la verificación del cumplimiento de los estándares y criterios de permanencia de las RIPSS habilitadas a cada EPS en los departamentos y distritos en los que estén autorizadas a operar, conforme a los estándares, criterios y procedimientos definidos en el "Manual de Habilitación de Redes Integrales de Prestadores de Servicios de Salud".
- b) Aprobar la renovación de la habilitación de la RIPSS para la EPS.
- c) Realizar la el seguimiento al cumplimiento de los estándares y criterios de permanencia de RIPSS.
- Entidad Promotora de Salud: Las EPS en cumplimiento de las competencias otorgadas en el artículo 178 de la Ley 100 de 1993, los Capítulos 2, Título 2 y capitulo 4, Título 3, ambos de la parte 5 libro 2 del Decreto 780 de 2016, para efectos de la RIPSS, y en cumplimiento del artículo 62 y 64 de la Ley 1438 de 2011 la EPS, se encarga de:
  - a) Diseñar, organizar, gestionar y operar las RIPSS.
  - b) Realizar seguimiento y evaluación de las RIPSS
  - c) Realiza los trámites para la habilitación de las RIPSS (habilitación y renovación).

# 5. OBJETIVOS DE LA APLICACIÓN

Aplicativo planificado en ambiente WEB, para registrar cada una de las etapas del proceso de habilitación de las RIPSSS, cumpliendo las siguientes funciones:

- Registrar las actuaciones realizadas por los actores dentro del proceso de habilitación y renovación de la habilitación de las RIPSS (incluyendo lo correspondiente en gestión de las novedades).
- Cargar la información presentada para la habilitación de la RIPSS y la renovación por parte de la EPS, de acuerdo a la Resolución 1441 de 2016.
- Posibilitar el interoperabilidad frente a otros procesos que se vienen desarrollando de habilitación (servicios y organizaciones funcionales).
- Permitir disponibilidad de información a los actores en torno a su responsabilidad, dentro de lo definido en la Resolución 1441 de 2016.

# 6. FUNCIONALIDADES DE LA APLICACIÓN PARA EPS

La aplicación del Módulo de Redes del REPS, es un medio que posibilita la interacción entre los actores en lo que corresponde a la realización del procedimiento de habilitación de las RIPSS, incluyendo la especificación del cumplimiento de los estándares y criterios de habilitación y el cargue de los soportes documentales correspondientes.

Las EPS del Régimen Contributivo y Subsidiado, podrán realizar los procesos de planificación de las RIPSS para cada Departamento o Distrito donde está autorizado para operar, en términos de las necesidades de la población reportadas, la conformación y organización de la RIPSS, con las especificidades que han sido establecidas por la normatividad vigente en el componente primario y complementario.

| TODOS POR UN | MANUAL  | MÓDULO DE REDES DEL REPS – PARA | Código  |    |
|--------------|---------|---------------------------------|---------|----|
|              | USUARIO | EPS                             | Versión | 01 |

De manera particular la gestión en el Módulo de Redes del REPS inicialmente se concentra en la especificación de los escenarios de oferta y demanda de las RIPSS en cada departamento o distrito donde está autorizada para operar.

Con lo anterior a continuación se describe el ingreso, ingreso de la sesión y las funcionalidades de la aplicación WEB del Módulo de Redes del REPS, el cual puede ejecutarse por los siguientes navegadores:

| internet Explorer | Internet Explorer 11 o superior |
|-------------------|---------------------------------|
|                   | Google Chrome 29.x o superior   |
| Firefox           | Mozilla Firefox 22.x o superior |

## 6.1. Ingreso al Módulo de Redes

La EPS ingresa al módulo a partir del representante legal, quien tiene a cargo la administración inmediata de la Empresa o Sociedad y la gestión directa de los negocios sociales, por lo tanto, este actor es el que realiza la creación de la entidad y así mismo es el responsable de asegurar la activación de funcionalidades que corresponda dentro del aplicativo web.

De manera adicional, al ser quien representa como tal la empresa, es el encargado de enviar las solicitudes de habilitación de las RIPSS en marco de lo definido en la Resolución 1441 de 2016, en cada departamento o distrito donde esté autorizada para la operar la EPS.

Para iniciar el procedimiento el <u>representante legal</u> deberá ingresar al módulo a través de la url: <u>https://prestadores.minsalud.gov.co/RIPSS</u> utilizando las credenciales que ya han sido definidas en su rol en el portal de <u>mi seguridad social</u>, realizando consigo las siguientes operaciones:

- Tipo de documento: indicar el tipo de documento (Cédula de ciudadanía, cédula de extranjería, pasaporte) del representante legal de la EPS
- Nombre de usuario: indicar el número del documento de identificación utilizado por el Representante Legal de la EPS, para el Sistema de Afiliación Transaccional – SAT (www.miseguridadsocial.gov.co)
- Contraseña: incluir la contraseña definida para el Representante Legal para el Sistema de Afiliación Transaccional SAT (<u>www.miseguridadsocial.gov.co</u>)
- NIT: Incluir el NIT de la EPS

Nota: Se quiere dejar los campos predefinidos puede señalar el recuadro de *recordarme* 

Una vez se ingresa, el sistema en caso que no sea correcta podrá generar el siguiente mensaje:

• Intento de inicio de sesión no válido, como lo muestra el siguiente mensaje.

| TODOS POR UN                                      | MANUAL            | MÓDULO DE REDES DEL REPS – PARA | Código  |    |
|---------------------------------------------------|-------------------|---------------------------------|---------|----|
| MINSALUD     NUEVO PAÍS     PAZ EQUIDAD EDUCACIÓN | USUARIO           | EPS                             | Versión | 01 |
|                                                   | Inicio de se      | ción                            |         |    |
|                                                   | Intento de ini    | cio de sesión no válido.        |         |    |
|                                                   | Nombre de usuario | 2                               |         |    |
|                                                   | Contraseña        |                                 |         |    |
|                                                   | Recordarme?       |                                 |         |    |
|                                                   |                   | Entrar                          |         |    |

Lo anterior requiere que el usuario revise la información enviada y posteriormente deberá realizar el ajuste o incluir los caracteres adecuados. En caso que la sesión no pueda iniciarse adecuadamente deberá comunicarse a la Superintendencia Nacional de Salud, para el envío de una nueva contraseña, mediante correo electrónico, donde el remitente es redes@minsalud.gov.co.

## 6.2. Creación de Unidades Técnicas de Coordinación

La Unidad Técnica de Coordinación – UTC, se refiere a la Unidad Técnica de Coordinación y Gestión Operativa de la Red y de regulación de la demanda y la oferta en la EPS, para cada Departamento o Distrito donde esté autorizada para operar, de acuerdo a lo establecido en la Resolución 1441 de 2016. Como tal las UTC son las encargadas del soporte y la gestión de la prestación de los servicios de salud y la atención de la población a cargo por parte de las EPS, y por tanto, el objetivo de incluirla en este aplicativo, se relaciona con la opción que puede tomar la EPS, para la realización de las actividades definidas por la habilitación de la RIPSS para el cumplimiento de los estándares y criterios, los cuales podrán apoyar y aportar los documentos para la EPS, y que posteriormente el Representante Legal realice la correspondiente solicitud de habilitación para el Departamento o Distrito donde esté autorizado para operar.

Nota: La EPS puede de manera **opcional** utilizar esta opción para la gestión de los procesos requeridos para la habilitación de la RIPSS.

Para lo anterior, una vez la EPS ingresa al módulo, se ubica en la opción UTC y crea la misma, teniendo en cuenta que solamente crea una UTC por Departamento o Distrito.

| RIPSS Demanda≁ Oferta≁               | EPS- Red- UTC-       | Listado + Hola 8180001401 |
|--------------------------------------|----------------------|---------------------------|
| Inicio                               | Crear UT<br>Consulta | ar UTC                    |
| © 2017 - RIPSS - Ministerio de Salud |                      |                           |
| 1 2010                               |                      |                           |

| TODOS POR UN | MANUAL  | MÓDULO DE REDES DEL REPS – PARA | Código  |    |
|--------------|---------|---------------------------------|---------|----|
| (*) MINSALUD | USUARIO | EPS                             | Versión | 01 |

## 6.2.1. Selección de la UTC en el Departamento o Distrito

Las UTC, podrán ser creadas en los Departamentos o Distritos donde esté autorizada para operar en este caso, la EPS selecciona el Departamento o Distritos tomando en cuenta la lista desplegable disponible en CÓDIGO\_ETS, de la siguiente forma:

| IPSS    | Demanda <del>-</del> | Oferta <del>-</del> | EPS▼ | Red <del>-</del> | UTC- | Listado <del>v</del>                                                                                                    |                |
|---------|----------------------|---------------------|------|------------------|------|----------------------------------------------------------------------------------------------------|----------------|
| Crear U | TC                   |                     |      |                  |      |                                                                                                    |                |
| Informa | ción de UTC          |                     |      |                  |      |                                                                                                    |                |
| EPS     |                      |                     |      |                  |      | CODIGO_ETS                                                                                                    | NOMBRE_UT      |
| AMBL    | JQ                   |                     |      |                  | •    | Seleccione v                                                                                                    |                |
| Informa | ción del Líder de    | e la UTC            |      |                  |      | Seleccione<br>SECRETARÍA SECCIONAL DE SALUD Y PROTECCIÓN SOCIAL DE ANT<br>SECRETARÍA DE SALUD DEPARTAMENTAL DE CUNDINAMARCA<br>SECRETARÍA DE SALUD DEPARTAMENTAL DEL CHOCÓ<br>SECRETARÍA DEPARTAMENTAL DE SALUD DEL HUILA<br>SECRETARÍA DE SALUD DEPARTAMENTAL DE LA GUAJIRA |                |
| PRIMER  | NOMBRE               |                     |      |                  |      | SECRETARÍA DE SALUD DEL MAGDALENA<br>SECRETARÍA DE SALUD DEL META<br>INSTITUTO DEPARTAMENTAL DE SALUD DE NARIÑO<br>INSTITUTO DEPARTAMENTAL DE SALUD DE NORTE DE SANTANDER                                                                                                    | <b>эс</b><br>в |
| SEGUNE  | DO_NOMBRE            |                     |      |                  |      | GOBERNACIÓN DEL QUINDÍO<br>SECRETARÍA DE SALUD DEPARTAMENTAL DE RISARALDA<br>SECRETARÍA DE SALUD DEPARTAMENTAL DEL ATLÁNTICO<br>SECRETARÍA DE SALUD DEPARTAMENTAL DE SANTANDER                                                                                               | 00             |
| FECHA   |                      |                     |      |                  |      | SECRETARIA DE SALUD DEPARTAMENTAL DE SUCRE<br>SECRETARÍA DE SALUD DEPARTAMENTAL DEL TOLIMA                                                                                                    |                |
| dd/mn   | n/aaaa               |                     |      |                  |      | SECRETARIA DE SALUD DEPARTAMENTAL DEL VALLE DEL CAUCA<br>UNIDAD ADMINISTRATIVA ESPECIAL DE SALUD DE ARAUCA<br>SECRETARIA DE SALUD DEPARTAMENTAL DEL CASANARE<br>SECRETARIA DE SALUD DEPARTAMENTAL DEL PUTUMAYO                                                               | Ţ              |

# 6.2.2. Datos de la UTC

Una vez se selecciona el Departamento o Distrito donde se crea la UTC, se asigna el líder correspondiente que apoya las labores de la EPS y se diligencia en el Módulo los datos relacionados con:

# a) Información básica del líder de la UTC:

- Nombre del Líder de la UTC o persona a cargo de la UTC: se diligencian los datos de Nombres y apellidos de acuerdo a cada recuadro en el siguiente orden: primer nombre, segundo nombre, primer apellido y segundo apellido.
- Datos adicionales del Líder de la UTC: se incluye su número de documento y la fecha de vinculación en la EPS.

|            |                          |                                      | MÓDULO DE REDES DEL REPS – PARA                |                       | Código            |      |
|------------|--------------------------|--------------------------------------|------------------------------------------------|-----------------------|-------------------|------|
| ) MINSALUD | PAZ EQUIDAD EDUCACIÓN    | PAZ EQUIDAD EDUCACIÓN DE USUARIO EPS |                                                | Versión               | 01                |      |
| RIPSS      | Demanda≁ Oferta≁ EPS≁ Re | :d≁ UTC≁ Listado≁                    |                                                |                       | Hola 818000140! S | Sali |
| Crear U    | тс                       |                                      |                                                |                       |                   | _    |
| Informa    | ción de UTC              |                                      |                                                |                       |                   |      |
| EPS        |                          | CODIGO_                              | ETS                                            | NOMBRE_UTC            |                   |      |
| AMBU       | JQ                       | * SECRE                              | TARÍA DE SALUD DEPARTAMENTAL DEL VALLE DEL 🔹 🔻 | UTC_1                 |                   |      |
| Informa    | ción del Lider de la UTC |                                      |                                                |                       |                   |      |
| PRIMER     | R_NOMBRE                 | PRIMER_                              | APELLIDO                                       | CODIGO_TIPO_DOCUMENTO |                   |      |
| MARIO      | C                        | FERNAM                               | NDEZ                                           | CÉDULA DE CIUDADANÍA  | •                 |      |
| SEGUN      | DO_NOMBRE                | SEGUNDO                              | D_APELLIDO                                     | NUMERO_DOCUMENTO      |                   |      |
| NICOL      | AS                       | ARRAN                                | JUEZ                                           | 111111111             |                   |      |
| FECHA      | VINCULACION              |                                      |                                                |                       |                   |      |
| 01/01      | /0001                    |                                      |                                                |                       |                   |      |

b) Información de contacto líder de la UTC: Se debe incorporar la información respecto a los datos básicos de contacto del líder de la UTC en lo correspondiente a: localidad, barrio, dirección, número de teléfono fijo principal, número de otro teléfono de contacto, número de teléfono celular, correo electrónico institucional y la página web de la entidad.

| MARIO                                                                                        | FERNANDEZ                                                                           | CÉDULA DE CIUDADANÍA                                      |
|----------------------------------------------------------------------------------------------|-------------------------------------------------------------------------------------|-----------------------------------------------------------|
| SEGUNDO_NOMBRE                                                                               | SEGUNDO_APELLIDO                                                                    | NUMERO_DOCUMENTO                                          |
| NICOLAS                                                                                      | ARRANJUEZ                                                                           | 11111111                                                  |
| FECHA_VINCULACION                                                                            |                                                                                     |                                                           |
|                                                                                              |                                                                                     |                                                           |
| 01/01/0001                                                                                   |                                                                                     |                                                           |
| 01/01/0001                                                                                   |                                                                                     |                                                           |
| 01/01/0001                                                                                   |                                                                                     |                                                           |
| 01/01/0001<br>Información de contacto del Lider                                              |                                                                                     |                                                           |
| 01/01/0001<br>Información de contacto del Lider<br>Localidad                                 | Teléfono fijo principal                                                             | Correo electrónico                                        |
| 01/01/0001<br>Información de contacto del Lider<br>Localidad<br>SUMAPAZ                      | Teléfono fijo principal<br>11111111                                                 | Correo electrónico                                        |
| 01/01/0001<br>Información de contacto del Lider<br>Localidad<br>SUMAPAZ<br>Barrio            | Teléfono fijo principal<br>11111111<br>Otro teléfono                                | Correo electrónico                                        |
| 01/01/0001<br>Información de contacto del Lider<br>Localidad<br>SUMAPAZ<br>Barrio<br>LIMONAR | Teléfono fijo principal<br>11111111<br>Otro teléfono<br>2222222                     | Correo electrónico<br>Página Web<br>REDES@MINSALUD GOV CO |
| 01/01/0001 Información de contacto del Lider Localidad SUMAPAZ Barrio LIMONAR Dirección      | Teléfono fijo principal<br>11111111<br>Otro teléfono<br>2222222<br>Teléfono celular | Correo electrónico Página Web REDES@MINSALUD.GOV.CO       |

Una vez se diligencia esta información se procede a oprimir el botón guardar, para finalizar su creación.

### 6.3. Consulta de capacidad de afiliación autorizada

La capacidad de afiliación se refiere al número estimado de afiliados que las EPS están en *capacidad de atender en condiciones de calidad y oportunidad conforme a su red de prestadores de servicios de salud, su* 

|          | TODOS POR UN                        | MANUAL  | MÓDULO DE REDES DEL REPS – PARA | Código  |    |
|----------|-------------------------------------|---------|---------------------------------|---------|----|
| MINSALUD | NUEVO PAÍS<br>PAZ EQUIDAD EDUCACIÓN | USUARIO | EPS                             | Versión | 01 |

infraestructura administrativa y su capacidad técnico-científica y financiera, garantizando la oportuna y eficiente prestación de los servicios de salud, en el ámbito geográfico autorizado<sup>\*</sup>.

Con el fin que las EPS realicen la propuesta teniendo como referencia la capacidad tanto poblacional como geográfica, el módulo de redes del REPS, les posibilita realizar una consulta de las condiciones actuales que fueron reportadas por la Superintendencia Nacional de Salud – SUPERSALUD; para realizar la consulta en el banner superior en la opción listado se realiza la consulta de capacidad afiliación autorizada.

| RIPSS   |                   | Oferta <del>-</del> | EPS▼ | Red - | UTC - | Listado -                                                                                  |
|---------|-------------------|---------------------|------|-------|-------|--------------------------------------------------------------------------------------------|
| Inicio  |                   |                     |      |       |       | Consultar Capacidad Afiliacion Autorizada<br>Consultar Capacidad Afiliacion Autorizada UTC |
| )17 - R | IPSS - Ministerio | de Salud            |      |       |       |                                                                                            |

De la consulta se obtiene un resumen de la capacidad de afiliación que fue establecida y autorizada mediante acto administrativo por parte de la SUPERSALUD.

## 6.4. Creación de escenarios de demanda

Los escenarios de demanda, se refiere a la especificación de las necesidades de la población afiliada que deben ser descritas como parte de la verificación del cumplimiento de los estándares y criterios de Habilitación, regulados mediante la Resolución 1441 de 2016. En este caso para cada departamento o distrito donde esté autorizado para operar deberá establecer el respectivo escenario de demanda, cuantificando lo correspondiente a:

- a) Población afiliada
- b) Demanda exante
- c) Demanda efectiva
- d) Demanda agregada

Las definiciones de los numerales b, c y d, en el documento "*Lineamientos para la conformación, organización, gestión, habilitación, seguimiento y evaluación de las Redes Integrales de Prestadores de Servicios de Salud*" disponible en el link:

https://www.minsalud.gov.co/salud/PServicios/Paginas/habilitacion-de-redes-integrales.aspx

Para la creación de los escenarios de demanda, debe buscar en el banner superior de la sesión como EPS, la opción demanda y luego accede a crear escenario.

Nota: puede crear todos los escenarios de demanda que desee para el departamento o distrito donde este autorizada para operar, sin embargo, debe tener en cuenta que el Ministerio de Salud y Protección Social,

\* Definición de la SUPERSALUD. Enero de 2018

|          | TODOS POR UN          | MANUAL  | MÓDULO DE REDES DEL REPS – PARA | Código  |    |
|----------|-----------------------|---------|---------------------------------|---------|----|
| MINSALUD | PAZ EQUIDAD EDUCACION | USUARIO | EPS                             | Versión | 01 |

dispone la información de población afiliada, demanda exante y demanda efectiva que ha sido reportada de manera oficial por la EPS, en el año de referencia para la realización del procedimiento de habilitación.

| RIPSS      | Demanda <del>-</del> | Oferta <del>-</del> | EPS- | Red <del>-</del> | UTC - | Listado <del>-</del> |
|------------|----------------------|---------------------|------|------------------|-------|----------------------|
|            | Crear Escen          | ario                |      |                  |       |                      |
| Inicio     | Consultar Es         | cenario             |      |                  |       |                      |
|            | Consultar Po         | blación Afilia      | da   |                  |       |                      |
|            | Registrar De         | manda Exan          | te   |                  |       |                      |
| © 2017 - R | Registrar De         | manda Efect         | iva  |                  |       |                      |
|            | Consultar De         | manda Exar          | nte  |                  |       |                      |
|            | Consultar De         | manda Efec          | tiva |                  |       |                      |
|            | Consultar De         | manda Agre          | gada |                  |       |                      |
|            |                      |                     |      |                  |       |                      |
|            |                      |                     |      |                  |       |                      |
|            |                      |                     |      |                  |       |                      |

Cada escenario que ha sido creado por parte de la EPS, puede ser consultado en la opción "Consultar escenario", el cual además de contener una identificación le permite al usuario identificar la fecha de creación del mismo, para garantizar una trazabilidad de los análisis realizados en demanda.

# 6.4.1. Definición de la información básica para la creación del escenario de demanda

Para crear un escenario de demanda, el usuario posterior a seleccionar la opción crear usuario, observa la siguiente pantalla:

| MINSALUD<br>MINSALUD<br>MINSALUD<br>RIPSS<br>Creac<br>Inform<br>Id Es<br>303<br>Normil<br>ES<br>PERI<br>20 | 5 Demanda -<br>ción de Escer                                         | EPS Versión<br>Oferta - EPS - Red - UTC - Listado -<br>nario Demanda                                                                                                    | n 01 |
|----------------------------------------------------------------------------------------------------|----------------------------------------------------------------------|----------------------------------------------------------------------------------------------------|------|
| Creat<br>Infor<br>Id Es<br>PERI<br>20                                                                      | S Demanda -<br>ción de Escer<br>mación del escer                     | Oferta≁ EPS≁ Red≁ UTC≁ Listado≁<br>nario Demanda                                                                                                    |      |
| Creat<br>Infor<br>Id Es<br>PERI<br>20                                                                      | ción de Escer<br>mación del escen                                    | nario Demanda<br>nario:                                                                                                    |      |
| Infor<br>Id Es<br>30:<br>Nomi<br>ES<br>PERI<br>20                                                          | mación del escen                                                     | nario:                                                                                                    |      |
| Id Es<br>30:<br>ES<br>PERI<br>20                                                                           |                                                                      |                                                                                                    |      |
| 30:<br>Nom<br>ES:<br>PERI<br>20                                                                            | cenario Demanda                                                      | a                                                                                                    |      |
| Nom<br>ES<br>PERI<br>20                                                                                    | 3                                                                    |                                                                                                    |      |
| ES<br>PERI<br>20                                                                                           | bre del Escenario                                                    |                                                                                                    |      |
| PERI<br>20                                                                                                 | CENARIO_EPS_1                                                        |                                                                                                    |      |
| 20                                                                                                    | ODO                                                                  |                                                                                                    |      |
|                                                                                                    | 16                                                                   | ¥                                                                                                    |      |
| Entid                                                                                                    | lad Territorial de S                                                 | Salud                                                                                                    |      |
| DE                                                                                                    | EPARTAMENTO A                                                        | DMINISTRATIVO DISTRITAL DE SALUD - D                                                                                                    |      |
| DE<br>SE<br>SE<br>SE<br>SE<br>SE<br>SE<br>SE<br>SE<br>SE<br>SE<br>SE                                       | EPARTAMENTO AL<br>CRETARÍA DE SA<br>CRETARÍA DE SA<br>CRETARÍA DE SA | DMINISTRATIVO DISTRITAL DE SALUD - DADIS CARTAGENA<br>ALUD DEL MAGDALENA<br>ALUD DEPARTAMENTAL DE BOLÍVAR<br>ALUD DEPARTAMENTAL DE LA GUAJIRA<br>ALUD DEPARTAMENTAL DE SUCRE<br>ALUD DEPARTAMENTAL DEL STLÁNTICO<br>ALUD DEPARTAMENTAL DEL CESAR |      |

En la información del escenario, se genera un consecutivo llamado id escenario demanda, el cual no es editable, sino es un indicador del sistema. Para finalizar el proceso se debe asignar un nombre; en el campo periodo se cuenta con la última información disponible y por último, se selecciona el Departamento o Distrito donde va a realizar dicho escenario.

| RIPSS    | Demanda <del>-</del> | Oferta <del>-</del> | EPS▼    | Red <del>-</del> | UTC-    | Listado <del>-</del> |
|----------|----------------------|---------------------|---------|------------------|---------|----------------------|
| Creació  | n de Escena          | ario Dema           | anda    |                  |         |                      |
|          |                      |                     |         |                  |         |                      |
| Informa  | ción del escena      | rio:                |         |                  |         |                      |
| ld Escer | nario Demanda        |                     |         |                  |         | _                    |
| 304      |                      |                     |         |                  |         |                      |
| Nombre   | del Escenario        |                     |         |                  |         |                      |
| ESCEI    | NARIO_EPS_2          |                     |         |                  |         |                      |
| PERIOD   | 0                    |                     |         |                  |         |                      |
| 2016     |                      |                     |         |                  | •       |                      |
| Entidad  | Territorial de Sa    | lud                 |         |                  |         |                      |
| SECR     | ETARÍA DE SAL        | UD DEPART           | AMENTAL | DE LA GU         | AJIRA 🔻 |                      |
| Crear    |                      |                     |         |                  |         |                      |
|          |                      |                     |         |                  |         |                      |
|          |                      |                     |         |                  |         |                      |

|  | MÓDULO DE REDES DEL REPS – PARA | Código  |    |
|--|---------------------------------|---------|----|
|  | EPS                             | Versión | 01 |

Posteriormente usted podrá revisar los escenarios creados por la EPS, en cada Departamento o Distrito, y sobre cada uno podrá realizar acciones como editar, revisar los detalles de creación, y dos elementos, **verificar escenario y cerrar demanda**.

### RIPSS Demanda - Oferta - EPS - Red - UTC - Listado -

Consulta escenario de Demanda

| Listado de escenarios de dema | anda      |            |                                                    |                     | Opciones-           |
|-------------------------------|-----------|------------|----------------------------------------------------|---------------------|---------------------|
| Nombre del Escenario          | Estado    | Nombre EPS | Nombre ETS                                         | Fecha de Registro   |                     |
| ESCENARIO_EPS_2               | PENDIENTE | AMBUQ      | SECRETARÍA DE SALUD DEPARTAMENTAL DE LA GUAJIRA    | 12/07/2017 16:38:32 | Opciones -          |
| ESCENARIO_EPS_1               | PENDIENTE | AMBUQ      | SECRETARÍA DE SALUD DEPARTAMENTAL DEL VALLE DEL CA | 12/07/2017 16:37:41 | Editar              |
| DEMANDA_1                     | CERRADA   | AMBUQ      | SECRETARÍA DE SALUD DEPARTAMENTAL DEL VALLE DEL CA | 28/06/2017 10:21:14 | Eliminar            |
|                               |           |            |                                                    |                     | Verificar Escenario |
|                               |           |            |                                                    |                     | Cerrar Demanda      |

En el caso de editar escenario de demanda, solamente podrá asignar un cambio en el nombre, los demás campos definidos se encuentran ya predeterminados.

| IPSS Demanda+ Oferta+ EPS+ Red+ UTC+ Listado+   | Hola 8180001401                      |
|-------------------------------------------------|--------------------------------------|
| ditar Escenario de Demanda                      |                                      |
|                                                 |                                      |
| Información relacionada al escenario            | Información del registro             |
| Nombre EPS                                      | Fecha de Registro                    |
| AMBUQ                                           | 12/07/2017                           |
| Nombre ETS                                      | Responsable                          |
| SECRETARÍA DE SALUD DEPARTAMENTAL DE LA GUAJIRA | 308B19BD-04FA-4E87-A9FA-EE325752080C |
| Nombre del Escenario                            |                                      |
| ESCENARIO_EPS_2                                 |                                      |
| PERIODO                                         |                                      |
| 2016                                            |                                      |
| Estado                                          |                                      |
| PENDIENTE                                       |                                      |
|                                                 |                                      |
| Guardar                                         |                                      |

En el caso de la ventana de detalle del escenario, se incluyen todos los aspectos relacionados con los contenidos del escenario de manera específica, incluyendo:

- Nombre de la EPS
- Nombre de la ETS, referido al departamento o distrito donde esté autorizado para operar
- Nombre de escenario, definido por parte del usuario anteriormente
- Estado, se refiere a la condición en la cual se encuentra el escenario correspondiente, teniendo en cuenta:

| _                                                   | TODOS POR UN                                                                                                    | MANUAL                                              | MÓDULO                             | O DE REDES DEL REPS – PARA                                                                                                    | Código                                      |                                   |
|-----------------------------------------------------|----------------------------------------------------------------------------------------------------|-----------------------------------------------------|------------------------------------|----------------------------------------------------------------------------------------------------|---------------------------------------------|-----------------------------------|
| ) MINSALUD                                          | PAZ EQUIDAD EDUCACION                                                                                                    | USUARIO                                             | Versión                            | 01                                                                                                    |                                             |                                   |
| b)                                                  | con información d<br>Cerrada: periodo<br>departamento o d<br>por parte de la EF                                                                                                    | le demanda c<br>en el cual<br>listrito donde<br>PS. | de la pob<br>se cuent<br>esté auto | lación afiliada en el departamen<br>a con la información de la po<br>prizada para operar, y esta información                                            | to o distrito<br>oblación af<br>mación ha s | o.<br>iliada en e<br>sido avalada |
| RIPS                                                | \$\$ Demanda≁ Oferta≁ EPS≁ Ro                                                                                                    | ed • UTC • Listado •                                |                                    |                                                                                                    | Hola 818000140! Sal                         | ir                                |
| RIPS<br>Deta                                        | S Demanda• Oferta• EPS• R<br>alle Escenario de Demanda                                                                                                    | ad• UTC• Listado•                                   |                                    |                                                                                                    | Hola 8180001401 Sal                         | fr                                |
| RIPS<br>Deta                                        | 5 <mark>5 Demanda + Oferta + EPS + R</mark><br>Ille Escenario de Demanda<br>rmación relacionada al escenario                                                                                             | sd• UTC• Listado•                                   | Ediar                              | Información del registro                                                                                                    | Hola 8180001401 Sat                         | ł                                 |
| RIPS<br>Deta<br>Info                                | S Demanda - Oferta - EPS - R<br>ille Escenario de Demanda<br>urmación relacionada al escenario<br>mbre EPS                                                                                               | sd• UTC• Listado•                                   | Edar                               | Información del registro<br>Fecha de Registro                                                                                                    | Hola 8180001401 Sat                         | -                                 |
| RIPS<br>Deta<br>Info                                | S Demanda - Oferta - EPS - R<br>Ille Escenario de Demanda<br>vrmación relacionada al escenario<br>mbre EPS<br>MBUQ                                                                                       | sd• UTC• Listado•                                   | Ediar                              | Información del registro<br>Fecha de Registro<br>12/07/2017 16:38:32                                                                                    | Hola 818000140! Sal                         |                                   |
| RIPS<br>Deta<br>Info<br>Nor<br>A<br>Nor             | S Demanda - Oferta - EPS - R<br>Ille Escenario de Demanda<br>Imación relacionada al escenario<br>Imbre EPS<br>Imbre ETS                                                                                  | sd- UTC+ Listado+                                   | Ediar                              | Información del registro<br>Fecha de Registro<br>12/07/2017 16:38:32<br>Responsable                                                                     | Hola 818000140! Sal                         |                                   |
| RIPS<br>Deta<br>Info<br>Nor<br>Nor<br>S             | S Demanda - Oferta - EPS - R<br>Ille Escenario de Demanda<br>Immación relacionada al escenario<br>Imbre EPS<br>MBUQ<br>Imbre ETS<br>ECRETARIA DE SALUD DEPARTAMENTAL DE L                                | sd• UTC+ Listado+                                   | Ediar                              | Información del registro<br>Fecha de Registro<br>12/07/2017 16:38:32<br>Responsable<br>308B19BD-04FA-4E87-A9FA-EE326762080C                             | Hola 8180001401 Sal                         |                                   |
| RIPS<br>Deta<br>Info<br>Nor<br>A<br>Nor<br>S<br>Nor | S Demanda Oferta EPS R<br>alle Escenario de Demanda<br>rmación relacionada al escenario<br>mbre EPS<br>MBUQ<br>mbre ETS<br>EGRETARIA DE SALUD DEPARTAMENTAL DE L<br>mbre del Escenario                   | nd+ UTC+ Listado+                                   | Ediz                               | Información del registro<br>Fecha de Registro<br>12/07/2017 16:38:32<br>Responsable<br>308819BD-04FA-4E87-A9FA-EE325752080C                             | Hola 8180001401 Sal                         | fr                                |
| RIPS<br>Deta<br>Nor<br>Nor<br>E                     | S Demanda Oferta EPS R<br>alle Escenario de Demanda<br>mmación relacionada al escenario<br>mbre EPS<br>MBUQ<br>mbre ETS<br>EGRETARIA DE SALUD DEPARTAMENTAL DE L<br>mbre del Escenario<br>SCENARIO_EPS_2 | ad• UTC• Listado•                                   |                                    | Información del registro           Fecha de Registro           12/07/2017 16.38.32           Responsable           308819BD-04FA-4E87-A9FA-EE325752080C | Hola 8180001401 Sat                         | fr                                |
| RIPS<br>Deta<br>Info<br>Nor<br>S<br>Nor<br>E<br>PEF | S Demanda                                                                                                    | ed• UTC• Listado+                                   | Edar                               | Información del registro<br>Fecha de Registro<br>12/07/2017 16:38:32<br>Responsable<br>308B19BD-04FA.4E87-A9FA-EE325752080C                             | Hola 818000140/ Sat                         | H                                 |

En la opción eliminar se podrá realizar el borrado del escenario o de los escenarios anteriormente, una vez se pulse la opción de eliminar, en la cual la pantalla muestra los datos básicos del escenario creado y la opción eliminar. En caso que no requiera eliminar el escenario se utiliza la opción cancelar que lo devuelve a la consulta de escenarios.

| RIPSS                  | Demanda <del>-</del>                         | Oferta <del>-</del>         | EPS▼                       | Red <del>•</del> | UTC▼ | Listado <del>-</del> |        |    |       |       |         |         |          |         |        |       |  | Hola 818000140 | Salir |
|------------------------|----------------------------------------------|-----------------------------|----------------------------|------------------|------|----------------------|--------|----|-------|-------|---------|---------|----------|---------|--------|-------|--|----------------|-------|
| Elimina<br>¿Esta segur | <b>ar Escenario</b><br>ro de querer eliminar | de Demai<br>el escenario de | nda<br><sup>demanda?</sup> |                  |      |                      |        |    |       |       |         |         |          |         |        |       |  |                |       |
| Informa                | ación relacionad                             | a al escenari               | io                         |                  |      |                      | Editar | In | Infor | rma   | ación c | del reç | gistro   |         |        |       |  |                |       |
| Nombro                 | e EPS                                        |                             |                            |                  |      |                      |        | F  | Fech  | ha d  | de Reg  | gistro  | <b>,</b> |         |        |       |  |                |       |
| AMBU                   | UQ                                           |                             |                            |                  |      |                      |        |    | 12    | 2/07/ | /2017   | 7 16:38 | 8:32     |         |        |       |  |                |       |
| Nombre                 | e ETS                                        |                             |                            |                  |      |                      |        | R  | Res   | pons  | nsable  | e       |          |         |        |       |  |                |       |
| SECF                   | RETARÍA DE SAL                               | UD DEPARTA                  | MENTAL (                   | DE LA GUA        | JIRA |                      |        |    | 30    | 08B1  | 19BD-   | -04FA-  | -4E87-A  | A9FA-EE | 325752 | 2080C |  |                |       |
| Nombre                 | e del Escenario                              |                             |                            |                  |      |                      |        |    |       |       |         |         |          |         |        |       |  |                |       |
| ESCE                   | ENARIO_EPS_2                                 |                             |                            |                  |      |                      |        |    |       |       |         |         |          |         |        |       |  |                |       |
| Estado                 |                                              |                             |                            |                  |      |                      |        |    |       |       |         |         |          |         |        |       |  |                |       |
| PENE                   | DIENTE                                       |                             |                            |                  |      |                      |        |    |       |       |         |         |          |         |        |       |  |                |       |
|                        |                                              |                             |                            |                  |      |                      |        |    |       |       |         |         |          |         |        |       |  |                |       |
| Elimir                 | nar Cancelar                                 |                             |                            |                  |      |                      |        |    |       |       |         |         |          |         |        |       |  |                |       |

Una vez se crea el escenario de demanda, en la consulta existe la posibilidad de verificar y cerrar la demanda, sin embargo, si la EPS no realiza adecuadamente el registro y verificación de información se obtienen los siguientes mensajes:

Enero de 2018

Estado PENDIENTE

| TODOS POR UN        | MANUAL  | MÓDULO DE REDES DEL REPS – PARA | Código  |    |
|---------------------|---------|---------------------------------|---------|----|
| MINSALUD NUEVO PAÍS | USUARIO | EPS                             | Versión | 01 |

a) La demanda exante, efectiva o agregada está incompleta:

| <b>RIPSS</b> Demanda <del>↓</del> Ofer | ta∓ EPS∓ Red∓ U | TC  → Listado  → |                                                    |                       | Hola 818000140! | Sal |
|----------------------------------------|-----------------|------------------|----------------------------------------------------|-----------------------|-----------------|-----|
| Consulta escenario de D                | emanda          |                  |                                                    |                       |                 |     |
| La demanda efectiva 303 está i         | ncompleta       |                  |                                                    |                       |                 | ×   |
| Listado de escenarios de dem           | anda            |                  |                                                    |                       | Opcion          | es▼ |
| Nombre del Escenario                   | Estado          | Nombre EPS       | Nombre ETS                                         | Fecha de Registro     |                 |     |
| ESCENARIO_EPS_2                        | PENDIENTE       | AMBUQ            | SECRETARÍA DE SALUD DEPARTAMENTAL DE LA GUAJIRA    | 12/07/2017 16:38:32   | Opciones        | s▼  |
| ESCENARIO_EPS_1                        | PENDIENTE       | AMBUQ            | SECRETARÍA DE SALUD DEPARTAMENTAL DEL VALLE DEL CA | . 12/07/2017 16:37:41 | Opciones        | s▼  |
| DEMANDA_1                              | CERRADA         | AMBUQ            | SECRETARÍA DE SALUD DEPARTAMENTAL DEL VALLE DEL CA | . 28/06/2017 10:21:14 | Opciones        | s▼  |

b) La demanda exante, efectiva o agregada está incompleta, no se puede cerrar:

| RIPSS   | Demanda <del>-</del> | Oferta <del>-</del> | EPS▼      | Red <del>-</del> |            | Listado <del>-</del>  |                                                    |                     | Hola 818000140! | Sali             |
|---------|----------------------|---------------------|-----------|------------------|------------|-----------------------|----------------------------------------------------|---------------------|-----------------|------------------|
| Consult | a escenario          | de Dema             | anda      |                  |            |                       |                                                    |                     |                 |                  |
| La dema | anda efectiva de     | l escenario d       | e demanda | a 303 está       | incompleta | a, no se puede cerrar |                                                    |                     |                 | ×                |
| Listado | de escenarios d      | de demanda          |           |                  |            |                       |                                                    |                     | Opcion          | nes <del>-</del> |
| Nombre  | del Escenario        |                     | Esta      | do               |            | Nombre EPS            | Nombre ETS                                         | Fecha de Registro   |                 |                  |
| ESCENA  | ARIO_EPS_2           |                     | PEN       | DIENTE           |            | AMBUQ                 | SECRETARÍA DE SALUD DEPARTAMENTAL DE LA GUAJIRA    | 12/07/2017 16:38:32 | Opcione         | s▼               |
| ESCEN   | ARIO_EPS_1           |                     | PEN       | DIENTE           |            | AMBUQ                 | SECRETARÍA DE SALUD DEPARTAMENTAL DEL VALLE DEL CA | 12/07/2017 16:37:41 | Opcione         | s₹               |
| DEMAN   | DA_1                 |                     | CER       | RADA             |            | AMBUQ                 | SECRETARÍA DE SALUD DEPARTAMENTAL DEL VALLE DEL CA | 28/06/2017 10:21:14 | Opcione         | s▼               |

Por último, se selecciona el escenario a crear, teniendo en cuenta el departamento o distrito donde esté autorizado para operar:

| Quincin  | TODOS POR UN          | MANUAL  | MÓDULO DE REDES DEL REPS – PARA | Código  |    |
|----------|-----------------------|---------|---------------------------------|---------|----|
| MINSALUD | PAZ EQUIDAD EDUCACION | USUARIO | EPS                             | Versión | 01 |
|          |                       |         |                                 |         |    |

| RIPSS      | Demanda <del>-</del> | Oferta <del>-</del> | EPS∓  | Red <del>-</del> | UTC <del>-</del> | Listado <del>-</del> |                                                    |                     | Hola 818000140! | Sali             |
|------------|----------------------|---------------------|-------|------------------|------------------|----------------------|----------------------------------------------------|---------------------|-----------------|------------------|
| Consulta   | escenario            | de Dema             | ında  |                  |                  |                      |                                                    |                     |                 |                  |
| Listado de | escenarios d         | le demanda          |       |                  |                  |                      |                                                    |                     | Opcion          | nes <del>v</del> |
| Nombre de  | l Escenario          |                     | Estad | lo               |                  | Nombre EPS           | Nombre ETS                                         | Fecha de Registro   |                 |                  |
| ESCENARI   | 0_EPS_2              |                     | PEN   | DIENTE           |                  | AMBUQ                | SECRETARÍA DE SALUD DEPARTAMENTAL DE LA GUAJIRA    | 12/07/2017 16:38:32 | Opcione         | s▼               |
| ESCENARI   | 0_EPS_1              |                     | PEN   | DIENTE           |                  | AMBUQ                | SECRETARÍA DE SALUD DEPARTAMENTAL DEL VALLE DEL CA | 12/07/2017 16:37:41 | Opcione         | s▼               |
| DEMANDA    | 1                    |                     | CERF  | RADA             |                  | AMBUQ                | SECRETARÍA DE SALUD DEPARTAMENTAL DEL VALLE DEL CA | 28/06/2017 10:21:14 | Opcione         | s▼               |

## 6.4.2. Consultar población afiliada

Con el fin de identificar la población afiliada en cada departamento o distrito se dispone de una consulta de la base de datos única de afiliados – BDUA, buscando que esta información esté actualizada a la última fecha disponible.

Se debe recordar que esta información es de consulta y para la definición del escenario de demanda como se plantea en la Resolución 1441 de 2016, se deberán para el periodo (anual) con información oficial más reciente.

Para realizar la acción correspondiente se ubica en demanda y se busca Consultar población afiliada.

| RIPSS   | Demanda <del>-</del> Oferta - EPS                      | S→ Red→  | UTC - Listado - |                                                    |                     |
|---------|--------------------------------------------------------|----------|-----------------|----------------------------------------------------|---------------------|
| Consult | Crear Escenario<br>Consultar Escenario                 |          |                 |                                                    |                     |
| _       | Consultar Población Afiliada                           |          |                 |                                                    |                     |
| Listado | Registrar Demanda Exante<br>Registrar Demanda Efectiva |          |                 |                                                    |                     |
| Nombre  | Consultar Demanda Exante                               | tado     | Nombre EPS      | Nombre ETS                                         | Fecha de Registro   |
| ESCENA  | Consultar Demanda Efectiva                             | INDIENTE | AMBUQ           | SECRETARÍA DE SALUD DEPARTAMENTAL DE LA GUAJIRA    | 12/07/2017 16:38:32 |
| ESCENA  | Consultar Demanda Agregada                             | INDIENTE | AMBUQ           | SECRETARÍA DE SALUD DEPARTAMENTAL DEL VALLE DEL CA | 12/07/2017 16:37:41 |
| DEMANE  | DA_1                                                   | CERRADA  | AMBUQ           | SECRETARÍA DE SALUD DEPARTAMENTAL DEL VALLE DEL CA | 28/06/2017 10:21:14 |

Cuando se accede a la consulta requiere definir una serie de parámetros que le permitan observar la información que se requiere, los campos a definir son los siguientes:

a) Seleccione el departamento o distrito donde está autorizado para operar:

|            | TODOS POR UN          | MANUAL  | Código |         |    |
|------------|-----------------------|---------|--------|---------|----|
| ( MINSALUD | PAZ EQUIDAD EDUCACION | USUARIO | EPS    | Versión | 01 |

| IPSS Demanda <del>-</del> |             |           |   |         |      |            |      |                    |      |        |       |
|---------------------------|-------------|-----------|---|---------|------|------------|------|--------------------|------|--------|-------|
| onsultar Poblaci          | ón Afiliada |           |   |         |      |            |      |                    |      |        |       |
| Filtros Q                 |             |           |   |         |      |            |      |                    |      |        |       |
| Departamento CA           |             | Municipio |   | Periodo |      | Régimen    |      | Sexo               | Edad |        |       |
| Seleccione                | •           |           | , | 2014    | *    | Seleccione | *    | Seleccione         | •    | Fil    | ltrar |
| Seleccione<br>ATLÁNTICO   |             |           |   |         |      |            |      |                    |      |        |       |
| BOLÍVAR<br>CESAR          |             |           |   |         |      |            |      |                    |      |        |       |
| CÓRDOBA                   |             |           |   |         |      |            |      |                    |      | 💠 Desc | carga |
|                           | ctiv        | idad      |   | Régimen | Sexo |            | Edad | Población Afiliada |      |        |       |
| SUCRE                     |             |           |   | -       |      |            |      |                    |      |        |       |

# b) Seleccione el municipio:

| RIPSS      | Demanda <del>-</del> | Oferta 🗸   | EPS▼                                                               | Red <del>•</del>                                 | UTC∓        | Lista  | ado <del>-</del> |     |    |            |      |   |                    |   |      | Hola 818000 | 140! S    |
|------------|----------------------|------------|--------------------------------------------------------------------|--------------------------------------------------|-------------|--------|------------------|-----|----|------------|------|---|--------------------|---|------|-------------|-----------|
| Consult    | ar Poblaciór         | n Afiliada |                                                                    |                                                  |             |        |                  |     |    |            |      |   |                    |   |      |             |           |
| Filtros C  | 2                    |            |                                                                    |                                                  |             |        |                  |     |    |            |      |   |                    |   |      |             |           |
| Departa    | mento CA             |            | Municipio                                                          |                                                  |             | Р      | Periodo          |     |    | Régimen    |      | 5 | Sexo               |   | Edad |             |           |
| LA GU      | JAJIRA               | ٣          |                                                                    | CHA                                              | ,           |        | 2016             | ¥   |    | SUBSIDIADO | ¥    |   | Seleccione         | ¥ |      |             | Filtrar   |
| Informa    | ción SISPRO          |            | BARRAI<br>DIBULL<br>DISTRA                                         | A<br>NCAS<br>A<br>CCIÓN                          |             |        |                  |     |    |            |      |   |                    |   |      | 6           | Descargar |
| ID DSA     |                      | Activ      | FONSE                                                              | CA<br>UEVO                                       |             | Régime | en               | Sex | xo | I          | Edad |   | Población Afiliada |   |      |             |           |
| © 2017 - R | IPSS - Ministerio    | de Salud   | LA JAG<br>MAICAC<br>MANAU<br>SAN JU<br>URIBIA<br>URUMIT<br>VILLANI | UA DEL PI<br>)<br>RE<br>(AN DEL CI<br>TA<br>UEVA | LAR<br>ESAR |        |                  |     |    |            |      |   |                    |   |      |             |           |

c) Seleccione el régimen de los afiliados y oprima filtrar:

| Departamento CA    | Municipio | Periodo | Régime | en                            | Sexo               | Edad |
|--------------------|-----------|---------|--------|-------------------------------|--------------------|------|
| LA GUAJIRA         | RIOHACHA  | • 2016  | • SUB  | SIDIADO                       | Seleccione         | Ŧ    |
|                    |           |         | CON    | CIONE<br>TRIBUTIVO<br>SIDIADO |                    |      |
| Información SISPRO |           |         |        |                               |                    |      |
| ID DSA             | Actividad | Régimen | Sexo   | Edad                          | Población Afiliada |      |
|                    |           |         |        |                               |                    |      |

|             | TODOS POR UN          | MANUAL  | MÓDULO DE REDES DEL REPS – PARA | Código  |    |
|-------------|-----------------------|---------|---------------------------------|---------|----|
| () MINSALUD | PAZ EQUIDAD EDUCACIÓN | USUARIO | EPS                             | Versión | 01 |

d) Si desea una mayor desagregación seleccione sexo y oprima filtrar:

| RIPSS (    | Demanda <del>-</del> | Oferta 🗸 | EPS≁      | Red - | UTC≁ | Listado <del>-</del> |      |            |      |                               |      | Hola 818000140! | Sa    |
|------------|----------------------|----------|-----------|-------|------|----------------------|------|------------|------|-------------------------------|------|-----------------|-------|
| Consultar  | Población            | Afiliada |           |       |      |                      |      |            |      |                               |      |                 |       |
| Filtros Q  |                      |          |           |       |      |                      |      |            |      |                               |      |                 |       |
| Departame  | ento CA              |          | Municipio |       |      | Periodo              |      | Régimen    |      | Sexo                          | Edad |                 |       |
| LA GUAJ    | JIRA                 | •        | RIOHAO    | CHA   | *    | 2016                 | ٣    | SUBSIDIADO | •    | Seleccione                    | *    | Fit             | trar  |
|            |                      |          |           |       |      |                      |      |            |      | Seleccione<br>HOMBRE<br>MUJER |      |                 | _     |
| Informació | n SISPRO             |          |           |       |      |                      |      |            |      |                               |      | 💠 Desc          | argar |
| ID DSA     |                      | Activi   | dad       |       |      | Régimen              | Sexo |            | Edad | Población Afiliada            |      |                 |       |
|            |                      |          |           |       |      |                      |      |            |      |                               |      |                 |       |

e) También puede obtener la consulta de afiliados por edad simple y oprimir posteriormente el botón filtrar:

| RIPSS Demanda      | - Oferta - EPS - Red - UT0     | C ← Listado ←                    |                         |              |        | Hola 81            | 8000140I Salii |
|--------------------|--------------------------------|----------------------------------|-------------------------|--------------|--------|--------------------|----------------|
| Filtros Q          |                                |                                  |                         |              |        |                    |                |
| Departamento CA    | Municipio           RIOHACHA   | Periodo           v         2016 | Régimen<br>v SUBSIDIADO | Sexo<br>Sele | ccione | Edad               | Filtrar        |
| Información SISPRO |                                |                                  |                         |              |        |                    | Pescargar      |
| ID DSA             | Actividad                      |                                  | Régimen                 | Sexo         | Edad   | Población Afiliada |                |
| 19967041           | REGISTRO DE POBLACIÓN AFILIADA |                                  | SUBSIDIADO              | HOMBRE       | 0      | 1                  |                |
| 19767849           | REGISTRO DE POBLACIÓN AFILIADA |                                  | SUBSIDIADO              | MUJER        | 0      | 1                  |                |
| 19967028           | REGISTRO DE POBLACIÓN AFILIADA |                                  | SUBSIDIADO              | HOMBRE       | 1      | 1                  |                |
| 19967012           | REGISTRO DE POBLACIÓN AFILIADA |                                  | SUBSIDIADO              | MUJER        | 1      | 1                  |                |
| 19971279           | REGISTRO DE POBLACIÓN AFILIADA |                                  | SUBSIDIADO              | HOMBRE       | 2      | 2                  |                |
| 19767851           | REGISTRO DE POBLACIÓN AFILIADA |                                  | SUBSIDIADO              | MUJER        | 2      | 0                  |                |
| 19971282           | REGISTRO DE POBLACIÓN AFILIADA |                                  | SUBSIDIADO              | HOMBRE       | 3      | 12                 |                |

Las consultas que se obtienen son definidas como la tabla que se presenta en el recuadro anterior.

# 6.4.3. Registrar demanda Exante

Como se define en la Resolución 1441 de 2016, se requiere realizar una valoración y dimensionamiento de la Demanda de la población afiliada en el Departamento o Distrito donde esté autorizada para operar.

Para lo anterior la EPS deberá registrar inicialmente la demanda exante (a gestionar) para las actividades de protección específica y detección temprana para los grupos de riesgo definidos de la población afiliada.

El registro de la demanda exante toma en consideración la información de estimaciones definidas y publicadas oficialmente por el Ministerio de Salud y Protección Social.

| TODOS POR UN        | MANUAL  | MÓDULO DE REDES DEL REPS – PARA | Código  |    |
|---------------------|---------|---------------------------------|---------|----|
| MINSALUD NUEVO PAÍS | USUARIO | EPS                             | Versión | 01 |

Para iniciar el registro deberá ubicarse en el menú de demanda y oprimir registrar demanda exante.

| RIPSS     | Demanda <del>-</del> Oferta - EPS      | S▼ Red▼ |   | Listado <del>-</del> |   |            |   |            |     | Hola 818000140! | Salir |
|-----------|----------------------------------------|---------|---|----------------------|---|------------|---|------------|-----|-----------------|-------|
| Consult   | Crear Escenario<br>Consultar Escenario |         |   |                      |   |            |   |            |     |                 |       |
| _         | Consultar Población Afiliada           |         |   |                      |   |            |   |            |     |                 |       |
| Filtros   | Registrar Demanda Exante               |         |   |                      |   |            |   |            |     |                 |       |
| Fillios C | Registrar Demanda Efectiva             |         |   |                      |   |            |   |            |     |                 |       |
| Departa   | Consultar Domanda Evanto               | ю       |   | Periodo              |   | Régimen    |   | Sexo       | Eda | ıd              |       |
| LA GL     | Consultar Demanda Efectiva             | ACHA    | • | 2016                 | ¥ | SUBSIDIADO | ¥ | Seleccione | •   | Filt            | rar   |
|           | Consultar Demanda Agregada             |         |   |                      |   |            |   |            |     |                 |       |

Una vez ingresa al registro deberá seleccionar el escenario de demanda creado anteriormente para el departamento o distrito donde está autorizado para operar y aquel donde va a realizar la solicitud de habilitación de la RIPSS.

| RIPSS                  | Demanda <del>-</del>         | Oferta <del>-</del> | EPS∓      | Red <del>-</del> | UTC <del>-</del> | Listado <del>-</del> |            |   |            |   |      | Hola 818000140!  | Sal              |
|------------------------|------------------------------|---------------------|-----------|------------------|------------------|----------------------|------------|---|------------|---|------|------------------|------------------|
| Registro               | de Demano                    | da Exant            | е         |                  |                  |                      |            |   |            |   |      |                  |                  |
| Filtros Q              | ι                            |                     |           |                  |                  |                      |            |   |            |   |      |                  |                  |
| Escenar                | io                           |                     | Municipio |                  |                  | Periodo              | Régimen    |   | Sexo       |   | Edad |                  |                  |
| Seleco                 | cione                        | •                   |           |                  |                  | 2014                 | Seleccione | • | Seleccione | • |      | Fil              | trar             |
| Selecc<br>DEMA<br>ESCE | ione<br>NDA_1<br>NARIO_EPS_1 | _                   |           |                  |                  |                      |            |   |            |   |      |                  |                  |
| ESCE                   | NARIO_EPS_2                  |                     |           |                  |                  |                      |            |   |            |   |      | Descargar Opcion | nes <del>•</del> |

Las actividades planificadas de protección específica y detección temprana, deben ser establecidas por los grupos de riesgo universal (sexo, edad) y deberán estar dispuestas por los municipios del departamento que tienen definida su operación.

Para realizar la operación de registro deberá:

a) Seleccionar el municipio y el periodo de referencia (año 2016):

|             |            | MÓDULO DE REDES DEL REPS – PARA | Código  |    |
|-------------|------------|---------------------------------|---------|----|
| () MINSALUD | LE USUARIO | EPS                             | Versión | 01 |

Registro de Demanda Exante

| Filtros Q                     |                                                   |                 |                 |             |                |                   |                      |                    |
|-------------------------------|---------------------------------------------------|-----------------|-----------------|-------------|----------------|-------------------|----------------------|--------------------|
| Escenario                     | Municipio                                         | Periodo         |                 | Régimen     |                | Sexo              | Edad                 |                    |
| ESCENARIO_EPS_2 •             | RIOHACHA T                                        | 2014            | Ŧ               | Seleccione  | •              | Seleccione        | •                    | Filtra             |
| Información SISPRO            | BARRANCAS<br>DIBULLA<br>DISTRACCIÓN               |                 |                 |             |                |                   |                      | Descargar Opciones |
| ID DSA Actividad Nombre R     | FONSECA<br>HATONUEVO<br>LA JAGUA DEL PILAR        | Número Personas | Número Personas | Registradas | Número Activio | lades Número Acti | ividades Registradas | Opciones           |
|                               | MAICAO<br>MANAURE<br>SAN JUAN DEL CESAR<br>URIBIA |                 |                 |             |                |                   |                      |                    |
| 017 DIDSS Ministerio de Salud | VILLANUEVA                                        |                 |                 |             |                |                   |                      |                    |

# b) Seleccionar el régimen:

| RIPSS     | Demanda <del>-</del> | Oferta <del>-</del> | EPS <del>-</del> | Red <del>-</del> | UTC <del>-</del> | Listado <del>-</del> |                |                                          |              |                 |                        | Hola 818000140! Sal |
|-----------|----------------------|---------------------|------------------|------------------|------------------|----------------------|----------------|------------------------------------------|--------------|-----------------|------------------------|---------------------|
| Registro  | o de Deman           | da Exan             | te               |                  |                  |                      |                |                                          |              |                 |                        |                     |
| Filtros C | ٤                    |                     |                  |                  |                  |                      |                |                                          |              |                 |                        |                     |
| Escenar   | io                   |                     | Municipio        |                  |                  | Periodo              |                | Régimen                                  |              | Sexo            | Edad                   |                     |
| ESCE      | NARIO_EPS_2          | •                   | RIOHAG           | CHA              | •                | 2016                 | •              | Seleccione                               | •            | Seleccione      | •                      | Filtrar             |
|           |                      |                     |                  |                  |                  |                      |                | Seleccione<br>CONTRIBUTIVO<br>SUBSIDIADO |              |                 |                        |                     |
| Informa   | ción SISPRO          |                     |                  |                  |                  |                      |                |                                          |              |                 |                        | Descargar Opciones- |
| ID DSA    | Actividad            | Nombre I            | Régimen          | Sexo             | Edad             | Número Personas      | Número Persona | as Registradas                           | Número Activ | idades Número A | ctividades Registradas | Opciones            |

c) Seleccionar sexo de la población a verificar la información, y se oprime la opción filtrar:

| ros Q                                 |                       |                                  |                             |                                                  |                                |                               |
|---------------------------------------|-----------------------|----------------------------------|-----------------------------|--------------------------------------------------|--------------------------------|-------------------------------|
| senario<br>SCENARIO_EPS_2 •           | Municipio<br>RIOHACHA | Periodo           v         2016 | Régimen<br>V SUBSIDIADO     | Seleccione.     Seleccione.     HOMBRE     MUJER | r v                            | Filtr                         |
| rrmación SISPRO<br>DSA Actividad Nomb | re Régimen Sexo Eda   | d Número Personas                | Número Personas Registradas | Número Actividades N                             | lúmero Actividades Registradas | Descargar Opcione<br>Opciones |
| 7 - RIPSS - Ministerio de Salu        | d                     |                                  |                             |                                                  |                                |                               |

| TODOS POR UN                                      | MANUAL  | MÓDULO DE REDES DEL REPS – PARA | Código  |    |
|---------------------------------------------------|---------|---------------------------------|---------|----|
| MINSALUD     NUEVO PAÍS     PAZ EQUIDAD EDUCACIÓN | USUARIO | EPS                             | Versión | 01 |

d) Cuando no selecciona edad, podrá ver la información que corresponde al municipio, de manera indistinta para su verificación. Una vez se genera la tabla y la información de su población es correcta, busca la tecla de opciones y selecciona copiar para finalizar el registro.

### RIPSS Demanda - Oferta - EPS - Red - UTC - Listado -

Registro de Demanda Exante

| Filtros Q           |                                |                |        |                 |                 |                             |                    |                                |               |
|---------------------|--------------------------------|----------------|--------|-----------------|-----------------|-----------------------------|--------------------|--------------------------------|---------------|
| Escenario<br>ESCENA | Municipio<br>RIO_EPS_2 • RIOHA | CHA •          | Perio  | <b>do</b><br>16 | T               | Régimen<br>SUBSIDIADO •     | Sexo<br>Seleccione | Edad                           | Filtrar       |
| Informació          | n SISPRO                       |                |        |                 |                 |                             |                    | Descarg                        | ar Opciones - |
| ID DSA              | Actividad                      | Nombre Régimen | Sexo   | Edad            | Número Personas | Número Personas Registradas | Número Actividades | Número Actividades Registradas | Opciones      |
| 18137275            | APLICACIÓN DE FLÚOR TÓPICO     | SUBSIDIADO     | HOMBRE | 5               | 44              | 0                           | 44                 | 0                              | •             |
| 18140105            | APLICACIÓN DE FLÚOR TÓPICO     | SUBSIDIADO     | HOMBRE | 6               | 0               | 0                           | 0                  | 0                              | 0             |
| 18134897            | APLICACIÓN DE FLÚOR TÓPICO     | SUBSIDIADO     | HOMBRE | 7               | 30              | 0                           | 30                 | 0                              | 0             |
| 18139884            | APLICACIÓN DE FLÚOR TÓPICO     | SUBSIDIADO     | HOMBRE | 8               | 54              | 0                           | 54                 | 0                              | 0             |
| 18140381            | APLICACIÓN DE FLÚOR TÓPICO     | SUBSIDIADO     | HOMBRE | 9               | 60              | 0                           | 60                 | 0                              | 0             |
| 18139882            | APLICACIÓN DE FLÚOR TÓPICO     | SUBSIDIADO     | HOMBRE | 10              | 46              | 0                           | 46                 | 0                              | •             |
|                     |                                |                |        |                 |                 |                             |                    |                                |               |

e) En la pantalla podrá ver unas cajas con valores iguales a cero, los cuales podrá modificar en caso que encuentre una discrepancia en lo correspondiente a personas registradas en el municipio por sexo y edad y las actividades registradas.

Para ajustar lo considerado se incluye es estas cajas los valores correspondientes y se oprime el botón de color verde ubicado en la parte derecha del registro y se oprime la opción copiar.

| Información SISPRO Descargar Opcio |                            |                |        |      |                 |                             |                    |                                |          |  |
|------------------------------------|----------------------------|----------------|--------|------|-----------------|-----------------------------|--------------------|--------------------------------|----------|--|
| ID DSA                             | Actividad                  | Nombre Régimen | Sexo   | Edad | Número Personas | Número Personas Registradas | Número Actividades | Número Actividades Registradas | Opciones |  |
| 18137275                           | APLICACIÓN DE FLÚOR TÓPICO | SUBSIDIADO     | HOMBRE | 5    | 44              | 50                          | 44                 | 50                             | 0        |  |

Una vez se realiza dicho procedimiento, se genera el siguiente mensaje "Se actualizó correctamente la información", como lo muestra el cuadro siguiente.

| TODOS POR UN | MANUAL  | MÓDULO DE REDES DEL REPS – PARA | Código  |    |
|--------------|---------|---------------------------------|---------|----|
|              | USUARIO | EPS                             | Versión | 01 |

| Se actualizó c | correctamente la informa | ción.     |               |        |      |                 |                             |   |                    |                |                  | ×                       |
|----------------|--------------------------|-----------|---------------|--------|------|-----------------|-----------------------------|---|--------------------|----------------|------------------|-------------------------|
| Filtros Q      |                          |           |               |        |      |                 |                             |   |                    |                |                  |                         |
| Escenario      |                          | Municipio |               | Period | lo   |                 | Régimen                     |   | Sexo               |                | Edad             |                         |
| ESCENA         | RIO_EPS_2 V              | RIOHACHA  | •             | 201    | 6    | ¥               | SUBSIDIADO                  | ¥ | Seleccione         | *              |                  | Filtrar                 |
|                |                          |           |               |        |      |                 |                             |   |                    |                |                  |                         |
| Informació     | n SISPRO                 |           |               |        |      |                 |                             |   |                    |                | Descarga         | r Opciones <del>-</del> |
| ID DSA         | Actividad                | N         | ombre Régimen | Sexo   | Edad | Número Personas | Número Personas Registradas |   | Número Actividades | Número Activid | ades Registradas | Opciones                |
| 18137275       | APLICACIÓN DE FLÚOR      | TÓPICO S  | UBSIDIADO     | HOMBRE | 5    | 44              | 50                          | 4 | 44                 | 50             |                  | •                       |

 f) Posterior a la acción anterior se deberá desplazar a opciones y elegir copiar para registra la información de la demanda exante.

| Filtros Q  |                  |        |           |         |           |      |                 |                             |   |                    |                |             |           |           |
|------------|------------------|--------|-----------|---------|-----------|------|-----------------|-----------------------------|---|--------------------|----------------|-------------|-----------|-----------|
| Escenario  |                  |        | Municipio |         | Period    | lo   |                 | Régimen                     |   | Sexo               |                | Edad        |           |           |
| ESCENA     | RIO_EPS_2        | •      | RIOHACHA  | •       | 201       | 6    | v               | SUBSIDIADO                  | • | Seleccione         | v              |             |           | Filtrar   |
|            |                  |        |           |         |           |      |                 |                             |   |                    |                |             |           |           |
|            |                  |        |           |         |           |      |                 |                             |   |                    |                |             |           |           |
| Informació | n SISPRO         |        |           |         |           |      |                 |                             |   |                    |                |             | Descargar | Opciones- |
|            | Actividad        |        | Nombre    | Régimen | Sero      | Edad | Número Personas | Número Personas Registradas |   | Número Actividades | Número Activid | ades Regis  | Copiar    |           |
| 19137275   |                  | μίορ τ |           |         | HOMBRE    | 5    | 44              |                             | _ | 14                 |                | uues negist | luuus     | operenes  |
| 10131213   | AFEIGACIÓN DE TI | LUOKT  | 305315    | IADO    | TIONIDICE | 5    | **              | 50                          |   | **                 | 50             |             |           | •         |

Una vez se realiza esta acción se genera el siguiente mensaje "se clonó correctamente la información".

| clonó com | ectamente la informaci | ón de demand | a exante.      |        |      |                 |                           |    |                    |                |                   |             |
|-----------|------------------------|--------------|----------------|--------|------|-----------------|---------------------------|----|--------------------|----------------|-------------------|-------------|
| Filtros Q |                        |              |                |        |      |                 |                           |    |                    |                |                   |             |
| Escenario |                        | Municipio    |                | Period | lo   |                 | Régimen                   |    | Sexo               |                | Edad              |             |
| ESCENA    | ARIO_EPS_2 •           | RIOHAC       | HA             | 201    | 6    | ¥               | SUBSIDIADO                | •  | Seleccione         | ¥              |                   | Filtrar     |
| nformació | in SISPRO              |              |                |        |      |                 |                           |    |                    |                | Descarg           | ar Opciones |
| ID DSA    | Actividad              |              | Nombre Régimen | Sexo   | Edad | Número Personas | Número Personas Registrad | as | Número Actividades | Número Activio | lades Registradas | Opciones    |
| 18137275  | APLICACIÓN DE FLÚOF    | R TÓPICO     | SUBSIDIADO     | HOMBRE | 5    | 44              | 50                        |    | 44                 | 50             |                   | •           |

Con los procedimientos anteriormente señalados se ha realizado el registro completo de la demanda exante para el municipio seleccionado y estas acciones deberán realizarlas para cada municipio del departamento donde está autorizado para operar. Si se encuentra en el Distrito solamente se requiere el registro del mismo.

Ya habiendo realizado el registro podrá tener la opción de consultar lo definido, ubicándose en el menú de demanda y en la opción consultar demanda exante.

| TODOS POR | MÓDULO DE REDES DEL REPS – PARA | Código  |    |
|-----------|---------------------------------|---------|----|
|           | EPS                             | Versión | 01 |

| PSS                                       | Demanda - Oferta - EPS                                                                                            | ✓ Red ✓ UTC ✓                              | Listado <del>-</del>     |                       |                            |                                        |        |                         |             | Hola 81                        | 8000140!                   |
|-------------------------------------------|----------------------------------------------------------------------------------------------------|--------------------------------------------|--------------------------|-----------------------|----------------------------|----------------------------------------|--------|-------------------------|-------------|--------------------------------|----------------------------|
| egistrc                                   | Crear Escenario<br>Consultar Escenario                                                                            |                                            |                          |                       |                            |                                        |        |                         |             |                                |                            |
| =iltros C                                 | Consultar Población Afiliada<br>Registrar Demanda Exante<br>Registrar Demanda Efectiva                            |                                            |                          |                       |                            |                                        |        |                         |             |                                |                            |
| Escenar<br>ESCE                           | Consultar Demanda Exante<br>Consultar Demanda Efectiva                                                            | i <b>o</b><br>Acha                         | Period                   | <b>lo</b><br>6        | ¥                          | Régimen<br>SUBSIDIADO                  | ¥      | Sexo                    | •           | Edad                           | Filtrar                    |
|                                           | Consultar Demanda Agregada                                                                                        |                                            |                          |                       |                            |                                        |        |                         |             |                                |                            |
| Informac                                  | Consultar Demanda Agregada                                                                                        |                                            |                          |                       |                            |                                        |        |                         |             | Desca                          | rgar Opciones <del>-</del> |
| nformac<br>ID DSA                         | Consultar Demanda Agregada<br>ión SISPRO<br>Actividad                                                             | Nombre Régimen                             | Sexo                     | Edad                  | Número Personas            | Número Personas Registradas            | N      | lúmero Actividades      | Número Acti | Descar<br>ividades Registradas | gar Opciones<br>Opciones   |
| nformac<br>ID DSA<br>18137275             | ión SISPRO Actividad APLICACIÓN DE FLÚOR TÓPICO                                                                   | Nombre Régimen<br>SUBSIDIADO               | Sexo<br>HOMBRE           | Edad<br>5             | Número Personas<br>44      | Número Personas Registradas            | N<br>4 | lúmero Actividades<br>4 | Número Acti | Descar<br>ividades Registradas | gar Opciones<br>Opciones   |
| nformac<br>ID DSA<br>18137275<br>18140105 | Consultar Demanda Agregada<br>ión SISPRO<br>Actividad<br>APLICACIÓN DE FLÚOR TÓPICO<br>APLICACIÓN DE FLÚOR TÓPICO | Nombre Régimen<br>SUBSIDIADO<br>SUBSIDIADO | Sexo<br>HOMBRE<br>HOMBRE | <b>Edad</b><br>5<br>6 | Número Personas<br>44<br>0 | Número Personas Registradas<br>50<br>0 | N<br>4 | lúmero Actividades<br>4 | Número Acti | Descar<br>ividades Registradas | gar Opciones<br>Opciones   |

Con la acción anterior se obtiene la siguiente información, donde se reporta el total de información de demanda exante del escenario de acuerdo con las desagregaciones disponibles:

| Consulta de Demanda Exante |  |
|----------------------------|--|
|                            |  |

| Filtros Q       |                                             |                  |   |            |      |                 |     |                  |             |  |
|-----------------|---------------------------------------------|------------------|---|------------|------|-----------------|-----|------------------|-------------|--|
| Escenario       | Municipio                                   | Periodo          | R | Régimen    |      | Sexo            |     | Edad             |             |  |
| ESCENARIO       | P_EPS_2                                     | 2016             | • | SUBSIDIADO | •    | HOMBRE          | •   | 5                | Filtrar     |  |
|                 |                                             |                  |   |            |      |                 |     |                  |             |  |
| Resultado de la | a búsqueda                                  |                  |   |            |      |                 |     |                  | 💠 Descargar |  |
| ID DSA          | Actividad                                   | Código Regimen   |   | Sexo       | Edad | Número Personas | Nún | nero Actividades |             |  |
| 18137275        | APLICACIÓN DE FLÚOR TÓPICO                  | SUBSIDIADO       |   | HOMBRE     | 5    | 50              | 50  |                  |             |  |
| 18139879        | APLICACIÓN DE SELLANTES                     | SUBSIDIADO       |   | HOMBRE     | 5    | 44              | 44  |                  |             |  |
| 18134902        | CONSULTA DE CONTROL DE CRECIMIENTO Y DESARF | ROLLO SUBSIDIADO |   | HOMBRE     | 5    | 44              | 44  |                  |             |  |
| 18135218        | CONSULTA DE CRECIMIENTO Y DESARROLLO DE PRI | MERA SUBSIDIADO  |   | HOMBRE     | 5    | 44              | 44  |                  |             |  |
| 18135658        | CONTROLES DE PLACA BACTERIANA               | SUBSIDIADO       |   | HOMBRE     | 5    | 1               | 1   |                  |             |  |

La salida que se presenta está desagregada por municipio, régimen, sexo y edad simple, con lo cual se observan las actividades de protección específica y detección temprana a ser planificadas para la población del municipio de los hombres de 5 años afiliados al régimen subsidiado para el año 2016.

### 6.4.4. Registrar demanda efectiva

El registro de la demanda efectiva, como lo plantea la Resolución 1441 de 2016 debe ser realizado para el periodo (anual) con información oficial más reciente; las estimaciones de la demanda esperada para un

| TODOS POR UN        | MANUAL  | MÓDULO DE REDES DEL REPS – PARA | Código  |    |
|---------------------|---------|---------------------------------|---------|----|
| MINSALUD NUEVO PAÍS | USUARIO | EPS                             | Versión | 01 |

periodo (anualizada), utilizando los Registros Individuales de Prestación de Servicios de Salud - RIPS.

Para iniciar el registro deberá ubicarse en el menú de demanda y oprimir registrar demanda efectiva.

| RIPSS             | Demanda                                                                                | - Red - | UTC                    |                             |                             | Hola 8180            | 00140! Sa |
|-------------------|----------------------------------------------------------------------------------------|---------|------------------------|-----------------------------|-----------------------------|----------------------|-----------|
| Registrc          | Crear Escenario<br>Consultar Escenario                                                 |         |                        |                             |                             |                      |           |
| Filtros C         | Consultar Población Afiliada<br>Registrar Demanda Exante<br>Registrar Demanda Efectiva |         |                        |                             |                             |                      |           |
| Escenar<br>Select | Consultar Demanda Exante<br>Consultar Demanda Efectiva<br>Consultar Demanda Agregada   | io      | <b>Periodo</b><br>2014 | Régimen<br>v Seleccione     | Sexo Seleccione             | Edad                 | Filtrar   |
| Listado d         | de Demanda Efectiva                                                                    |         |                        |                             |                             | 💠 Descargar          | Opciones- |
| ID DSA            | Actividad Nombre Régimen                                                               | Sexo    | Edad Número Personas   | Número Personas Registradas | Ńúmero Atenciones Número At | enciones Registradas | Opciones  |
|                   |                                                                                        |         |                        |                             |                             |                      |           |

Una vez ingresa al registro deberá seleccionar el escenario de demanda creado anteriormente para el departamento o distrito donde está autorizado para operar y aquel donde va a realizar la solicitud de habilitación de la RIPSS.

| PSS D                         | )emanda <del>-</del>                  | Oferta <del>-</del> | EPS∓      | Red <del>-</del> |   | Listado <del>-</del> |       |            |    |           |    |      | Hola 818000140!  |     |
|-------------------------------|---------------------------------------|---------------------|-----------|------------------|---|----------------------|-------|------------|----|-----------|----|------|------------------|-----|
| aistro d                      | e Demand                              | la Efectiv          | va        |                  |   |                      |       |            |    |           |    |      |                  |     |
| <b>J</b>                      |                                       |                     |           |                  |   |                      |       |            |    |           |    |      |                  |     |
| iltros Q                      |                                       |                     |           |                  |   |                      |       |            |    |           |    |      |                  |     |
| scenario                      |                                       |                     | Municipio |                  |   | Periodo              |       | Régimen    |    | Sexo      |    | Edad |                  |     |
| Seleccion                     | 1e                                    | •                   |           |                  | ٣ | 2014                 | Ŧ     | Seleccione | •  | Seleccior | ne | •    | Fi               | tra |
| Seleccion<br>DEMAND           | ie<br>IA_1                            |                     |           |                  |   |                      |       |            |    |           |    |      |                  |     |
| ESCENA<br>ESCENA<br>Istado de | RIO_EPS_1<br>RIO_EPS_2<br>Demanda Ere | спуа                |           |                  |   |                      |       |            |    |           |    |      | Descargar Opcion | nes |
|                               |                                       |                     |           |                  |   |                      | N/m D | Del te de  | Ś. |           |    |      |                  |     |

Las actividades efectivas en salud provistas en RIPS están disponibles en el módulo bajo la misma desagregación de la demanda exante, por lo que deberá la EPS realizar lo correspondiente teniendo en cuenta la desagregación por sexo y edad, así mismo deberán estar dispuestas por los municipios del departamento que tienen definida su operación.

Para realizar la operación de registro deberá:

a) Seleccionar el municipio y el periodo de referencia (año 2016):

|             | TODOS POR UN          | MANUAL  | MÓDULO DE REDES DEL REPS – PARA | Código  |    |
|-------------|-----------------------|---------|---------------------------------|---------|----|
| () MINSALUD | PAZ EQUIDAD EDUCACIÓN | USUARIO | EPS                             | Versión | 01 |

|                                                                                                    |                                                                | Listado <del>-</del>                              |                                                                       |                                     |                                                 | Hola 818000140!            |
|----------------------------------------------------------------------------------------------------|----------------------------------------------------------------|---------------------------------------------------|-----------------------------------------------------------------------|-------------------------------------|-------------------------------------------------|----------------------------|
| egistro de Demanda Efectiv                                                                                                    | va                                                             |                                                   |                                                                       |                                     |                                                 |                            |
|                                                                                                    |                                                                |                                                   |                                                                       |                                     |                                                 |                            |
| Filtros Q                                                                                                    |                                                                |                                                   |                                                                       |                                     |                                                 |                            |
| Escenario                                                                                                    | Municipio                                                      | Periodo                                           | Régimen                                                               | Sexo                                | Eda                                             | d                          |
| ESCENARIO_EPS_2 v                                                                                                    | RIOHACHA                                                       | • 2014                                            | ▼ Seleccione                                                          | • Selec                             | cione v                                         | Filtra                     |
|                                                                                                    | RIOHACHA<br>ALBANIA                                            |                                                   |                                                                       |                                     |                                                 |                            |
| istado de Demanda Efectiva                                                                                                    | BARRANCAS<br>DIBULLA                                           |                                                   |                                                                       |                                     |                                                 | Descargar     Opcioner     |
|                                                                                                    | - EL MOLINO<br>FONSECA                                         |                                                   |                                                                       |                                     |                                                 | openant                    |
| ID DSA Actividad Nombre R                                                                                                    | é HATONUEVO<br>LA JAGUA DEL PILAR                              | Número Personas                                   | Número Personas Registradas                                           | Ńúmero Atenciones                   | Número Atenciones Registrada                    | s Opciones                 |
|                                                                                                    | MAICAO<br>MANAURE                                              |                                                   |                                                                       |                                     |                                                 |                            |
|                                                                                                    | SAN JUAN DEL CESAR<br>URIBIA                                   |                                                   |                                                                       |                                     |                                                 |                            |
|                                                                                                    |                                                                |                                                   |                                                                       |                                     |                                                 |                            |
| 17 - RIPSS - Ministerio de Salud                                                                                                    |                                                                |                                                   |                                                                       |                                     |                                                 |                            |
| h) Seleccionar                                                                                                    | ol régimen:                                                    |                                                   |                                                                       |                                     |                                                 |                            |
| b) Seleccionar (                                                                                                    | el régimen:                                                    | l istado <del>-</del>                             |                                                                       |                                     |                                                 | Hola 8180001401            |
| b) Seleccionar (                                                                                                    | el régimen:<br>EPS+ Red+ UTC+                                  | Listado +                                         |                                                                       |                                     |                                                 | Hola 8180001401            |
| b) Seleccionar e<br>PSS Demanda - Oferta -                                                                                                    | el régimen:<br>EPS- Red- UTC-<br>va                            | Listado <del>-</del>                              |                                                                       |                                     |                                                 | Hola 8180001401            |
| b) Seleccionar (<br>PSS Demanda - Oferta -<br>egistro de Demanda Efectiv                                                                                                    | el régimen:<br>EPS+ Red+ UTC+<br>Va                            | Listado <del>•</del>                              |                                                                       |                                     |                                                 | Hola 8180001401            |
| b) Seleccionar e<br>PSS Demanda - Oferta -<br>egistro de Demanda Efectiv                                                                                                    | el régimen:<br>EPS+ Red+ UTC+<br>va                            | Listado +                                         |                                                                       |                                     |                                                 | Hola 8180001401            |
| b) Seleccionar (<br>PSS Demanda - Oferta -<br>egistro de Demanda Efectiv<br>Filtros Q.                                                                                          | el régimen:<br>EPS+ Red+ UTC+<br>Va<br>Municipio               | Listado +<br>Periodo                              | Régimen                                                               | Sexo                                | Edad                                            | Hola 8180001401            |
| b) Seleccionar e<br>PSS Demanda - Oferta -<br>egistro de Demanda Efectiv<br>elitros Q<br>escenario<br>ESCENARIO_EPS_2 *                                                         | el régimen:<br>EPS- Red- UTC-<br>va<br>Municipio<br>RIOHACHA   | Listado -<br>Período<br>2016                      | Régimen<br>• Seleccione                                               | Sexo<br>v Selecc                    | Edad                                            | Hola 8180001401            |
| b) Seleccionar (<br>PSS Demanda - Oferta -<br>egistro de Demanda Efectiv<br>sitros Q<br>scenario<br>ESCENARIO_EPS_2 •                                                           | el régimen:<br>EPS+ Red+ UTC+<br>Va<br>Municipio<br>RIOHACHA   | Listado •<br>Periodo<br>• 2016                    | Régimen     Seleccione     Seleccione     CONTRIBUTIVO     SUBSIDIADO | sexo<br>Selecc                      | Edad                                            | Hola 8180001401            |
| b) Seleccionar of<br>PSS Demanda - Oferta -<br>egistro de Demanda Efectiva<br>Escenario<br>ESCENARIO_EPS_2 +                                                                    | el régimen:<br>EPS- Red- UTC-<br>va<br>Municipio<br>RIOHACHA   | Listado +<br>Periodo<br>• 2016                    | Régimen<br>Seleccione<br>CONTRIBUTIVO<br>SUBSIDIADO                   | Sexo<br>Selecc                      | Edad                                            | Hola 8180001401<br>Filtrar |
| b) Seleccionar of<br>PSS Demanda - Oferta -<br>egistro de Demanda Efectiva<br>iscenario<br>ESCENARIO_EPS_2 •<br>istado de Demanda Efectiva                                      | el régimen:<br>EPS- Red- UTC-<br>Va<br>Municipio<br>RIOHACHA • | Listado +<br>Periodo<br>2016<br>Número Personas   | Régimen<br>Seleccione<br>Seleccione<br>Subsidiado<br>SUBSIDIADO       | Selecc<br>Número Atenciones         | Edad<br>ione •<br>Número Atenciones Registradas | Hola 8180001401<br>Filtrar |
| b) Seleccionar of<br>PSS Demanda - Oferta -<br>gistro de Demanda Efectiva<br>itrros Q<br>scenario<br>ESCENARIO_EPS_2 *<br>istado de Demanda Efectiva<br>DDSA Actividad Nombre R | el régimen:<br>EPS- Red- UTC-<br>va<br>Municipio<br>RIOHACHA - | Listado +<br>Periodo<br>• 2016<br>Número Personas | Régimen<br>Seleccione<br>CONTRIBUTIVO<br>SUBSIDIADO                   | Sexo<br>Selecc<br>Ňúmero Atenciones | Edad<br>ione •<br>Número Atenciones Registradas | Hola 8180001401<br>Filtrar |

c) Seleccionar sexo de la población a verificar la información, y se oprime la opción filtrar:

| TODOS POR UN | MANUAL  | MÓDULO DE REDES DEL REPS – PARA | Código  |    |
|--------------|---------|---------------------------------|---------|----|
| MINSALUD     | USUARIO | EPS                             | Versión | 01 |

| RIPSS     | Demanda <del>-</del> | Oferta <del>-</del> | EPS∓      | Red <del>-</del> |      | Listado <del>-</del> |               |                 |             |                                             |                       | Hola 818000140!  | Salir            |
|-----------|----------------------|---------------------|-----------|------------------|------|----------------------|---------------|-----------------|-------------|---------------------------------------------|-----------------------|------------------|------------------|
| Registro  | o de Demano          | da Efecti           | va        |                  |      |                      |               |                 |             |                                             |                       |                  |                  |
| Filtros C | 2                    |                     |           |                  |      |                      |               |                 |             |                                             |                       |                  |                  |
| Escenar   | rio                  |                     | Municipio |                  |      | Periodo              |               | Régimen         |             | Sexo                                        | Eda                   | d                |                  |
| ESCE      | NARIO_EPS_2          | ¥                   | RIOHAG    | CHA              | Ŧ    | 2016                 | Ŧ             | SUBSIDIADO      | T           | Seleccione<br>Seleccione<br>HOMBRE<br>MULER | •                     | Filt             | trar             |
| Listado   | de Demanda Efe       | ectiva              |           |                  |      |                      |               |                 |             | modert                                      |                       | Descargar Opcion | nes <del>v</del> |
| ID DSA    | Actividad            | Nombre F            | légimen   | Sexo             | Edad | Número Personas      | Número Persor | nas Registradas | Ńúmero Ater | nciones Número A                            | Atenciones Registrada | s Opciones       |                  |
|           |                      |                     |           |                  |      |                      |               |                 |             |                                             |                       |                  |                  |

d) Cuando no selecciona edad, podrá ver la información que corresponde al municipio, de manera indistinta para su verificación. Una vez se genera la tabla y la información de su población es correcta, busca la tecla de opciones y selecciona copiar para finalizar el registro.

| RIPSS I    | Demanda <del>-</del> | Oferta <del>-</del> EPS <del>-</del> | Red <b>→</b> UTC | i≁ Lis | stado <del>-</del> |           |                     |        |             |                   | Hola 8      | 318000140!    | Sal |
|------------|----------------------|--------------------------------------|------------------|--------|--------------------|-----------|---------------------|--------|-------------|-------------------|-------------|---------------|-----|
| Registro d | e Demand             | a Efectiva                           |                  |        |                    |           |                     |        |             |                   |             |               |     |
| Filtros Q  |                      |                                      |                  |        |                    |           |                     |        |             |                   |             |               |     |
| Escenario  |                      | Municipio                            |                  |        | Periodo            |           | Régimen             |        | Sexo        |                   | Edad        |               |     |
| ESCENA     | RIO_EPS_2            | RIOHAC                               | CHA              | *      | 2016               | •         | SUBSIDIADO          | •      | Seleccione. |                   |             | Filtr         | ar  |
| Listado de | Demanda Efec         | tiva                                 |                  |        |                    |           |                     |        |             |                   | Desr        | argar Oncione | 08- |
| ID DSA     | Actividad            | Nombre Régimen                       | Sexo             | Edad   | Número Personas    | Número Pe | ersonas Registradas | Ńúmero | Atenciones  | Número Atenciones | Registradas | Opciones      |     |
| 25473484   | CONSULTAS            | SUBSIDIADO                           | HOMBRE           | 0      | 0                  | 0         |                     | 0      |             | 0                 |             |               | •   |
| 21836141   | CONSULTAS            | SUBSIDIADO                           | HOMBRE           | 1      | 0                  | 0         |                     | 0      |             | 0                 |             |               | •   |
| 21836142   | CONSULTAS            | SUBSIDIADO                           | HOMBRE           | 2      | 0                  | 0         |                     | 0      |             | 0                 |             |               | •   |
| 21836143   | CONSULTAS            | SUBSIDIADO                           | HOMBRE           | 3      | 0                  | 0         |                     | 0      |             | 0                 |             |               | •   |

a) En la pantalla podrá ver unas cajas con valores iguales a cero, los cuales podrá modificar en caso que encuentre una discrepancia en lo correspondiente a personas registradas en el municipio por sexo y edad y las atenciones registradas.

Para ajustar lo considerado se incluye es estas cajas los valores correspondientes y se oprime el botón de color verde ubicado en la parte derecha del registro y se oprime la opción copiar.

|                |                | ТОРО           | S POR UN                 | MA   |                | MÓDULO DE REDES               | DEL REPS – PAR        | Código                      |                     |
|----------------|----------------|----------------|--------------------------|------|----------------|-------------------------------|-----------------------|-----------------------------|---------------------|
| ()<br>()<br>() | INSALUD        | PAZ EQUIT      | VO PAÍS<br>DAD EDUCACIÓN | USL  | JARIO          | EP                            | S                     | Versión                     | 01                  |
| Listado de I   | Demanda Efecti | /a             |                          |      |                |                               |                       |                             | Descargar Opciones+ |
| ID DSA         | Actividad      | Nombre Régimen | Sexo                     | Edad | Número Persona | s Número Personas Registradas | Ńúmero Atenciones Núr | mero Atenciones Registradas | Opciones            |
|                |                |                |                          |      |                |                               |                       |                             |                     |

Una vez se realiza dicho procedimiento, se genera el siguiente mensaje "Se actualizó correctamente la información", como lo muestra el cuadro siguiente.

Registro de Demanda Efectiva

| Se agregó cor | rectamente la info | rmación.       |        |      |                 |          |                     |        |             |                 |                |                 |
|---------------|--------------------|----------------|--------|------|-----------------|----------|---------------------|--------|-------------|-----------------|----------------|-----------------|
| Filtros Q     |                    |                |        |      |                 |          |                     |        |             |                 |                |                 |
| Escenario     |                    | Municipio      |        | F    | Periodo         |          | Régimen             |        | Sexo        |                 | Edad           |                 |
| ESCENA        | RIO_EPS_2          | RIOHACHA       |        | •    | 2016            | ¥        | SUBSIDIADO          | •      | Seleccione. |                 |                | Filtrar         |
| Listado de I  | Demanda Efectiva   | a              |        |      |                 |          |                     |        |             |                 | Pesc           | argar Opciones+ |
| ID DSA        | Actividad          | Nombre Régimen | Sexo   | Edad | Número Personas | Número P | ersonas Registradas | Ńúmero | Atenciones  | Número Atencion | es Registradas | Opciones        |
| 25473484      | CONSULTAS          | SUBSIDIADO     | HOMBRE | 0    | 0               | 12       |                     | 0      |             | 120             |                | ٥               |

e) Posterior a la acción anterior se deberá desplazar a opciones y elegir copiar para registra la información de la demanda efectiva.

| PSS 🛛        | Demanda <del>-</del> | Oferta 🗸  | EPS▼      | Red - | UTC▼  | Listado <del>-</del> |                             |                   |                             | Hola 818000140!  | Sa               |
|--------------|----------------------|-----------|-----------|-------|-------|----------------------|-----------------------------|-------------------|-----------------------------|------------------|------------------|
| egistro d    | e Demand             | a Efectiv | а         |       |       |                      |                             |                   |                             |                  |                  |
| -iltros Q    |                      |           |           |       |       |                      |                             |                   |                             |                  |                  |
| Escenario    |                      | r         | lunicipio |       |       | Periodo              | Régimen                     | Sexo              | Edad                        |                  |                  |
| ESCENA       | RIO_EPS_2            | •         | RIOHACH   | ΗA    | Ŧ     | 2016                 | * SUBSIDIADO                | • Seleccione      | · ¥                         | Filt             | trar             |
| _istado de l | Demanda Efe          | tiva      |           |       |       |                      |                             |                   |                             | Descargar Opcion | nes <del>•</del> |
| ID DSA       | Actividad            | Nombr     | e Régimen | Sexo  | E     | dad Número Personas  | Número Personas Registradas | Ńúmero Atenciones | Número Atenciones Registrad | as Opciones      | s                |
| 25473484     | CONSULTAS            | SUBSI     | DIADO     | HOM   | BRE 0 | 0                    | 12                          | 0                 | 120                         |                  | e                |

Una vez se realiza esta acción se genera el siguiente mensaje "se clonó correctamente la información".

| 0                   |                    | TODOS                        | PORUN  | MANUAL                           | MÓDULO DE REDE                  | Código                      |                      |                  |
|---------------------|--------------------|------------------------------|--------|----------------------------------|---------------------------------|-----------------------------|----------------------|------------------|
| () MI               | NSALUD             | PAZ EQUID                    | O PAÍS | USUARIO                          | E                               | PS                          | Versión              | 01               |
| egistro d           | e Demanda          | Efectiva                     |        |                                  |                                 |                             |                      |                  |
| clonó corre         | ectamente la infor | mación de demanda e:         | kante. |                                  |                                 |                             |                      | 2                |
| Filtros Q           |                    |                              |        |                                  |                                 |                             |                      |                  |
| Escenario<br>ESCENA | RIO_EPS_2          | Municipio           RIOHACHA |        | Periodo           v         2016 | Régimen<br>v SUBSIDIADO         | Sexo<br>v Seleccione        | Edad                 | Filtrar          |
| Listado de          | Demanda Efecti     | /a                           |        |                                  |                                 |                             | P Desc               | argar Opciones - |
| ID DSA              | Actividad          | Nombre Régimen               | Sexo   | Edad Número Perso                | nas Número Personas Registradas | Ńúmero Atenciones Número At | enciones Registradas | Opciones         |
|                     |                    |                              | HOMBOS | 0 0                              |                                 |                             |                      |                  |

Con los procedimientos anteriormente señalados se ha realizado el registro completo de la demanda efectiva para el municipio seleccionado y estas acciones deberán realizarlas para cada municipio del departamento donde está autorizado para operar. Si se encuentra en el Distrito solamente se requiere el registro del mismo.

Ya habiendo realizado el registro podrá tener la opción de consultar lo definido, ubicándose en el menú de demanda y en la opción consultar demanda efectiva.

| RIPSS      | Demanda <del>-</del>                           | Oferta <del>-</del>                        | EPS+               | Red <del>-</del> | UTC+ | Listado <del>-</del> |   |            |   |            |   | Hola 818000140! | Salir |
|------------|------------------------------------------------|--------------------------------------------|--------------------|------------------|------|----------------------|---|------------|---|------------|---|-----------------|-------|
| Registro   | Crear Escen<br>Consultar Es                    | ario<br>cenario                            |                    |                  |      |                      |   |            |   |            |   |                 |       |
| Se clonó c | Consultar Po<br>Registrar Dei<br>Registrar Dei | blación Afilia<br>manda Exar<br>manda Efec | ada<br>nte<br>tiva | nda exante.      |      |                      |   |            |   |            |   |                 | ×     |
| Filtros C  | Consultar De<br>Consultar De                   | manda Exa<br>manda Efec                    | nte<br>:tiva       |                  |      |                      |   |            |   |            |   |                 |       |
| Escenar    | Consultar De                                   | manda Agre                                 | egada              | io               |      | Periodo              |   | Régimen    |   | Sexo       |   | Edad            |       |
| ESCEN      | NARIO_EPS_2                                    | T                                          | RIOH               | ACHA             | •    | 2016                 | • | SUBSIDIADO | ¥ | Seleccione | T | Fi              | trar  |

| (  MINSALUD  LE  LOUIDAD EDUCACIÓN  USUARIO  LE  LOUIDAD EDUCACIÓN  Versión | TODOS POR                    |         | MÓDULO DE REDES DEL REPS – PARA | Código  |    |
|-----------------------------------------------------------------------------|------------------------------|---------|---------------------------------|---------|----|
|                                                                             | MINSALUD     Paz EQUIDAD EDU | USUARIO | EPS                             | Versión | 01 |

| RIPSS     | Demanda <del>-</del> | Oferta <del>-</del> | EPS▼                | Red <del>-</del> | UTC - | Listado <del>-</del> |        |                     |      |   |                 |   | Hola 8180001      | 40! Sali  |
|-----------|----------------------|---------------------|---------------------|------------------|-------|----------------------|--------|---------------------|------|---|-----------------|---|-------------------|-----------|
| Consulta  | a de Deman           | da Efecti           | va                  |                  |       |                      |        |                     |      |   |                 |   |                   |           |
| Filtros O | ٤                    |                     |                     |                  |       |                      |        |                     |      |   |                 |   |                   |           |
| Escenar   | io<br>NARIO_EPS_2    | ¥                   | Municipio<br>RIOHAC | :НА              | ٣     | Periodo<br>2016      | ¥      | Régimen<br>SUBSIDIA | DO   | ¥ | Sexo<br>HOMBRE  | ¥ | Edad<br>0         | Filtrar   |
| Resultad  | do de la búsque      | da                  |                     |                  |       |                      |        |                     |      |   |                 |   | •                 | Descargar |
| ID DSA    |                      | Activi              | idad                |                  | Códiç | jo Regimen           | Sexo   |                     | Edad |   | Número Personas |   | Número Atenciones |           |
| 25473484  | 4                    | CONS                | ULTAS               |                  | SUBS  | SIDIADO              | HOMBRE |                     | 0    |   | 12              |   | 120               |           |

Obteniendo consigo la información seleccionada para su consulta, de acuerdo a las desagregaciones definidas para la misma.

## 6.4.5. Consulta demanda agregada

La demanda agregada se define como el total de actividades a ser realizadas por las EPS en el departamento o distrito donde esté autorizada para operar, con el fin de garantizar solventar las necesidades de la población afiliada. Como tal este valor es la resultante de los registros de demanda exante y efectiva, por lo que no se requiere realizar un registro, sino el módulo a partir de las acciones realizadas en 6.4.3 y 6.4.4, calcula la información correspondiente.

Para su consulta deberá ubicarse en el menú de demanda y buscar la opción de consultar demanda agregada:

| RIPSS     | Demanda 🗸 Oferta 🕇                                                      | EPS▼                     | Red <del>-</del> | UTC - | Listado <del>-</del> |   |            |   |        |      | Hola 818000140! | Salir |
|-----------|-------------------------------------------------------------------------|--------------------------|------------------|-------|----------------------|---|------------|---|--------|------|-----------------|-------|
| Consult   | Crear Escenario<br>Consultar Escenario                                  |                          |                  |       |                      |   |            |   |        |      |                 |       |
| Filtros C | Consultar Población Al<br>Registrar Demanda Ex<br>Registrar Demanda Efe | iliada<br>ante<br>ectiva |                  |       |                      |   |            |   |        |      |                 |       |
| Escenar   | Consultar Demanda Er                                                    | io                       | )                |       | Periodo              |   | Régimen    |   | Sexo   | Edad |                 | _     |
| ESCE      | Consultar Demanda El<br>Consultar Demanda A                             | ectiva<br>Iregada        | СНА              | •     | 2016                 | v | SUBSIDIADO | • | HOMBRE | •    | Filtr           | ar    |

Para verificar la información deberá seleccionar:

- a) El escenario de demanda de registro
- b) Municipio
- c) Régimen
- d) Se desea mayor desagregación selección el sexo y edad deseada

|             | TODOS POR UN          | MANUAL  | MÓDULO DE REDES DEL REPS – PARA | Código  |    |
|-------------|-----------------------|---------|---------------------------------|---------|----|
| () MINSALUD | PAZ EQUIDAD EDUCACION | USUARIO | EPS                             | Versión | 01 |

Debe tenerse en cuenta que la información en mención corresponde al último año disponible más reciente, por lo cual encontrará en este caso la información del año 2016. Con la información oprima el botón filtrar.

| RIPSS     | Demanda <del>-</del> | Oferta <del>-</del> | EPS-      | Red <del>-</del> |       | Listado <del>-</del> |      |            |      |                       |            | Hola 818000140!   | Sali   |
|-----------|----------------------|---------------------|-----------|------------------|-------|----------------------|------|------------|------|-----------------------|------------|-------------------|--------|
| Consulta  | a de Deman           | da Agre             | gada      |                  |       |                      |      |            |      |                       |            |                   |        |
| Filtros C | 2                    |                     |           |                  |       |                      |      |            |      |                       |            |                   |        |
| Escenar   | rio                  |                     | Municipio |                  |       | Periodo              |      | Régimen    | Sexo |                       | Eda        | d                 |        |
| ESCE      | NARIO_EPS_2          | •                   | RIOHAG    | СНА              | •     | 2016                 | Ŧ    | SUBSIDIADO | • Se | leccione              | •          | Fil               | ltrar  |
| Resultad  | do de la búsque      | da                  |           |                  |       |                      |      |            |      |                       |            | 🗣 Desc            | cargar |
| NIT       |                      | Mun                 | icipio    |                  | Régin | ien                  | Sexo | Edad       |      | Total Actividades Ate | nciones Po | oblación Afiliada |        |
|           |                      |                     |           |                  |       |                      |      |            |      |                       |            |                   |        |

Con esto tendrá la opción de contabilizar las actividades planificadas a realizar para la población afiliada, en lo gestionable y lo requerido por estos. No debe olvidar que puede descargar los resultados a Excel, ya sea por demanda exante, demanda efectiva o demanda agregada.

Para realizar esta acción solamente deberá oprimir el botón descargar, ubicado en la parte derecha de la página; se obtiene así un archivo .csv el cual podrá utilizar en Excel.

| RIPSS     | Demanda <del>-</del> | Oferta <del>-</del> | EPS▼      | Red - |       | Listado <del>-</del> |        |            |   |                              | Hola 81800014      | 40! Sa    |
|-----------|----------------------|---------------------|-----------|-------|-------|----------------------|--------|------------|---|------------------------------|--------------------|-----------|
| Consulta  | a de Deman           | da Agreç            | jada      |       |       |                      |        |            |   |                              |                    |           |
| Filtros O | ۲.                   |                     |           |       |       |                      |        |            |   |                              |                    |           |
| Escenar   | rio                  |                     | Municipio |       |       | Periodo              |        | Régimen    |   | Sexo                         | Edad               |           |
| ESCE      | NARIO_EPS_2          | *                   | RIOHAC    | CHA   | •     | 2016                 | T      | SUBSIDIADO | • | Seleccione •                 | 36                 | Filtrar   |
| Pocultar  | do do la búcquo      | da                  |           |       |       |                      |        |            |   |                              |                    |           |
| Resultat  | do de la busque      | ua                  |           |       |       |                      |        |            |   |                              |                    | Jescalgal |
| NIT       |                      | Muni                | icipio    |       | Régin | ien                  | Sexo   | Edad       |   | Total Actividades Atenciones | Población Afiliada |           |
| 81800014  | 40                   | 4400                | 1         |       | SUBS  | IDIADO               | HOMBRE | 36         |   | 6                            | 2                  |           |
| 81800014  | 40                   | 4400                | 1         |       | SUBS  | IDIADO               | MUJER  | 36         |   | 39                           | 15                 |           |

Finalizando lo enunciado, deberá hacer cierre del escenario de demanda, para esto selecciona el escenario definido y buscar en opciones, verificar demanda. Una vez se oprime y se han realizado las diferentes acciones correctamente, se obtendrá el siguiente mensaje "El escenario está completo".

| TODOS POR UN        | MANUAL  | MÓDULO DE REDES DEL REPS – PARA | Código  |    |
|---------------------|---------|---------------------------------|---------|----|
| MINSALUD NUEVO PAÍS | USUARIO | EPS                             | Versión | 01 |

Realizando esta acción se ha finalizado el proceso de demanda para el departamento o distrito donde está autorizado para operar.

| RIPSS    | Demanda <del>-</del> | Oferta <del>-</del> | EPS▼ | Red <del>-</del> | UTC- | Listado <del>-</del> |                                                    |                     | Hola 818000140!       | Sa |
|----------|----------------------|---------------------|------|------------------|------|----------------------|----------------------------------------------------|---------------------|-----------------------|----|
| Consulta | a escenario          | de Dema             | anda |                  |      |                      |                                                    |                     |                       |    |
| Elescen  | ario 304 esta co     | mpleto.             |      |                  |      |                      |                                                    |                     |                       | ×  |
| Listado  | de escenarios d      | de demanda          |      |                  |      |                      |                                                    |                     | Opciones              | 2  |
| Nombre   | del Escenario        |                     | Esta | do               |      | Nombre EPS           | Nombre ETS                                         | Fecha de Registro   |                       |    |
| ESCENA   | RIO_EPS_2            |                     | PEN  | DIENTE           |      | AMBUQ                | SECRETARÍA DE SALUD DEPARTAMENTAL DE LA GUAJIRA    | 12/07/2017 16:38:32 | Opciones •            |    |
| ESCENA   | RIO_EPS_1            |                     | PEN  | DIENTE           |      | AMBUQ                | SECRETARÍA DE SALUD DEPARTAMENTAL DEL VALLE DEL CA | 12/07/2017 16:37:41 | Opciones •            |    |
| DEMANE   | DA_1                 |                     | CER  | RADA             |      | AMBUQ                | SECRETARÍA DE SALUD DEPARTAMENTAL DEL VALLE DEL CA | 28/06/2017 10:21:14 | Opciones <del>•</del> |    |

Nota: si opera en más de un departamento o distrito deberá realizar para cada uno de ellos el mismo procedimiento.

# 6.5. Creación de escenarios de oferta

Los escenarios de oferta, se define como la especificación de los servicios requeridos en la conformación y organización de la RIPSS, de acuerdo a los lineamientos definidos por la Resolución 1441 de 2016. Los escenarios de oferta se enfocan en este caso al establecimiento de prestadores, servicios y organizaciones funcionales habilitados.

Lo anteriormente planteado está en función de lo establecido por la Resolución anteriormente mencionada en lo correspondiente a la identificación de la oferta de servicios habilitados en el Departamento o Distrito donde esté autorizada para operar y por tanto, hace explícita la disponibilidad de servicios a ser provistos para la EPS por parte de los prestadores de servicios de salud.

Por lo anterior, se deberá definir lo siguiente:

- a) Componente primario de la RIPSS
- b) Componente complementario de la RIPSS
- c) Red de urgencias
- d) Red de Prestación de Servicios Oncológicos

Los contenidos explícitos de los componentes señalados en los numerales a, b, c y d, se encuentran definidos en la Resolución 1441 de 2016, disponible en el link: <u>https://www.minsalud.gov.co/salud/PServicios/Paginas/habilitacion-de-redes-integrales.aspx</u>

| TODOS POR UN | MANUAL  | MÓDULO DE REDES DEL REPS – PARA | Código  |    |
|--------------|---------|---------------------------------|---------|----|
|              | USUARIO | EPS                             | Versión | 01 |

Nota: puede crear todos los escenarios de oferta que requiera tomando como referencia la oferta disponible a nivel nacional, sin embargo, la conformación y organización de RIPSS, parte de los principios de una organización funcional que debe garantizar disponibilidad, accesibilidad, suficiencia y contigüidad para la prestación de los servicios de salud y, si ocurriese, en los casos que por disponibilidad o suficiencia de los servicios en uno de los componentes deba recurrirse a oferta de otro territorio tendrá que justificar los servicios incluidos en la conformación y organización de este componente, que están por fuera del Departamento o Distrito.

## 6.5.1. Crear escenarios de oferta de servicios de salud

Para la creación de los escenarios de oferta, debe buscar en el banner superior de la sesión como EPS, la opción oferta y luego accede a crear escenario.

| RIPSS Demanda+          | Oferta <del>-</del> EPS - Red - UTC -                              | Listado <del>-</del> |            |                                         |                     | Hola 818000140! Sal |
|-------------------------|--------------------------------------------------------------------|----------------------|------------|-----------------------------------------|---------------------|---------------------|
| Consulta escenario      | Consultar Servicios Disponibles                                    |                      |            |                                         |                     |                     |
|                         | Crear Escenario                                                    |                      |            |                                         |                     |                     |
|                         | Consultar Escenario                                                |                      |            |                                         |                     |                     |
| Listado de escenarios c | Crear Componentes x Servicios                                      |                      |            |                                         |                     | Opciones -          |
| Id Escenario Oferta     | Consultar Componentes x Servicios                                  | Nombre EF            | Código ETS | Nombre ETS                              | Fecha de Registro   |                     |
| 732                     | Crear Componente x Documentos<br>Consultar Componente x Documentos | ADA AMBUQ            | 76000      | SECRETARÍA DE SALUD DEPARTAMENTAL DEL . | 28/06/2017 10:31:54 | Opciones -          |

Cada escenario que ha sido creado por parte de la EPS, puede ser consultado en la opción "Consultar escenario", el cual además de contener una identificación le permite al usuario definir la fecha de creación del mismo, para garantizar una trazabilidad de los escenarios de oferta.

Para crear un escenario de oferta, el usuario posterior a seleccionar la opción crear escenario oferta, observa la siguiente pantalla:

|          | TODOS POR UN          | MANUAL                                                                                                    | MÓDULO DE REDES D                                                                                                    | EL REPS – PARA       | Código  |    |
|----------|-----------------------|----------------------------------------------------------------------------------------------------|----------------------------------------------------------------------------------------------------|----------------------|---------|----|
| MINSALUD | PAZ EQUIDAD EDUCACIÓN | USUARIO                                                                                                    | EPS                                                                                                    |                      | Versión | 01 |
|          | RI                    | PSS Demanda <del>-</del>                                                                                                    | Oferta▼ EPS▼ Red▼ UTC▼                                                                                                    | Listado <del>-</del> |         |    |
|          | Cr                    | eación de Escena                                                                                                    | ario Oferta                                                                                                    |                      |         |    |
|          | h                     | nformación del escenai                                                                                                    | rio:                                                                                                    |                      |         |    |
|          | h                     | d Escenario Oferta<br>970                                                                                                    |                                                                                                    |                      |         |    |
|          | N                     | Nombre del Escenario<br>ESCENARIO_1_2017                                                                                                    |                                                                                                    |                      |         |    |
|          | F                     | 2016                                                                                                    | •                                                                                                    |                      |         |    |
|          | Ē                     | Entidad Territorial de Sa<br>DEPARTAMENTO ADN                                                                                                    | lud                                                                                                    |                      |         |    |
|          | ©;                    | DEPARTAMENTO ADM<br>SECRETARÍA DE SALL<br>SECRETARÍA DE SALL<br>SECRETARÍA DE SALL<br>SECRETARÍA DE SALL<br>SECRETARÍA DE SALL<br>SECRETARÍA DE SALL<br>SECRETARÍA DE SALL<br>SECRETARÍA DE SALL<br>SECRETARÍA DE SALL<br>SECRETARÍA DE SALL | ININERATIVO DISTRITAL DE SALUD - DADISI<br>JD DEL MAGDALENA<br>JD DEPARTAMENTAL DE BOLÍVAR<br>JD DEPARTAMENTAL DE LA GUAJIRA<br>JD DEPARTAMENTAL DEL ATLÂNTICO<br>JD DEPARTAMENTAL DEL ATLÂNTICO<br>JD DEPARTAMENTAL DEL CESAR<br>JD DEPARTAMENTAL DEL CHOCÓ<br>JD DEPARTAMENTAL DEL VALLE DEL CAUCA<br>JD DISTRITAL DE BARRANQUILLA<br>JD DISTRITAL DE SANTA MARTA<br>SOLLO DE LA SALUD DE CÓRDOBA | CARTAGENA            |         |    |

En la información del escenario, se genera un consecutivo llamado id escenario oferta, el cual no es editable, sino es un indicador del sistema. Para finalizar el proceso se debe asignar un nombre; en el campo periodo se cuenta con la última información disponible y por último, se selecciona el Departamento o Distrito donde va a realizar dicho escenario. Por último selecciona el botón crear, para definir el escenario a determinar:

. . . .

.. . -

| Información ( | del escenario:                           |   |
|---------------|------------------------------------------|---|
| ld Escenario  | Oferta                                   |   |
| 970           |                                          |   |
| Nombre del E  | Escenario                                |   |
| ESCENARIO     | 0_1_2017                                 |   |
| PERIODO       |                                          |   |
| 2016          |                                          |   |
| Entidad Terri | torial de Salud                          |   |
| SECRETAR      | RÍA DE SALUD DEPARTAMENTAL DE LA GUAJIRA | , |

Posteriormente usted podrá revisar los escenarios creados por la EPS, en cada Departamento o Distrito, y sobre cada uno podrá realizar acciones como editar, revisar los detalles de creación.

| 0                                                                                  | TODOS POR                                                                  | MANU                 |                 | ÓDULO DE   | REDES DEL REPS – PAR | A Código          |                          |       |
|------------------------------------------------------------------------------------|----------------------------------------------------------------------------|----------------------|-----------------|------------|----------------------|-------------------|--------------------------|-------|
| () MINSALUD                                                                        | PAZ EQUIDAD EDUCACIÓN                                                      | USUA                 | RIO             |            | EPS                  | Versión           | 01                       |       |
|                                                                                    |                                                                            |                      |                 |            |                      |                   |                          |       |
|                                                                                    |                                                                            |                      |                 |            |                      |                   |                          |       |
| PSS Demanda≁                                                                       | Oferta≁ EPS∗ Red≁                                                          | UTC <i>→</i> Listado | •               |            |                      |                   | Hola 818000140!          |       |
| PSS Demanda~<br>onsulta escenario                                                  | Oferta∗ EPS∗ Red≁<br>o de oferta                                           | UTC <b>→</b> Listado | •               |            |                      |                   | Hola 818000140!          |       |
| PSS Demanda -<br>onsulta escenario                                                 | Oferta - EPS - Red -<br>o de oferta<br>: creados:                          | UTC+ Listado         |                 |            |                      |                   | Hola 818000140!<br>Opcie | nes 1 |
| PSS Demanda -<br>onsulta escenario<br>Listado de escenarios<br>Id Escenario Oferta | Oferta → EPS → Red →<br>o de oferta<br>:: creados:<br>Nombre del Escenario | UTC+ Listado         | •<br>Nombre EPS | Código ETS | Nombre ETS           | Fecha de Registro | Hola 818000140!<br>Opcio | nesı  |

## Podrá acceder adicionalmente a verificar red de urgencias, verificar oferta y cerrar oferta.

| IPSS Demanda <del>-</del> | Oferta≁ EPS≁ Red≁    | UTC - Listado | •          |            |                                        |              | Hola 818000140!                                                 |
|---------------------------|----------------------|---------------|------------|------------|----------------------------------------|--------------|-----------------------------------------------------------------|
| onsulta escenari          | o de oferta          |               |            |            |                                        |              |                                                                 |
| Listado de escenario:     | s creados:           |               |            |            |                                        |              | Opciones -                                                      |
| ld Escenario Oferta       | Nombre del Escenario | Estado        | Nombre EPS | Código ETS | Nombre ETS                             | Fecha de Re  | gistro                                                          |
| 970                       | ESCENARIO_1_2017     | PENDIENTE     | AMBUQ      | 44000      | SECRETARÍA DE SALUD DEPARTAMENTAL DE L | 17/07/2017 9 | :45:23 Opciones -                                               |
| 732                       | ESCENARIO_1_0        | CERRADA       | AMBUQ      | 76000      | SECRETARÍA DE SALUD DEPARTAMENTAL DEL  | 28/06/2017 1 | Ver Detalle<br>Editar Escenario<br>Eliminar Escenario           |
| 2017 - RIPSS - Ministe    | rio de Salud         |               |            |            |                                        |              | Verificar Red De Urgencias<br>Verificar Oferta<br>Cerrar Oferta |
|                           |                      |               |            |            |                                        |              | Descarga Documento De Oferta                                    |

En el caso ver detalle del escenario de oferta, podrá identificar los siguientes campos:

- a) Nombre EPS
- b) Nombre ETS, departamento o distrito donde está autorizada para operar y en el cual se realiza el escenario de oferta
- c) Código ETS (código interno definido del escenario)
- d) Nombre del escenario
- e) Periodo de referencia de construcción del escenario
- f) Estado: se refiere a la condición de desarrollo del escenario, el cual puede ser:
  - Pendiente: se refiere al momento en el cual se está desarrollando cada uno de los componentes y no se ha realizado una definición de los criterios incluidos en el mismo.
  - Verificado: se refiere al momento donde se verifica que los componentes que están incluidos en el escenario de oferta cumplen con los criterios definidos en el módulo.
  - Cerrado: una vez se encuentra verificado, y se selecciona el escenario a tener en cuenta en la propuesta de RIPSS, el escenario de oferta se finaliza en este estado.
- g) Fecha de registro, es decir, la fecha de creación de escenario
- h) Responsable, es el código interno utilizado para identificar el usuario que lo crea.

| TODOS POR                                                                                                    |                    | MÓDULO | D DE REDES DEL REPS – PARA                                                                                                 | Código     |           |
|----------------------------------------------------------------------------------------------------|--------------------|--------|----------------------------------------------------------------------------------------------------|------------|-----------|
| MINSALUD                                                                                                    | USUARIO            |        | EPS                                                                                                    | Versión    | 0         |
| RIPSS Demanda• Oferta• EPS• R                                                                                                    | ied≁ UTC≁ Listado≁ |        |                                                                                                    | Hola 8180( | 00140! \$ |
|                                                                                                    |                    |        |                                                                                                    |            |           |
| Información relacionada al escenario                                                                                                    |                    | Editar | Información del registro                                                                                                   |            |           |
| Información relacionada al escenario Nombre EPS AMBLIO                                                                                                    |                    | Editar | Información del registro<br>Fecha de Registro<br>17/07/2017 9:45:23                                                        |            |           |
| Información relacionada al escenario Nombre EPS AMBUQ Nombre ETS                                                                                                    |                    | Ediar  | Información del registro<br>Fecha de Registro<br>17/07/2017 9:45:23<br>Responsable                                         |            |           |
| Información relacionada al escenario         Nombre EPS         AMBUQ         Nombre ETS         SECRETARÍA DE SALUD DEPARTAMENTAL DE LA                             | A GUAJIRA          | Ediar  | Información del registro<br>Fecha de Registro<br>17/07/2017 9:45:23<br>Responsable<br>308B19BD-04FA-4E87-A9FA-EE325752080C |            |           |
| Información relacionada al escenario Nombre EPS AMBUQ Nombre ETS SECRETARÍA DE SALUD DEPARTAMENTAL DE LA Código ETS 13 Nombre del Escenario                          | A GUAJIRA          |        | Información del registro<br>Fecha de Registro<br>17/07/2017 9:45:23<br>Responsable<br>308B198D-04FA-4E87-A9FA-EE325752080C |            |           |
| Información relacionada al escenario Nombre EPS AMBUQ Nombre ETS SECRETARÍA DE SALUD DEPARTAMENTAL DE LA Código ETS 13 Nombre del Escenario ESCENARIO_1_2017         | A GUAJIRA          |        | Información del registro<br>Fecha de Registro<br>17/07/2017 9:45:23<br>Responsable<br>308B19BD-04FA-4E87-A9FA-EE325752080C |            |           |
| Información relacionada al escenario Nombre EPS AMBUQ Nombre ETS SECRETARÍA DE SALUD DEPARTAMENTAL DE LU Código ETS 13 Nombre del Escenario ESCENARIO_1_2017 PERIODO | A GUAJIRA          |        | Información del registro<br>Fecha de Registro<br>17/07/2017 9:45:23<br>Responsable<br>308B19BD-04FA-4E87-A9FA-EE325752080C |            |           |

En el caso de editar escenario de oferta, solamente podrá asignar un cambio en el nombre, los demás campos definidos se encuentran ya predeterminados.

| RIPSS Demanda + Oferta + EPS + Red + UTC + Listado + | Hola 8180001401 Sa                   |
|------------------------------------------------------|--------------------------------------|
| ditar Escenario de Oferta                            |                                      |
| Información relacionada al escenario                 | Información del registro             |
| Nombre EPS                                           | Fecha de Registro                    |
| AMBUQ                                                | 17/07/2017                           |
| Nombre ETS                                           | Responsable                          |
| SECRETARÍA DE SALUD DEPARTAMENTAL DE LA GUAJIRA      | 308B19BD-04FA-4E87-A9FA-EE325752080C |
| Código ETS                                           |                                      |
| 13                                                   |                                      |
| Nombre del Escenario                                 |                                      |
| ESCENARIO_1_2017                                     |                                      |
| PERIODO                                              |                                      |
| 2016                                                 |                                      |
| Estado                                               |                                      |
| PENDIENTE                                            |                                      |
|                                                      |                                      |

En la opción eliminar se podrá realizar el borrado del escenario o de los escenarios anteriormente, una vez se pulse la opción de eliminar, en la cual la pantalla muestra los datos básicos del escenario creado y la opción eliminar. En caso que no requiera eliminar el escenario se utiliza la opción cancelar que lo devuelve a la consulta de escenarios.

Enero de 2018

Guardar

|                                                                | TODOS POR UN                                                 | MANUAL | MÓDULO DE REDES DEL REPS – PARA | Código  |                     |
|----------------------------------------------------------------|--------------------------------------------------------------|--------|---------------------------------|---------|---------------------|
| MINSALUD                                                       | MINSALUD TODOS POR UN<br>NUEVO PAÍS<br>Paz equidad educación |        | EPS                             | Versión | 01                  |
| RIPSS Demanda - C                                              | Dferta▼ EPS▼ Red▼ UT                                         | C      |                                 | н       | ola 818000140! Sali |
| Eliminar Escenario de<br>¿Esta seguro de querer eliminar el es | Oferta<br>scenario de oferta?                                |        |                                 |         |                     |
|                                                                | ·····                                                        |        |                                 |         |                     |

| Nombre EPS                                      | Fecha de Registro                    |
|-------------------------------------------------|--------------------------------------|
| AMBUQ                                           | 17/07/2017 9:45:23                   |
| Nombre ETS                                      | Responsable                          |
| SECRETARÍA DE SALUD DEPARTAMENTAL DE LA GUAJIRA | 308B19BD-04FA-4E87-A9FA-EE325752080C |
| Código ETS                                      |                                      |
| 13                                              |                                      |
| Nombre del Escenario                            |                                      |
| ESCENARIO_1_2017                                |                                      |
| Estado                                          |                                      |
| PENDIENTE                                       |                                      |
|                                                 |                                      |
| Eliminar Cancelar                               |                                      |
|                                                 |                                      |

Al crear el escenario de oferta, en la consulta existe la posibilidad de verificar los componentes y cerrar la oferta, sin embargo, si la EPS no realiza adecuadamente el registro y verificación de información se obtienen los siguientes mensajes:

a) La oferta no cuenta con red de urgencias

| RIPSS     | Demanda <del>-</del> | Oferta                      | l <del>→</del> UTC <del>→</del> Listado | ) -        |            |                                        |                     | Hola 818000140! | Sa    |
|-----------|----------------------|-----------------------------|-----------------------------------------|------------|------------|----------------------------------------|---------------------|-----------------|-------|
| Consulta  | a escenario          | de oferta                   |                                         |            |            |                                        |                     |                 |       |
| La oferta | ESCENARIO_           | 1_2017 no cuenta con red de | urgencias.                              |            |            |                                        |                     |                 | ×     |
| Listado d | de escenarios        | creados:                    |                                         |            |            |                                        |                     | Opcion          | nes 🔻 |
| ld Escena | ario Oferta          | Nombre del Escenario        | Estado                                  | Nombre EPS | Código ETS | Nombre ETS                             | Fecha de Registro   |                 |       |
| 970       |                      | ESCENARIO_1_2017            | PENDIENTE                               | AMBUQ      | 44000      | SECRETARÍA DE SALUD DEPARTAMENTAL DE L | 17/07/2017 9:45:23  | Opciones        | s▼    |
| 732       |                      | ESCENARIO_1_0               | CERRADA                                 | AMBUQ      | 76000      | SECRETARÍA DE SALUD DEPARTAMENTAL DEL  | 28/06/2017 10:31:54 | Opciones        | s∓    |

b) Falta al menos un componente de la oferta

| TODOS POR UN                           |         | MANUAL<br>DE MÓDULO DE REDES DEL REPS – PARA |         |    |
|----------------------------------------|---------|----------------------------------------------|---------|----|
| MINSALUD NUEVO PA<br>PAZ EQUIDAD EDUCA | USUARIO | EPS                                          | Versión | 01 |

| RIPSS Demanda <del>-</del> | Oferta                         | UTC <del>-</del> Listad | 0 <del>-</del> |            |                                        |                     | Hola 8180001401 | Sal        |
|----------------------------|--------------------------------|-------------------------|----------------|------------|----------------------------------------|---------------------|-----------------|------------|
| Consulta escenario         | o de oferta                    |                         |                |            |                                        |                     |                 |            |
| Falta al menos un comp     | oonente de la oferta ESCENARIO | _1_2017                 |                |            |                                        |                     |                 | ×          |
| Listado de escenarios      | creados:                       |                         |                |            |                                        |                     | Opcion          | es▼        |
| Id Escenario Oferta        | Nombre del Escenario           | Estado                  | Nombre EPS     | Código ETS | Nombre ETS                             | Fecha de Registro   |                 |            |
| 970                        | ESCENARIO_1_2017               | PENDIENTE               | AMBUQ          | 44000      | SECRETARÍA DE SALUD DEPARTAMENTAL DE L | 17/07/2017 9:45:23  | Opciones        | s <b>-</b> |
| 732                        | ESCENARIO_1_0                  | CERRADA                 | AMBUQ          | 76000      | SECRETARÍA DE SALUD DEPARTAMENTAL DEL  | 28/06/2017 10:31:54 | Opciones        | ×          |

# c) La oferta no puede cerrarse, revise la verificación

| RIPSS     | Demanda <del>-</del> | Oferta                         | UTC <del>~</del> Listad | 0 -        |            |                                        |                     | Hola 818000140! | Sali |
|-----------|----------------------|--------------------------------|-------------------------|------------|------------|----------------------------------------|---------------------|-----------------|------|
| Consult   | a escenario          | o de oferta                    |                         |            |            |                                        |                     |                 |      |
| La oferta | a ESCENARIO_         | 1_2017 no puede cerrarse, revi | se la verificación.     |            |            |                                        |                     |                 | ×    |
| Listado   | de escenarios        | creados:                       |                         |            |            |                                        |                     | Opcione         | es▼  |
| ld Escer  | nario Oferta         | Nombre del Escenario           | Estado                  | Nombre EPS | Código ETS | Nombre ETS                             | Fecha de Registro   |                 |      |
| 970       |                      | ESCENARIO_1_2017               | PENDIENTE               | AMBUQ      | 44000      | SECRETARÍA DE SALUD DEPARTAMENTAL DE L | 17/07/2017 9:45:23  | Opciones        | -    |
| 732       |                      | ESCENARIO_1_0                  | CERRADA                 | AMBUQ      | 76000      | SECRETARÍA DE SALUD DEPARTAMENTAL DEL  | 28/06/2017 10:31:54 | Opciones        | -    |

Podrá crear como se muestra, los escenarios que requiera para el departamento o distrito, ubicándose en el botón opciones y seleccionando crear nuevo.

| RIPSS Demand        | la <del>-</del> Oferta <del>-</del> | EPS▼        | Red <del>-</del> | UTC <del>~</del> | Listado <del>-</del> |            |            |                                        |                     | Hola 818000140! |
|---------------------|-------------------------------------|-------------|------------------|------------------|----------------------|------------|------------|----------------------------------------|---------------------|-----------------|
| Consulta escen      | ario de oferta                      | I           |                  |                  |                      |            |            |                                        |                     |                 |
| Listado de escena   | rios creados:                       |             |                  |                  |                      |            |            |                                        |                     | Opciones        |
| ld Escenario Oferta | Nombre                              | del Escenar | rio              | Estado           | 0                    | Nombre EPS | Código ETS | Nombre ETS                             | Fecha de Registro   | Crear Nuevo     |
| 970                 | ESCEN                               | ARIO_1_2017 | 7                | PENDI            | ENTE                 | AMBUQ      | 44000      | SECRETARÍA DE SALUD DEPARTAMENTAL DE L | 17/07/2017 9:45:23  | Opciones -      |
| 732                 | ESCEN                               | ARIO_1_0    |                  | CERR             | ADA                  | AMBUQ      | 76000      | SECRETARÍA DE SALUD DEPARTAMENTAL DEL  | 28/06/2017 10:31:54 | Opciones-       |

# 6.5.2. Consultar servicios disponibles

|             |                       | MANUAL  | MÓDULO DE REDES DEL REPS – PARA | Código  |    |
|-------------|-----------------------|---------|---------------------------------|---------|----|
| () MINSALUD | PAZ EQUIDAD EDUCACION | USUARIO | EPS                             | Versión | 01 |

Para iniciar el proceso de creación del escenario de oferta, inicialmente el módulo de redes provee una consulta respecto a los servicios disponibles (servicios que a la fecha se encuentran habilitados), para realizar esta acción deberá ubicarse en el menú de oferta y oprime la opción consultar servicios disponibles.

| RIPSS      | Demanda <del>-</del> | Oferta <del>-</del>  | EPS∓                   | Red <del>-</del> | UTC∓ | Listado <del>-</del> |
|------------|----------------------|----------------------|------------------------|------------------|------|----------------------|
| Inicia     |                      | Consulta             |                        |                  |      |                      |
| INICIO     |                      | Crear Es<br>Consulta | cenario<br>r Escenario | )                |      |                      |
| © 2017 - R | IPSS - Ministerio    | Crear Co<br>Consulta |                        |                  |      |                      |
|            |                      | Crear Co<br>Consulta |                        |                  |      |                      |
|            |                      |                      |                        |                  |      |                      |
|            |                      |                      |                        |                  |      |                      |
|            |                      |                      |                        |                  |      |                      |

Para la consulta de los servicios disponibles y de acuerdo a lo definido por la normatividad vigente, la conformación y organización de la RIPSS, debe iniciarse desde el departamento o distrito donde está autorizado para operar, y en el caso del módulo el indicador de esto es el departamento o distrito para el cual fue creado el escenario.

Con lo anterior deberá realizar una selección por categorías para identificar la disponibilidad de servicios habilitados y prestadores inscritos. Debe señalarse que podrá adicionalmente identificar si en este departamento o distrito se cuenta con unidades funcionales de cáncer infantil y de adultos habilitadas, a la fecha de registro de los componentes de oferta.

Para su consulta deberá:

a) Seleccionar departamento

| TODOS PO                   |         | MÓDULO DE REDES DEL REPS – PARA | Código  |    |
|----------------------------|---------|---------------------------------|---------|----|
| MINSALUD     PAZ EQUIDAD E | USUARIO | EPS                             | Versión | 01 |

| RIPSS Demanda - Oferta - EPS - Red -         | - UTC - Listado - |                    | Hola 818000140!                   |
|----------------------------------------------|-------------------|--------------------|-----------------------------------|
| Consulta de servicios habilitados en el terr | ritorio nacional. |                    |                                   |
| Departamento                                 | Municipio         | Servicio           |                                   |
| Seleccione                                   | Seleccione •      | Seleccione         | ▼ Filtrar                         |
| BOLÍVAR<br>BOLÍVAR<br>BOYACÁ<br>CALDAS       |                   | cantidad_prestador | cantidad_sede Capacidad Instalada |
| CAQUETÁ                                      |                   |                    |                                   |
| CAUCA<br>CESAR                               |                   |                    |                                   |
| CÓRDOBA                                      |                   |                    |                                   |
| CHOCÓ                                        |                   |                    |                                   |
|                                              |                   |                    |                                   |
| MAGDALENA                                    |                   |                    |                                   |
| META                                         |                   |                    |                                   |
| NORTE DE SANTANDER                           |                   |                    |                                   |
| QUINDIO                                      |                   |                    |                                   |
| SANTANDER                                    |                   |                    |                                   |
| SUCRE                                        | •                 |                    |                                   |
|                                              |                   |                    |                                   |

## b) Seleccionar municipio

| RIPSS | Demanda <del>-</del> | Oferta <del>-</del> | EPS- | Red <del>-</del> | Listado <del>-</del> | Hota 8180001401 |  |
|-------|----------------------|---------------------|------|------------------|----------------------|-----------------|--|
|       |                      |                     |      |                  |                      |                 |  |

Consulta de servicios habilitados en el territorio nacional.

| Departamento                         | Municipio                                                                                       | Servicio                                             |         |
|--------------------------------------|-------------------------------------------------------------------------------------------------|------------------------------------------------------|---------|
| LA GUAJIRA •                         | RIOHACHA                                                                                        | Seleccione                                           | Filtrar |
| nombre_servicio                      | RIOHACHA<br>ALBANIA<br>BARRANCAS                                                                | cantidad_prestador cantidad_sede Capacidad Instalada |         |
|                                      | DIBULLA<br>DISTRACCIÓN<br>EL MOLINO<br>FONSECA                                                  |                                                      |         |
| © 2017 - RIPSS - Ministerio de Salud | HATONUEVO<br>LA JAGUA DEL PILAR<br>MAICAO<br>MANAURE<br>SAN JUAN DEL CESAR<br>URIBIA<br>URUMITA |                                                      |         |

c) Identificar el servicio a revisar, teniendo en cuenta la codificación de grupo servicio y servicio del Registro Especial de Prestadores de Servicios de Salud – REPS.

|                                                           | TODOS POR UN                                | MANUAL                    | MÓDULO DE REDES DEL REPS – PARA | Código  |            |
|-----------------------------------------------------------|---------------------------------------------|---------------------------|---------------------------------|---------|------------|
| () MINSALUD                                               | PAZ EQUIDAD EDUCACIÓN                       | USUARIO                   | EPS                             | Versión | 01         |
| PSS Demanda <i>▼</i> Oferta▼                              | EPS∓ Red∓ UT                                | °C  ← Listado  ←          |                                 | Hola    | 818000140! |
| onsulta de servicios habilit                              | tados en el territorio                      | nacional.                 |                                 |         |            |
| onsulta de servicios habilii<br>Departamento              | tados en el territorio<br><sub>Munici</sub> | nacional.                 | Servicio                        |         |            |
| onsulta de servicios habili<br>Departamento<br>La GUAJIRA | tados en el territorio<br>Munici            | nacional.<br>pio<br>Hacha | Servicio<br>v Seleccione        |         | ▼ Filtra   |

121 - ATENCIÓN NOSTIMULIONED DE PACIENTE CRONICE CRONICE 123 - ATENCIÓN A CONSUMIDOR DE SUSTANCIAS PSICOACTIVAS PACIENTE AGUDO 124 - INTERNACIÓN PARCIAL EN HOSPITAL 125 - UNIDAD DE QUEMADOS PEDIÁTRICOS 126 - HOSPITALIZACIÓN EN UNIDAD DE SALUD MENTAL

Con los parámetros de consulta definidos, se obtiene la información consumida del REPS, que muestra la disponibilidad de dicho servicio, incluyendo la cantidad de prestadores y sedes que cuentan con este. De manera adicional, podrá obtener la información de la capacidad instalada del servicio en el caso de tener asociada un tipo en particular.

| IPSS Demanda - Oferta -      | EPS▼      | Red <del>-</del> |           | Listado <del>-</del> |         |          |                  |               |     |            | Hola 8              | 318000140! |      |
|------------------------------|-----------|------------------|-----------|----------------------|---------|----------|------------------|---------------|-----|------------|---------------------|------------|------|
| onsulta de servicios habilit | ados en e | el territ        | orio naci | onal.                |         |          |                  |               |     |            |                     |            |      |
|                              |           |                  |           |                      |         |          |                  |               |     |            |                     |            |      |
| Departamento                 |           | N                | lunicipio |                      |         |          | Servicio         |               |     |            |                     |            |      |
| LA GUAJIRA                   |           | •                | RIOHACH   | A                    |         | •        | 101 - GENERAL A  | DULTOS        |     |            |                     | ▼ Fil      | trar |
| nombre_servicio              |           |                  |           |                      |         |          | canti            | dad_prestador | can | tidad_sede | Capacidad Instalada | 1          |      |
| 101 - GENERAL ADULTOS        |           |                  |           |                      |         |          | 6                |               | 7   |            | Consultar           |            |      |
|                              |           |                  |           |                      |         |          |                  |               |     |            |                     |            |      |
|                              |           |                  |           |                      |         |          |                  |               |     |            |                     |            |      |
|                              |           |                  |           |                      | Primero | Interior | Siguiente Ultimo |               |     |            |                     |            |      |
|                              |           |                  |           |                      |         |          |                  |               |     |            |                     |            |      |
|                              |           |                  |           |                      |         |          |                  |               |     |            |                     |            |      |

La consulta de prestadores, muestra los resultados de los prestadores con el servicio habilitado seleccionado en lo correspondiente a:

- a) Código de habilitación del prestador
- b) Nombre del prestador
- c) NIT
- d) Nombre del representante legal
- e) Teléfono
- f) Dirección
- Enero de 2018

| TODOS POR UN | MANUAL  | MÓDULO DE REDES DEL REPS – PARA | Código  |    |
|--------------|---------|---------------------------------|---------|----|
|              | USUARIO | EPS                             | Versión | 01 |

La anterior información es la obtenida a través del REPS, y su objetivo es la definición de las variables básica de cada uno de los prestadores potenciales para la conformación y organización de la RIPSS.

| RIPSS Demanda                     | EPS+ Red+ UTC+ Listado+                                          |             |                                      |                 | Hola 818000140!          |
|-----------------------------------|------------------------------------------------------------------|-------------|--------------------------------------|-----------------|--------------------------|
| Consulta de Prest                 | adores                                                           |             |                                      |                 |                          |
| Departamento                      | Municipio                                                        | Servicio    |                                      |                 |                          |
| LA GUAJIRA                        | • RIOHACHA •                                                     | 101 - GENER | RAL ADULTOS                          |                 | ▼ Filtra                 |
| CÓDIGO HABILITACIÓN DEL PRESTADOR | PRESTADOR                                                        | NIT         |                                      | TELÉFONO        | DIRECCION                |
| 4400100065                        | CENTRO DIAGNOSTICO DE ESPECIALISTAS LIDA                         | 800193989   | FLORENTINO ANASTACIO QUINTANA CURIEL | 7280717         | CALLE 13 # 11-50         |
| 400100137                         | EMPRESA SOCIAL DEL ESTADO HOSPITAL NUESTRA SENORA DE LOS REMEDIO | 802115009   |                                      | 7273312         | CALLE 12 CARRERA 15 ESQU |
| 4400100214                        |                                                                  | 092115096   |                                      | 1213476-1211613 | CALLE HA CRA 13          |
| 4400100441                        |                                                                  | 000080351   |                                      | ZIN TELEFONO    | CALLE 12 #16 20          |
| 400100644                         | ANASHIWAYA IPSI                                                  | 900177624   | YAMILITZA REMEDIOS MENDOZA BRITO     | 7282996         | CALLE 15 N° 8-86         |
|                                   |                                                                  |             |                                      |                 |                          |

Adicionalmente podrá identificar el detalle del servicio, con las correspondientes características del servicio.

| RIPSS               | Demanda <del>-</del> | Oferta <del>-</del> | EPS▼                 | Red <del>-</del> | UTC -    | Listado <del>-</del>       |
|---------------------|----------------------|---------------------|----------------------|------------------|----------|----------------------------|
|                     |                      |                     |                      |                  |          |                            |
|                     |                      |                     |                      |                  |          |                            |
| Deta                | alle de S            | Servici             | 0                    |                  |          |                            |
| Informaci           | ón relacionada al    | texto               |                      |                  |          |                            |
| Informat            | ción de filtros de   | consulta            |                      |                  |          |                            |
| PRESTAD             | OR                   | EI                  | MPRESA S<br>DS REMED | OCIAL DE         | L ESTADO | HOSPITAL NUESTRA SEÑORA DE |
| CÓDIGO I<br>PRESTAD | HABILITACIÓN D<br>OR | EL 44               | 100100137            | ,                |          |                            |
| NIT                 |                      | 89                  | 92115009             |                  |          |                            |
| CÓDIGO I            | HABILITACIÓN S       | EDE 44              | 100100137            | ,                |          |                            |
| NÚMERO              | SEDE                 | 01                  | 1                    |                  |          |                            |
| SERVICIO            | )                    | G                   | ENERAL A             | DULTOS           |          |                            |
| NOMBRE              | _GRUPO_SERV          | ICIO IN             | TERNACIO             | ĎN               |          |                            |
| FECHA_A             | PERTURA              | 16                  | 6/03/2011 (          | 00:00:00         |          |                            |
| FECHA_C             | IERRE                |                     |                      |                  |          |                            |
| AMBULAT             | ORIO                 | N                   | 0                    |                  |          |                            |
| HOSPITAL            | ARIO                 | SI                  |                      |                  |          |                            |
| UNIDAD_I            | MOVIL                | N                   | 0                    |                  |          |                            |
| DOMICILI            | ARIO                 | N                   | 0                    |                  |          |                            |
| OTRAS_E             | XTRAMURAL            | N                   | 0                    |                  |          |                            |
| CENTRO              | REFERENCIA           | N                   | 0                    |                  |          |                            |

Puede además consultar la capacidad instalada reportada por el prestador, en esta opción

| TODOS POR UN        | MANUAL  | MÓDULO DE REDES DEL REPS – PARA | Código  |    |
|---------------------|---------|---------------------------------|---------|----|
| MINSALUD NUEVO PAÍS | USUARIO | EPS                             | Versión | 01 |

#### RIPSS Demanda - Oferta - EPS - Red - UTC - Listado -

Consulta de servicios habilitados en el territorio nacional.

|                    |                         | v Filtrar                               |
|--------------------|-------------------------|-----------------------------------------|
|                    |                         |                                         |
| cantidad_prestador | cantidad_sede           | Capacidad Instalada                     |
| 6                  | 7                       | Consultar                               |
|                    |                         |                                         |
|                    | cantidad_prestador<br>6 | cantidad_prestador cantidad_sede<br>6 7 |

Para los servicios habilitados en el municipio se señala capacidad instalada, donde se puede identificar la capacidad instalada asociada al servicio por concepto de capacidad, el tipo y la cantidad definida.

| RIPSS D                 | emanda▼ Oferta▼ EPS▼ Rec                                 | I∙ UTC∙      | Listado <del>v</del>                                                |             |                 |                    |                |               | In        |
|-------------------------|----------------------------------------------------------|--------------|---------------------------------------------------------------------|-------------|-----------------|--------------------|----------------|---------------|-----------|
| Consu<br>Información re | ulta de Capacidad<br>elacionada al texto                 |              |                                                                     |             |                 |                    |                |               |           |
| Departamen              | nto                                                      | Municipio    |                                                                     | Servici     | <b>)</b>        |                    |                |               |           |
| LA GUAJI                | RA •                                                     | RIOHACH      | IA                                                                  | • 101 -     | GENERAL ADULTOS | 3                  |                |               | ▼ Filtrar |
| MUNICIPIO               | PRESTADOR                                                |              | SEDE                                                                | SERVICIO    |                 | CONCEPTO_CAPACIDAD | TIPO CAPACIDAD | USO CAPACIDAD | CANTIDAD  |
| RIOHACHA                | CENTRO DIAGNOSTICO DE ESPECIALIST                        | AS LTDA      | CLINICA CEDES LTDA                                                  | GENERAL ADU | LTOS            | CAMAS              | ADULTOS        | X_SERVICIO    | 69        |
| RIOHACHA                | Empresa social del estado hospital nuestra s<br>remedios | eñora de los | Emprea Social del Estado Hospital<br>Nuestra Señora de los Remedios | GENERAL AD  | ILTOS           | CAMAS              | ADULTOS        | X_SERVICIO    | 24        |
| RIOHACHA                | SOCIEDAD MEDICA CLINICA RIOHACHA S                       | SAS          | SOCIEDAD MEDICA CLINICA<br>RIOHACHA SAS                             | GENERAL AD  | ILTOS           | CAMAS              | ADULTOS        | X_SERVICIO    | 9         |
| RIOHACHA                | SOCIEDAD MEDICA CLINICA RIOHACHA S                       | SAS          | SOCIEDAD MEDICA CLINICA<br>RIOHACHA SAS                             | GENERAL AD  | ILTOS           | CAMAS              | ADULTOS        | X_SERVICIO    | 39        |
| RIOHACHA                | CAJA DE COMPENSACION FAMILIAR DE                         | LA GUAJIRA   | UNIDAD DE SALUD MENTAL                                              | GENERAL ADU | ILTOS           | CAMAS              | ADULTOS        | X_SERVICIO    | 0         |
| RIOHACHA                | UNIDAD DE CUIDADOS INTENSIVOS REN                        | ACER         | UNIDAD DE CUIDADOS INTENSIVOS                                       | GENERAL ADU | ILTOS           | CAMAS              | ADULTOS        | X_SERVICIO    | 50        |

## 6.5.3. Crear componente primario de la RIPSS – componente del escenario de oferta

Como se expresa en la Resolución 1441 de 2016, el componente primario de la RIPSS, debe ser organizado con los servicios definidos, incluyendo las puertas de entrada y lo requerido ofertar fuera del municipio según disponibilidad.

Para crear el componente deberá ingresar al menú de oferta, y buscar la opción crear componentes por servicios; una vez realiza lo anterior se obtienen los componentes requeridos de la oferta.

| TODOS                     | PORUN                                                                               | MANUAL                                                                                                    | ANUAL MÓDULO DE REDES DEL REPS – PARA           |                        | Código           |                  |                      |         |
|---------------------------|-------------------------------------------------------------------------------------|----------------------------------------------------------------------------------------------------|-------------------------------------------------|------------------------|------------------|------------------|----------------------|---------|
|                           | D PAÍS                                                                              | USUARIO                                                                                                    |                                                 |                        | EPS              | ;                |                      | Versión |
| RIP                       | SS                                                                                  | Demanda <del>-</del>                                                                                                    | Oferta <del>-</del>                             | EPS▼                   | Red <del>-</del> | UTC <del>-</del> | Listado <del>-</del> |         |
| Cre                       | ear Co                                                                              | mponente                                                                                                    |                                                 |                        |                  |                  |                      |         |
| Int                       | formaci                                                                             | ón de registro:                                                                                                    |                                                 |                        |                  |                  |                      |         |
| Ті                        | po Com                                                                              | ponente                                                                                                    |                                                 |                        |                  |                  |                      |         |
|                           | COMPC<br>COMPC<br>COMPC<br>ESCEN                                                    | DNENTE PRIMA<br>DNENTE PRIMA<br>DNENTE COMPI<br>DNENTE - RED<br>ARIO_1_0                                                                       | RIO DE LA<br>RIO DE LA<br>LEMENTARI<br>ONCOLOGI | RED<br>O DE LA F<br>CA | RED              |                  | -                    |         |
|                           | Guardar                                                                             |                                                                                                    |                                                 |                        |                  |                  |                      |         |
|                           | Guuruu                                                                              |                                                                                                    |                                                 |                        |                  |                  |                      |         |
| cenario sobre e           | l cual                                                                              | realiza el re                                                                                                    | egistro:                                        |                        |                  |                  |                      |         |
| cenario sobre e           | l cual                                                                              | realiza el re<br>Demanda •                                                                                                    | egistro:<br><sub>Oferta +</sub>                 | EPS▼                   | Red <del>•</del> | UTC►             | Listado <del>-</del> |         |
| cenario sobre e<br>R      | l cual<br>RIPSS<br>Crear C                                                          | realiza el re<br>Demanda -<br>Componente                                                                                                    | egistro:<br>Oferta <del>-</del>                 | EPS►                   | Red -            | UTC+             | Listado 🗸            |         |
| cenario sobre e<br>R      | l cual<br>RIPSS<br>Crear C                                                          | realiza el re<br>Demanda -<br>Componente<br>ción de registro                                                                                   | egistro:<br>Oferta •                            | EPS▼                   | Red -            | UTC•             | Listado -            |         |
| cenario sobre e<br>R      | l cual<br>RIPSS<br>Crear C<br>Informa<br>Tipo Co                                    | realiza el re<br>Demanda -<br>Componente<br>ción de registro<br>mponente<br>PONENTE PRIM                                                       | egistro:<br>Oferta -                            | EPS-                   | Red -            | UTC-             | Listado -            |         |
| enario sobre e<br>R       | l cual<br>RIPSS<br>Crear C<br>Informa<br>Tipo Co<br>COM                             | realiza el re<br>Demanda -<br>Componente<br>ción de registro<br>mponente<br>PONENTE PRIM<br>Escenario                                          | egistro:<br>Oferta -<br>:<br>ARIO DE LA         | EPS-                   | Red -            | UTC-             | Listado -            |         |
| cenario sobre e<br>R<br>C | I cual<br>RIPSS<br>Crear C<br>Informa<br>Tipo Co<br>COM<br>Oferta B<br>ESCE<br>ESCE | realiza el re<br>Demanda •<br>Componente<br>ción de registro<br>mponente<br>PONENTE PRIM<br>Escenario<br>ENARIO_1_0<br>NARIO_1_0<br>ENARIO_1_0 | egistro:<br>Oferta -<br>:<br>ARIO DE LA         | EPS-                   | Red -            | UTC-             | Listado -            |         |

Debe tener en cuenta que debe ser el escenario sobre el cual se está realizando la solicitud ya que usted dispondrá de la información de todos los escenarios creados, para el registro se ubica en el componente respectivo y su correspondiente escenario.

| TODOS POR UN | MANUAL  | MÓDULO DE REDES DEL REPS – PARA | Código  |    |
|--------------|---------|---------------------------------|---------|----|
|              | USUARIO | EPS                             | Versión | 01 |

Inicialmente deberá seleccionar los prestadores, para que se puedan incluir los servicios.

| sulta de Comp     | onentes                             |                      |                   |                     |                     |
|-------------------|-------------------------------------|----------------------|-------------------|---------------------|---------------------|
|                   |                                     |                      |                   |                     |                     |
| ado de componente | es registrados.                     |                      |                   |                     |                     |
| COMPONENTE        | NOMBRE_TIPO_COMPONENTE              | Nombre del Escenario | ESTADO COMPONENTE | FECHA REGISTRO      | OPCIONES            |
|                   | COMPONENTE PRIMARIO DE LA RED       | ESCENARIO_1_0        | PENDIENTE         | 28/06/2017 10:35:07 | Opciones            |
|                   | COMPONENTE COMPLEMENTARIO DE LA RED | ESCENARIO_1_0        | PENDIENTE         | 28/06/2017 10:36:59 | Opciones            |
| I                 | COMPONENTE - RED ONCOLOGICA         | ESCENARIO_1_0        | PENDIENTE         | 28/06/2017 10:44:38 | Opciones            |
| 5                 | COMPONENTE PRIMARIO DE LA RED       | ESCENARIO_1_2017     | PENDIENTE         | 17/07/2017 10:02:16 | Opciones            |
|                   |                                     |                      |                   |                     | Eliminar Componente |
|                   |                                     |                      |                   |                     | Prestadores         |
|                   |                                     |                      |                   |                     | Servicios           |

Una vez se selecciona se debe ubicar la opción adicionar para la inclusión de cada uno de los prestadores seleccionados para la conformación de la RIPSS.

| RIPSS           | Demanda <del>-</del>     | Oferta <del>-</del> | EPS▼    | Red - | UTC <del>~</del> | Listado <del>-</del> |     |                                | Hola | a 818000140! | Sal   |
|-----------------|--------------------------|---------------------|---------|-------|------------------|----------------------|-----|--------------------------------|------|--------------|-------|
| Prestac         | lores Inscrite           | os en el C          | Compone | ente  |                  |                      |     |                                |      |              |       |
| Escenario: Info | rmación Ets: Informaciór | 1                   |         |       |                  |                      |     |                                |      |              |       |
| Listado         | de prestadores           | inscritos           |         |       |                  |                      |     |                                |      | Adici        | ionar |
| Listado         | de prestadores           |                     |         |       |                  |                      |     |                                |      | - Auton      |       |
| Codigo          | de Habilitación Pr       | estador             |         |       |                  | Nombre del Prestador | NII | Nombre del Representante Legal |      |              |       |
|                 |                          |                     |         |       |                  |                      |     |                                |      |              |       |

Para iniciar la inclusión de cada uno de estos se debe tener identificado de manera adecuada el nit del prestador, para esto es importante referenciarlo cuando se realiza la consulta de servicios.

|                                              | MANUAL                               | MANUAL MÓDULO DE REDES DEL REPS – PAR | Código     |        |
|----------------------------------------------|--------------------------------------|---------------------------------------|------------|--------|
| MINSALUD NUEVO PAÍS<br>Paz equidad educación | PAZ EQUIDAD EDUCACIÓN DE USUARIO EPS |                                       | Versión    | 0′     |
| RIPSS Demanda+ Oferta+ EPS+ Red-             | • UTC • Listado •                    |                                       | Hola 81800 | 00140! |
| Prestadores Inscritos en el Componente       |                                      | Búsqueda de Prestadores               |            |        |
| Escenario: Información Ets: Información      |                                      | NIT Buscar                            |            |        |
| Listado de prestadores inscritos             |                                      | Código Prestador Nombre               |            |        |
| Código de Habilitación Prestador             | Nombre                               | del Prestador                         |            |        |
|                                              |                                      |                                       |            |        |
| © 2017 - RIPSS - Ministerio de Salud         |                                      |                                       |            |        |
|                                              |                                      |                                       |            |        |
|                                              |                                      |                                       |            |        |

Se incluye el Nit de la entidad y una vez se obtenga el nombre del prestador, se oprime la opción adicionar que se encuentra en la parte derecha posterior al nombre.

| RIPSS Demanda - Oferta - EPS - Red - UTC - Lis | stado <del>-</del>   |                                |                                                      | Hola 8180001 |
|------------------------------------------------|----------------------|--------------------------------|------------------------------------------------------|--------------|
| Prestadores Inscritos en el Componente         |                      | Búsqueda de Prestado           | es                                                   |              |
| *<br>Escenario: Información Els: Información   |                      | NIT                            | _                                                    |              |
| Listado de prestadores inscritos               |                      | 892115009                      | Buscar                                               |              |
| Código de Habilitación Prestador               | Nombre del Prestador | Código Prestador<br>4400100137 | Nombre<br>EMPRESA SOCIAL DEL ESTADO HOSPITAL NUESTRA | 0            |
|                                                |                      |                                | SENORA DE LOS REMEDIOS                               | _            |
|                                                |                      |                                | Primero Anterior <b>1</b> Siguiente Ultimo           |              |
| © 2017 - RIPSS - Ministerio de Salud           |                      |                                |                                                      |              |
|                                                |                      |                                |                                                      |              |

Es importante indicar que para el mismo escenario no se permite incluir el mismo prestador, si esto ocurre se obtendrá el siguiente mensaje "el prestador ya se encuentra en el componente".

| RIPSS Demanda - Oferta -         | EPS▼ Red▼ UTC▼ Listado | 200.118.239.47 dice:<br>El prestador ya se encuentra dentro del compone | X               |                                            | Hola 818000140! |
|----------------------------------|------------------------|-------------------------------------------------------------------------|-----------------|--------------------------------------------|-----------------|
| Prestadores Inscritos en el Co   |                        |                                                                         | Aceptar         | S                                          |                 |
|                                  |                        | NI                                                                      | Т               |                                            |                 |
|                                  |                        | 3                                                                       | 892115009       | Buscar                                     |                 |
| Listado de prestadores inscritos |                        | c                                                                       | ódigo Prestador | Nombre                                     |                 |
|                                  | Nombre del Prestador   | 4                                                                       | 400100137       | EMPRESA SOCIAL DEL ESTADO HOSPITAL NUESTRA | 0               |
|                                  |                        | TAL NUESTRA SEÑORA DE LOS RE                                            |                 | SENORA DE LOS REMEDIOS                     | _               |
|                                  |                        |                                                                         |                 | Primero Anterior 1 Siguiente Ultimo        |                 |

Cuando se incluye el prestador se registra incluyendo los servicios del componente primario de la RIPSS; tiene la opción de eliminar cualquier prestador incluido, ubicando el botón eliminar.

|                            | TODOS POR UN DE MÓDULO DE RED | MÓDULO DE REDES DEL REPS – PARA                                                                       | Código |    |                   |
|----------------------------|-------------------------------|----------------------------------------------------------------------------------------------------|--------|----|-------------------|
| MINSALUD                   | PAZ EQUIDAD EDUCACIÓN         | E TODOS POR UN<br>NUEVO PAÍS     DE<br>USUARIO     MODOLO DE REDES DEL REPS – PARA<br>EPS     Versión |        | 01 |                   |
| RIPSS Demanda≁ C           | Dferta∙ EPS∙ Red∙ UT          | °C≁ Listado≁                                                                                          |        |    | Hola 818000140! S |
| Prestadores Inscritos      | en el Componente              |                                                                                                    |        |    |                   |
| Listado de prestadores ins | critos                        |                                                                                                    |        |    | + Adicionar       |

Deberá incluir todos los prestadores que considera en la conformación para el componente primario de la RIPSS, teniendo en cuenta que podrá tener tanto como la población afiliada lo requiera.

NIT

892115009

Nombre del Representante Legal

FLOR ELVIRA GARCIA PEÑARANDA

Eliminar

| RIPSS                       | Demanda <del>-</del> | Oferta <del>-</del> | EPS-   | Red - | UTC -       | Listado <del>-</del>            |                |                                 | Hola 818000140! Sa |
|-----------------------------|----------------------|---------------------|--------|-------|-------------|---------------------------------|----------------|---------------------------------|--------------------|
| Prestad<br>Escenario: Infor | Ores Inscrito        | s en el C           | ompone | ente  |             |                                 |                |                                 |                    |
| Listado                     | de prestadores i     | nscritos            |        |       |             |                                 |                |                                 | + Adicionar        |
| Código                      | de Habilitación Pre  | stador              |        | No    | ombre del P | restador                        | NIT            | Nombre del Representante Legal  |                    |
| 4400100                     | 137                  |                     |        | E     | MPRESA SO   | CIAL DEL ESTADO HOSPITAL NUESTR | RA S 892115009 | FLOR ELVIRA GARCIA PEÑARANDA    | Eliminar           |
| 4400100                     | 214                  |                     |        | S     | OCIEDAD M   | EDICA CLINICA RIOHACHA SAS      | 892115096      | WILVER FERNANDO CHOCONTA VARGAS | Eliminar           |

Podrá además eliminar dicho componente si lo requiere del escenario definido:

EMPRESA SOCIAL DEL ESTADO HOSPITAL NUESTRA SEÑORA DE LOS REMEDIOS

| RIPSS Demanda <del>-</del> | Oferta                              |                      |                   |                     | Hola 818000140!     |
|----------------------------|-------------------------------------|----------------------|-------------------|---------------------|---------------------|
| Consulta de Comp           | onentes                             |                      |                   |                     |                     |
| Listado de component       | es registrados.                     |                      |                   |                     |                     |
| ID_COMPONENTE              | NOMBRE_TIPO_COMPONENTE              | Nombre del Escenario | ESTADO COMPONENTE | FECHA REGISTRO      | OPCIONE S           |
| 98                         | COMPONENTE PRIMARIO DE LA RED       | ESCENARIO_1_0        | PENDIENTE         | 28/06/2017 10:35:07 | Opciones <b>▼</b>   |
| 99                         | COMPONENTE COMPLEMENTARIO DE LA RED | ESCENARIO_1_0        | PENDIENTE         | 28/06/2017 10:36:59 | Opciones-           |
| 101                        | COMPONENTE - RED ONCOLOGICA         | ESCENARIO_1_0        | PENDIENTE         | 28/06/2017 10:44:38 | Opciones-           |
| 215                        | COMPONENTE PRIMARIO DE LA RED       | ESCENARIO_1_2017     | PENDIENTE         | 17/07/2017 10:02:16 | Opciones-           |
|                            |                                     |                      |                   |                     | Eliminar Componente |
|                            |                                     |                      |                   |                     | Prestadores         |
|                            |                                     |                      |                   |                     | Servicios           |

Para poder realizar la eliminación se revisan los contenidos del mismo y se oprime la opción eliminar:

Enero de 2018

Código de Habilitación Prestador

4400100137

Nombre del Prestador

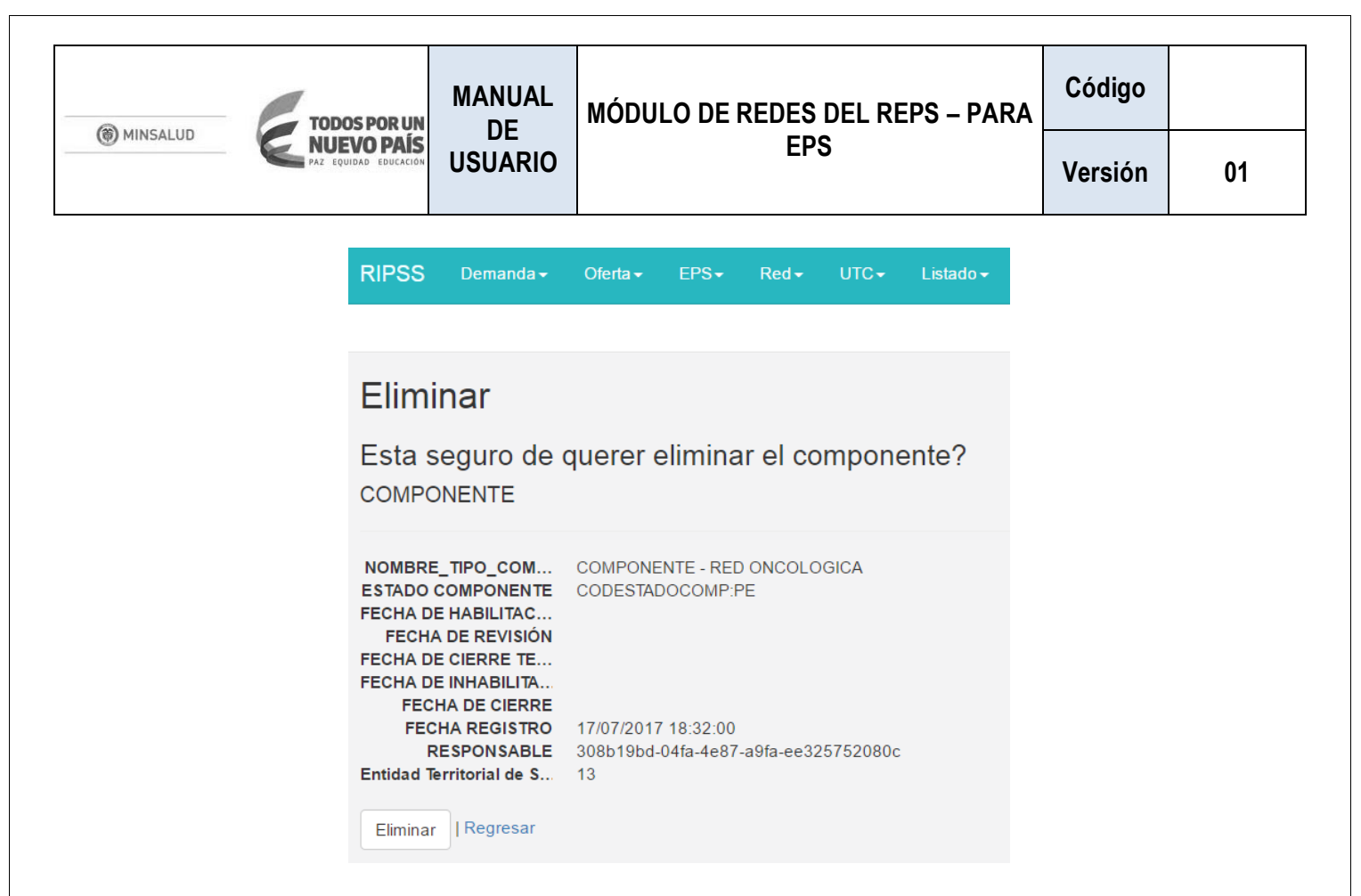

Retomando, la creación del componente primario de la RIPSS, se deberán luego de seleccionar los prestadores Para seleccionar los servicios deberá volver al menú de oferta, seleccionar crear componentes por servicios, seleccionar posteriormente el escenario y el menú de servicios.

| RIPSS Demanda -       | Oferta                              |                      |                   |                     | Hola 818000140! S   |
|-----------------------|-------------------------------------|----------------------|-------------------|---------------------|---------------------|
| Consulta de Compo     | nentes                              |                      |                   |                     |                     |
| Listado de componente | s registrados.                      |                      |                   |                     |                     |
| ID_COMPONENTE         | NOMBRE_TIPO_COMPONENTE              | Nombre del Escenario | ESTADO COMPONENTE | FECHA REGISTRO      | OPCIONES            |
| 98                    | COMPONENTE PRIMARIO DE LA RED       | ESCENARIO_1_O        | PENDIENTE         | 28/06/2017 10:35:07 | Opciones -          |
| 99                    | COMPONENTE COMPLEMENTARIO DE LA RED | ESCENARIO_1_O        | PENDIENTE         | 28/06/2017 10:36:59 | Opciones -          |
| 101                   | COMPONENTE - RED ONCOLOGICA         | ESCENARIO_1_0        | PENDIENTE         | 28/06/2017 10:44:38 | Opciones <b>▼</b>   |
| 215                   | COMPONENTE PRIMARIO DE LA RED       | ESCENARIO_1_2017     | PENDIENTE         | 17/07/2017 10:02:16 | Opciones <b>-</b>   |
|                       |                                     |                      |                   |                     | Eliminar Componente |
|                       |                                     |                      |                   |                     | Prestadores         |
|                       |                                     |                      |                   |                     | Servicios           |

Lo anterior habilita, la opción de servicios inscritos en el componente, en el cual se incluyen los diferentes servicios a partir de la opción adicionar.

| TODOS POR UN                                      | MANUAL<br>DE MÓDULO DE REDES DEL REPS – PARA               | Código |         |                         |
|---------------------------------------------------|------------------------------------------------------------|--------|---------|-------------------------|
| MINSALUD     NUEVO PAÍS     PAZ EQUIDAD EDUCACIÓN | MINSALUD DE NUEVO PAÍS<br>PAZ EQUIDAD EDUCACIÓN DE USUARIO |        | Versión | 01                      |
| RIPSS Demanda+ Oferta+ EPS+ Red+ UT               | C≁ Listado≁                                                |        |         | Hola 818000140! Sal     |
| Servicios Inscritos en el Componente              |                                                            |        |         |                         |
| Listado de servicios                              |                                                            |        |         | + Faltantes + Adicionar |

El componente primario de la RIPSS, al iniciar la selección de los servicios, dispone de una ventana que indica los servicios faltantes en este componente, debe anotarse que la única condición dentro del listado de servicios incluidos es seleccionar al menos un prestador de algún servicio; si se cumple dicha condición podrá generar el cierre de este componente.

NUMERO SEDE

Nombre del Prestador

Código de Habilitación Prestador

OPCIONES.

Debe tener además en cuenta que los servicios considerados en este componente son de baja complejidad, y este efecto se observa cuando se selecciona el servicio de urgencias el cual sólo permite la visualización de los prestadores que tienen habilitado este servicio en dicho grado de complejidad.

| RIPSS Demanda≁ Oferta≁ EPS≁ Red≁     | UTC  → Listado  →    |            |                       |                         | Hola 818000140!  | ş |
|--------------------------------------|----------------------|------------|-----------------------|-------------------------|------------------|---|
| Servicios Inscritos en el Componente |                      |            | Servicios Fa          | altantes                |                  |   |
|                                      |                      |            | Código de<br>servicio | Nombre servicio         | Grupo servicio   |   |
| Listado de servicios                 |                      |            | 101                   | GENERAL ADULTOS         | INTERNACIÓN      |   |
| NOMBRE_SERVICIO ID_SERVICIO CODI     | GO_HABILITACION_SEDE | NUMERO_SEI | 102                   | GENERAL PEDIÁTRICA      | INTERNACIÓN      |   |
|                                      |                      |            | 112                   | OBSTETRICIA             | INTERNACIÓN      |   |
|                                      |                      |            | 120                   | CUIDADO BÁSICO NEONATAL | INTERNACIÓN      |   |
|                                      |                      |            | 203                   | CIRUGÍA GENERAL         | QUIRÚRGICOS      |   |
|                                      |                      |            | 301                   | ANESTESIA               | CONSULTA EXTERNA |   |
| © 2017 - RIPSS - Ministerio de Salud |                      |            | 304                   | CIRUGÍA GENERAL         | CONSULTA EXTERNA |   |
|                                      |                      |            | 312                   | ENFERMERÍA              | CONSULTA EXTERNA |   |
|                                      |                      |            | 320                   | GINECOBSTETRICIA        | CONSULTA EXTERNA |   |
|                                      |                      |            | 325                   | MEDICINA FAMILIAR       | CONSULTA EXTERNA |   |
|                                      |                      |            | 328                   | MEDICINA GENERAL        | CONSULTA EXTERNA |   |
|                                      |                      |            | 329                   | MEDICINA INTERNA        | CONSULTA EXTERNA |   |
|                                      |                      |            | 333                   | NUTRICIÓN Y DIETÉTICA   | CONSULTA EXTERNA |   |
|                                      |                      |            | 334                   | ODONTOLOGÍA GENERAL     | CONSULTA EXTERNA |   |

Para comenzar la inclusión de los servicios, se busca la opción adicionar, seguido de la acción oprimir.

| Hola 818000140! |
|-----------------|
|                 |
| + Faltantoe     |
| OPCIONES        |
|                 |
|                 |
|                 |

Enero de 2018

NOMBRE SERVICIO

ID SERVICIO

CODIGO HABILITACION SEDE

| TODOS POR UN        | MANUAL<br>DE MÓDULO DE REDES DEL REPS – PARA |     | Código  |    |
|---------------------|----------------------------------------------|-----|---------|----|
| MINSALUD NUEVO PAÍS | USUARIO                                      | EPS | Versión | 01 |

Con la acción anterior, se obtiene una opción de búsqueda que inicialmente indica el prestador, con sus correspondientes sedes,

| SS Demanda+ Oferta+ EPS+ Red+ UTC+ Listado+ |                                                                                                    |
|---------------------------------------------|----------------------------------------------------------------------------------------------------|
|                                             | Búsqueda de servicios por prestador                                                                                                    |
|                                             | Prestador                                                                                                    |
| stado de servicios                          | 4400100137 - EMPRESA SOCIAL DEL ESTADO HOSPITAL NUESTRA SENORA DE LOS R<br>4400100214 - SOCIEDAD MEDICA CLINICA RIOHACHA SAS                                                                                                    |
|                                             | NUMERO_SE<br>Sede                                                                                                    |
|                                             | 440010013701 - EMPREA SOCIAL DEL ESTADO HOSPITAL NUESTRA SEÑORA DE LOS I<br>440010013703 - PUESTO DE SALUD COPERATIVO<br>44001013704 - BUESTO DE SALUD COPERATIVO                                                                                                    |
|                                             | 4401000 JD03705 - PÜESTO DE SALUD MIGUEL MEZA PANA<br>440110013705 - PÜESTO DE SALUD CAMARONES<br>440010013707 - PÜESTO DE SALUD COTORKX<br>440010013708 - PÜESTO DE SALUD COTORKX<br>440010013708 - PÜESTO DE SALUD DE TOMARRAZON<br>440010013710 - PÜESTO DE SALUD DE TOMARRAZON<br>440010013710 - PÜESTO DE SALUD DE TOMARRAZON<br>440010013710 - PÜESTO DE SALUD DE TOMARRAZON<br>440010013710 - PÜESTO DE SALUD DE TOMARRAZON |
|                                             | Servicio                                                                                                    |

Las sedes que deberá seleccionar es aquella que tiene el servicio habilitado que se va a seleccionar, el proceso referido es:

a) Seleccionar prestador y sede correspondiente

| RIPSS Demanda+ Oferta+ EPS+ Red+ UTC+ Listado+                  |                                                                                                    |
|-----------------------------------------------------------------|----------------------------------------------------------------------------------------------------|
| Servicios Inscritos en el Componente                            | Búsqueda de servicios por prestador                                                                                                    |
|                                                                 | Prestador                                                                                                    |
| Listado de servicios                                            | 4400100137 - EMPRESA SOCIAL DEL ESTADO HOSPITAL NUESTRA SEÑORA DE LOS REMEI *<br>4400100214 - SOCIEDAD MEDICA CLINICA RIOHACHA SAS                                                                                                    |
| NOMBRE_SERVICIO ID_SERVICIO CODIGO_HABILITACION_SEDE NUMERO_SED | v                                                                                                    |
|                                                                 | Sede                                                                                                    |
| © 2017 - RIPSS - Ministerio de Salud                            | 440010013701 - EMPREA SOCIAL DELESTADO HOSPITAL NUESTRA SEÑORA DE LOS REI<br>440010013703 - PUESTO DE SALUD COOPERATIVO<br>440010013705 - PUESTO DE SALUD MIGUEL MEZA PANA<br>440010013705 - PUESTO DE SALUD MIGUEL MEZA PANA<br>440010013708 - PUESTO DE SALUD CAMARONES<br>440010013708 - PUESTO DE SALUD CONPRIX<br>440010013709 - PUESTO DE SALUD MATITAS<br>440010013709 - PUESTO DE SALUD MATITAS<br>440010013710 - PUESTO DE SALUD MATITAS<br>440010013710 - PUESTO DE SALUD MATITAS           44001001370 - PUESTO DE SALUD MATITAS           44001001370 - PUESTO DE SALUD MATITAS           44001001370 - PUESTO DE SALUD MATITAS           44001001370 - PUESTO DE SALUD MATITAS           44001001370 - PUESTO DE SALUD MATITAS           44001001370 - PUESTO DE SALUD MATITAS           44001001370 - PUESTO DE SALUD MATITAS           44001001370 - PUESTO DE SALUD MATITAS           44001001370 - PUESTO DE SALUD MATITAS           44001001370 - PUESTO DE SALUD MATITAS |
|                                                                 | Servicio                                                                                                    |
|                                                                 | 101 - GENERAL ADULTOS<br>102 - GENERAL PEDIÀTRICA<br>112 - OBSTETRICIA<br>203 - CIRUGIA GENERAL<br>301 - ANESTESIA<br>304 - CIRUGIA GENERAL<br>312 - ENERMIERIA<br>320 - GINECOBSTETRICIA<br>328 - MEDICINA GENERAL                                                                                                    |

b) Seleccionar el servicio correspondiente del componente primario de la RIPSS

|                    |                        | MANUAL          | MÓDULO DE REDES DEL REPS – PARA                                                                                                    | Código |  |
|--------------------|------------------------|-----------------|----------------------------------------------------------------------------------------------------|--------|--|
| MINSALUD           | DE USUARIO             |                 | Versión                                                                                                    | 01     |  |
| DIDCC Dame         | anda Ofada EBS D       | ad LITC Listade |                                                                                                    |        |  |
| Servicios Insc     | ritos en el Componente |                 | Búsqueda de servicios por prestador                                                                                                    |        |  |
| Listado de servi   |                        |                 | Sede                                                                                                    |        |  |
| NOMBRE_SERVIN      |                        |                 | 44010013703 - PUESTO DE SALUD ICOOPERATIVO     44010013703 - PUESTO DE SALUD ICO     44010013705 - PUESTO DE SALUD ICO     44010013705 - PUESTO DE SALUD ICONORES     44010013707 - PUESTO DE SALUD CONARONES     44010013707 - PUESTO DE SALUD CONTORNEX     44010013707 - PUESTO DE SALUD ADTRAS     44010013708 - PUESTO DE SALUD MATRAS     44010013709 - PUESTO DE SALUD ADTRAPAZON     44010013709 - PUESTO DE SALUD DE TOMARRAZON     44010013709 - PUESTO DE SALUD DE TOMARRAZON     440100101013709 - PUESTO DE SALUD DE TOMARAZON     44010101013709 - PUESTO D |        |  |
| © 2017 - RIPSS - N |                        |                 | 440010013711 - PUESTO DE SALUD MIGUE INEZA PANA<br>440010013711 - PUESTO DE SALUD MIGUE INEZA PANA<br>4404044340 - RUESTO DE SALUD INITEGRAVIÓN DORUL AD UPO                                                                                                    | •      |  |
|                    |                        |                 | 101 - GENERAL ADULTOS<br>102 - GENERAL PEDIATRICA<br>112 - OBSTETRICIA<br>203 - CIRUGIA GENERAL<br>301 - ANESTESIA<br>304 - CIRUGIA GENERAL<br>312 - ENFERMERIA<br>320 - GINECOBSTETRICA<br>328 - MEDICINA GENERAL<br>329 - MEDICINA INTERNA                                                                                                    | ĺ      |  |

En algunos casos cuando se selecciona nuevamente el prestador, la sede y el mismo servicio le generan el siguiente mensaje, por lo que deberá seleccionar dicho servicio si requiere adicionales en otro prestador o en otra sede.

| RIPSS               |                                                                                                    | 200.118.239.47 dice:<br>El servicio ya se encuentra dentro del componente | ×       |
|---------------------|----------------------------------------------------------------------------------------------------|---------------------------------------------------------------------------|---------|
| Servic              | Búsqueda de servicios por prestador                                                                                                    |                                                                           | Aceptar |
| Lista               | Sede                                                                                                    | <u>×</u> 1                                                                |         |
| NOM<br>GENI<br>GENI | 440010013701 - EMPREA SOCIAL DEL ESTADO HOSPITAL NUE<br>440010013703 - PUESTO DE SALUD COOPERATIVO<br>440010013704 - PUESTO DE SALUD MIGUEL MEZA PANA<br>440010013705 - PUESTO DE SALUD MIGUEL MEZA PANA<br>440010013707 - PUESTO DE SALUD COTOPRIX<br>440010013709 - PUESTO DE SALUD MITTAS<br>440010013709 - PUESTO DE SALUD MITTAS<br>440010013709 - PUESTO DE SALUD DE TOMARRAZON<br>440010013710 - PUESTO DE SALUD DE TOMARRAZON<br>440010013711 - PUESTO DE SALUD MIDTE MEZA PANA<br>440010013710 - PUESTO DE SALUD METTAS | STRA SEN(                                                                 |         |
| ENFE                | 203 - CIRUGÍA GENERAL<br>301 - ANESTESIA<br>304 - CIRUGÍA GENERAL<br>312 - ENFERMERÍA<br>320 - GINECOBSTETRICIA<br>328 - MEDICINA GENERAL<br>329 - MEDICINA INTERNA<br>333 - NUTRICIÓN Y DIFTÉTICA                                                                                                    |                                                                           |         |

Para finalizar el registro de los prestadores, sedes y servicios, se requiere visualizar la pantalla de faltantes:

|                                |             | MANUAL<br>DE<br>USUARIO  |             | EDES DEL REPS – PARA  | Código                                                      |                                                |       |
|--------------------------------|-------------|--------------------------|-------------|-----------------------|-------------------------------------------------------------|------------------------------------------------|-------|
|                                |             |                          |             | EPS                   | Versión                                                     | 0                                              |       |
| RIPSS Demanda + Oferta +       | EPS- Red-   | UTC - Listado -          |             |                       |                                                             | Hola 818000140!                                | Salir |
| Servicios inscritos en el Comp | onente      |                          |             | Servicios F           | altantes                                                    |                                                |       |
| Listado de servicios           |             |                          |             | Código de<br>servicio | Nombre servicio                                             | Grupo servicio                                 |       |
| NOMBRE_SERVICIO                | ID_SERVICIO | CODIGO_HABILITACION_SEDE | NUMERO_SEDE | 325                   | MEDICINA FAMILIAR                                           | CONSULTA EXTERNA                               |       |
| GENERAL ADULTOS                | 101         | 4400100137               | 01          | 329                   | MEDICINA INTERNA                                            | CONSULTA EXTERNA                               |       |
| GENERAL PEDIÁTRICA             | 102         | 4400100137               | 01          | 337                   | OPTOMETRÍA                                                  | CONSULTA EXTERNA                               |       |
| OBSTETRICIA                    | 112         | 4400100137               | 01          | 724                   | TOMA E INTERPRETACIÓN DE RADIOGRAFÍAS<br>ODONTOLÓGICAS      | APOYO DIAGNÓSTICO Y<br>COMPLEMENTACIÓN TERAPÉU | FICA  |
| ENFERMERÍA                     | 312         | 4400100137               | 01          | 815                   | ATENCIÓN DOMICILIARIA DE PACIENTE CRÓNICO CON<br>VENTILADOR | OTROS SERVICIOS                                |       |
|                                | 320         | 4400100137               | 01          | 816                   | ATENCIÓN DOMICILIARIA DE PACIENTE CRÓNICO SIN<br>VENTILADOR | OTROS SERVICIOS                                |       |
|                                | 334         | 4400100137               | 01          | 817                   | ATENCIÓN DOMICILIARIA DE PACIENTE AGUDO                     | OTROS SERVICIOS                                |       |

| Una vez se inicia la inclusión | podrá observar los p | prestadores incluidos en el | componente primario d | le la RIPSS: |
|--------------------------------|----------------------|-----------------------------|-----------------------|--------------|

01

01

342

301

304

ANESTESIA

CIRUGÍA GENERAL

4400100137

4400100137

4400100137

819

820

915

ATENCIÓN A CONSUMIDOR DE SUSTANCIAS PSICOACTIVAS

ATENCIÓN INSTITUCIONAL NO HOSPITALARIA AL CONSUMIDOR DE SUSTANCIAS PSICOACTIVAS

DETECCIÓN TEMPRANA - ALTERACIONES DE LA AGUDEZA VISUAL OTROS SERVICIOS

OTROS SERVICIOS

PROTECCIÓN ESPECIFICA Y DETECCIÓN TEMPRANA

| PSS Demanda <del>-</del> Oferta  | a∓ EPS∓ R     | led                                 |                         |                                  | Hola 818000140! |
|----------------------------------|---------------|-------------------------------------|-------------------------|----------------------------------|-----------------|
| atadaraa kaaritaa an             | al Component  |                                     |                         |                                  |                 |
|                                  | el Componente | e                                   |                         |                                  |                 |
| and, mormation ets, mormation    |               |                                     |                         |                                  |                 |
| istado de prestadores inscrito   | s             |                                     |                         |                                  | + Adic          |
| Código de Habilitación Prestador |               | Nombre del Prestador                | NIT                     | Nombre del Representante Legal   |                 |
| 4400100137                       |               | EMPRESA SOCIAL DEL ESTADO HOSPIT    | AL NUESTRA S 892115009  | FLOR ELVIRA GARCIA PEÑARANDA     | Elim            |
| 4400100214                       |               | SOCIEDAD MEDICA CLINICA RIOHACHA    | SAS 892115096           | WILVER FERNANDO CHOCONTA VARGAS  | Elim            |
| 1443000168                       |               | SOCIEDAD MEDICA CLINICA MAICAO S.   | A 839000356             | HUGO LEOPOLDO DIAZ RIVERA        | Elim            |
| 4465000953                       |               | CIR - CENTRO INTEGRAL DE REHABILITA | ACION CESAR S 900616574 | ANY JOHANA VEGA CATAÑO           | Elim            |
| 4400100676                       |               | UNISALUD DE LA GUAJIRA EU           | 900189196               | SHEILA YELENNYS TORRES EUSSE     | Elim            |
| 0863800496                       |               | CENTRO DE REHABILITACION INTEGRAL   | DE SABANALA 802024683   | NEILA DEL CARMEN AHUMADA NAVARRO | Elim            |
| 4400100792                       |               | FUNDACION OFTALMOLOGICA DEL CARI    | BE-SEDE RIOA 800112725  | LUIS JOSE ESCAF JARABA           | Elim            |
| 4400100785                       |               | FUNDACION ADANIES DIAZ BRITO        | 900140599               | JOYCE GALENA DIAZ ORTIZ          | Elim            |

Podrá además consultar los servicios de cada prestador que hacen parte del componente:

| MINSALUD TODOS POR UN<br>NUEVO PAÍS<br>Paz equidad educación                                                                                          |                                                | MANUAL                                                                                                    | MÓDULO I                                                    | D DE REDES DEL REPS – PARA<br>EPS                                                                                                    |                                                                                                    | Código            |                                                                                                    |
|----------------------------------------------------------------------------------------------------|------------------------------------------------|----------------------------------------------------------------------------------------------------|-------------------------------------------------------------|----------------------------------------------------------------------------------------------------|----------------------------------------------------------------------------------------------------|-------------------|----------------------------------------------------------------------------------------------------|
|                                                                                                    |                                                | AÍS<br>USUARIO                                                                                                    |                                                             |                                                                                                    |                                                                                                    | Versión           | 01                                                                                                    |
| PSS Demanda- Ofer                                                                                                    | rta∓ EPS∓ Red∙<br>Componente                   | ← UTC≁ Listado→                                                                                                    |                                                             |                                                                                                    |                                                                                                    | Но                | la 818000140!                                                                                                    |
|                                                                                                    | oomponente                                     |                                                                                                    |                                                             |                                                                                                    |                                                                                                    |                   |                                                                                                    |
| Listado de servicios                                                                                                    | oomponente                                     |                                                                                                    |                                                             |                                                                                                    |                                                                                                    | •                 | Faltantes + Adicional                                                                                                    |
| Listado de servicios                                                                                                    | ID_SERVICIO                                    | CODIGO_HABILITACION_SEDE                                                                                                   | NUMERO_SEDE                                                 | Nombre del Prestador                                                                                                    | Código de Habilitación                                                                                                    | +<br>Prestador OF | Faltantes + Adicionar                                                                                                    |
| Listado de servicios<br>NOMBRE_SERVICIO<br>GENERAL ADULTOS                                                                                            | ID_SERVICIO<br>101                             | CODIGO_HABILITACION_SEDE<br>4400100137                                                                                     | NUMERO_SEDE<br>01                                           | Nombre del Prestador<br>EMPRESA SOCIAL DEL ESTADO HOSP                                                                                                    | Código de Habilitación<br>4400100137                                                                                                    | +<br>Prestador OF | Faltantes + Adicional<br>PCIONES<br>Detalle Eliminar                                                                                                    |
| Listado de servicios NOMBRE_SERVICIO GENERAL ADULTOS GENERAL PEDIÁTRICA                                                                               | ID_SERVICIO<br>101<br>102                      | CODIGO_HABILITACION_SEDE<br>4400100137<br>4400100137                                                                       | NUMERO_SEDE<br>01<br>01                                     | Nombre del Prestador<br>EMPRESA SOCIAL DEL ESTADO HOSP<br>EMPRESA SOCIAL DEL ESTADO HOSP                                                                                                    | Código de Habilitación<br>4400100137<br>4400100137                                                                                                    | +<br>Prestador OF | Faltantes + Adicional<br>PCIONES<br>Detalle Eliminar<br>Detalle Eliminar                                                                                 |
| Listado de servicios<br>NOMBRE_SERVICIO<br>GENERAL ADULTOS<br>GENERAL PEDIÁTRICA<br>OBSTETRICIA                                                       | ID_SERVICIO<br>101<br>102<br>112               | CODIGO_HABILITACION_SEDE<br>4400100137<br>4400100137<br>4400100137                                                         | NUMERO_SEDE<br>01<br>01<br>01                               | Nombre del Prestador<br>EMPRESA SOCIAL DEL ESTADO HOSP<br>EMPRESA SOCIAL DEL ESTADO HOSP<br>EMPRESA SOCIAL DEL ESTADO HOSP                                                                                                    | Código de Habilitación<br>4400100137<br>4400100137<br>4400100137                                                                                                    | +<br>Prestador OF | Faltantes + Adicional<br>PCIONES<br>Detalle Eliminar<br>Detalle Eliminar                                                                                 |
| Listado de servicios<br>NOMBRE_SERVICIO<br>GENERAL ADULTOS<br>GENERAL PEDIÁTRICA<br>OBSTETRICIA<br>ENFERMERÍA                                         | ID_SERVICIO<br>101<br>102<br>112<br>312        | CODIGO_HABILITACION_SEDE<br>4400100137<br>4400100137<br>4400100137<br>4400100137<br>4400100137                             | NUMERO_SEDE<br>01<br>01<br>01<br>01<br>01                   | Nombre del Prestador<br>EMPRESA SOCIAL DEL ESTADO HOSP<br>EMPRESA SOCIAL DEL ESTADO HOSP<br>EMPRESA SOCIAL DEL ESTADO HOSP<br>EMPRESA SOCIAL DEL ESTADO HOSP                                                                                                    | Código de Habilitación           4400100137           4400100137           4400100137           4400100137           4400100137           4400100137                      | +<br>Prestador OF | Faltantes + Adicional<br>PCIONES<br>Detalle Eliminar<br>Detalle Eliminar<br>Detalle Eliminar                                                             |
| Listado de servicios<br>NOMBRE_SERVICIO<br>GENERAL ADULTOS<br>GENERAL PEDIÁTRICA<br>OBSTETRICIA<br>ENFERMERÍA<br>GINECOBSTETRICIA                     | ID_SERVICIO<br>101<br>102<br>112<br>312<br>320 | CODIGO_HABILITACION_SEDE<br>4400100137<br>4400100137<br>4400100137<br>4400100137<br>4400100137                             | NUMERO_SEDE<br>01<br>01<br>01<br>01<br>01<br>01<br>01       | Nombre del Prestador           EMPRESA SOCIAL DEL ESTADO HOSP           EMPRESA SOCIAL DEL ESTADO HOSP           EMPRESA SOCIAL DEL ESTADO HOSP           EMPRESA SOCIAL DEL ESTADO HOSP           EMPRESA SOCIAL DEL ESTADO HOSP           EMPRESA SOCIAL DEL ESTADO HOSP           EMPRESA SOCIAL DEL ESTADO HOSP                                                                                                    | Código de Habilitación           4400100137           4400100137           4400100137           4400100137           4400100137           4400100137           4400100137 | Prestador OF      | Faltantes + Adicional<br>PCIONES<br>Detalle Eliminar<br>Detalle Eliminar<br>Detalle Eliminar<br>Detalle Eliminar<br>Detalle Eliminar                     |
| Listado de servicios<br>NOMBRE_SERVICIO<br>GENERAL ADULTOS<br>GENERAL PEDIÁTRICA<br>OBSTETRICIA<br>ENFERMERÍA<br>GINECOBSTETRICIA<br>MEDICINA GENERAL | ID_SERVICIO<br>101<br>102<br>112<br>320<br>328 | CODIGO_HABILITACION_SEDE<br>4400100137<br>4400100137<br>4400100137<br>4400100137<br>4400100137<br>4400100137<br>4400100137 | NUMERO_SEDE<br>01<br>01<br>01<br>01<br>01<br>01<br>01<br>01 | Nombre del Prestador           EMPRESA SOCIAL DEL ESTADO HOSP           EMPRESA SOCIAL DEL ESTADO HOSP           EMPRESA SOCIAL DEL ESTADO HOSP           EMPRESA SOCIAL DEL ESTADO HOSP           EMPRESA SOCIAL DEL ESTADO HOSP           EMPRESA SOCIAL DEL ESTADO HOSP           EMPRESA SOCIAL DEL ESTADO HOSP           EMPRESA SOCIAL DEL ESTADO HOSP           EMPRESA SOCIAL DEL ESTADO HOSP           EMPRESA SOCIAL DEL ESTADO HOSP | Código de Habilitación<br>4400100137<br>4400100137<br>4400100137<br>4400100137<br>4400100137<br>4400100137                                                                | +<br>Prestador OF | Faltantes + Adicional<br>PCCONES<br>Detalle Eliminar<br>Detalle Eliminar<br>Detalle Eliminar<br>Detalle Eliminar<br>Detalle Eliminar<br>Detalle Eliminar |

 PSICOLOGÍA
 344
 4400100137
 Details
 Elminar

 El proceso de selección de prestadores, sedes y servicios se realiza hasta que la pantalla faltantes no muestre ningún servicio del componente primario de la RIPSS.
 Image: Componente primario de la RIPSS.
 Image: Componente primario de la RIPSS.

EMPRESA SOCIAL DEL ESTADO HOSP... 4400100137

EMPRESA SOCIAL DEL ESTADO HOSP... 4400100137

EMPRESA SOCIAL DEL ESTADO HOSP... 4400100137

EMPRESA SOCIAL DEL ESTADO HOSP... 4400100137

Detalle Elimina

01

01

01

01

4400100137

4400100137

4400100137

4400100137

342

301

304

333

| RIPSS Demanda - Oferta -      |             |                          |             |                     |                 |                |  |
|-------------------------------|-------------|--------------------------|-------------|---------------------|-----------------|----------------|--|
| Servicios Inscritos en el Com | nonente     |                          |             | Servicios Faltantes |                 |                |  |
|                               |             |                          |             | Código de servicio  | Nombre servicio | Grupo servicio |  |
| Listado de servicios          |             |                          |             |                     |                 |                |  |
| NOMBRE_SERVICIO               | ID_SERVICIO | CODIGO_HABILITACION_SEDE | NUMERO_SEDE |                     |                 |                |  |
| GENERAL ADULTOS               | 101         | 4400100137               | 01          |                     |                 |                |  |
| GENERAL PEDIÁTRICA            | 102         | 4400100137               | 01          |                     |                 |                |  |
| OBSTETRICIA                   |             | 4400100137               | 01          |                     |                 |                |  |
| ENFERMERÍA                    |             | 4400100137               | 01          |                     |                 |                |  |
| GINECOBSTETRICIA              | 320         | 4400100137               | 01          |                     |                 |                |  |
| MEDICINA GENERAL              | 328         | 4400100137               | 01          |                     |                 |                |  |
| ODONTOLOGÍA GENERAL           | 334         | 4400100137               | 01          |                     |                 |                |  |
| PEDIATRIA                     | 342         | 4400100137               | 01          |                     |                 |                |  |
| ANESTESIA                     | 301         | 4400100137               | 01          |                     |                 |                |  |
| CIRUGÍA GENERAL               | 304         | 4400100137               | 01          |                     |                 |                |  |
| NUTRICIÓN Y DIETÉTICA         | 333         | 4400100137               | 01          |                     |                 |                |  |
| PSICOLOGÍA                    | 344         | 4400100137               | 01          |                     |                 |                |  |

# 6.5.4. Crear componente complementario de la RIPSS – componente complementario de la RIPSS

Como se expresa en la Resolución 1441 de 2016, el componente complementario de la RIPSS debe *incluir la identificación y definición de las puertas de entrada para la atención en la Red de conformidad con la normatividad vigente, para cada una de las opciones descritas en el criterio, cuando aplique; al igual que* 

Enero de 2018

PEDIATRÍA

ANESTESIA

CIRUGÍA GENERAL

NUTRICIÓN Y DIETÉTICA

|          | TODOS POR UN          | MANUAL  | MÓDULO DE REDES DEL REPS – PARA | Código  |    |
|----------|-----------------------|---------|---------------------------------|---------|----|
| MINSALUD | PAZ EQUIDAD EDUCACION | USUARIO | EPS                             | Versión | 01 |

justificar los servicios incluidos en la conformación y organización de este componente, que están por fuera del Municipio.

Para su conformación y organización del componente complementario de la RIPSS se deberán en cuenta los prestadores de servicios de salud que poseen los servicios habilitados requeridos para la prestación de los servicios de salud en la población afiliada.

Para crear el componente deberá ingresar al menú de oferta, y buscar la opción crear componentes por servicios; una vez realiza lo anterior se obtienen los componentes de la oferta. Una vez se obtiene la opción crear componente señala la opción componente complementario de la Red.

| RIPSS   | Demanda <del>-</del>          | Oferta <del>-</del> | EPS▼       | Red <del>-</del> | UTC <del>~</del> | Listado <del>-</del> |
|---------|-------------------------------|---------------------|------------|------------------|------------------|----------------------|
| Crear C | componente                    |                     |            |                  |                  |                      |
| Informa | ción de registro              | :                   |            |                  |                  |                      |
| Tipo Co | mponente                      |                     |            |                  |                  |                      |
| СОМ     | PONENTE PRIM                  | ARIO DE LA          | RED        |                  | Ŧ                |                      |
| COM     | PONENTE PRIMA                 | ARIO DE LA          | RED        |                  |                  |                      |
| COM     | PONENTE COMP<br>PONENTE - RED | ONCOLOGI            | IO DE LA R | ED               |                  |                      |
| ESCE    | NARIO_1_0                     | 011002001           |            |                  | •                |                      |
| Guard   | lar                           |                     |            |                  |                  |                      |

Posteriormente se selecciona el escenario de oferta a utilizar y posteriormente se oprime el botón guardar.

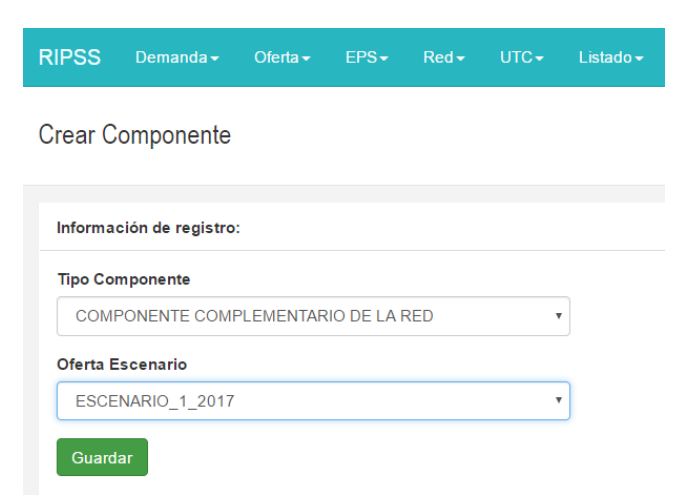

Inicialmente deberá ubicar el componente complementario de la Red.

| Enero | de | 20 | 18 |
|-------|----|----|----|
|-------|----|----|----|

| 0                                                                        | TODOS POR UN                                                                                                    | MANUAL                                                         | MÓDULO DE RI                                                                                                 | DULO DE REDES DEL REPS – PARA                                         |                                                                                                    |                                                              |    |
|--------------------------------------------------------------------------|----------------------------------------------------------------------------------------------------|----------------------------------------------------------------|----------------------------------------------------------------------------------------------------|-----------------------------------------------------------------------|----------------------------------------------------------------------------------------------------|--------------------------------------------------------------|----|
| MINSALUD                                                                 | PAZ EQUIDAD EDUCACIÓN                                                                                                    | USUARIO                                                        |                                                                                                    | EPS                                                                   |                                                                                                    | Versión                                                      | 01 |
| RIPSS Dem                                                                | nanda                                                                                                    | d∙ UTC≁ Listado≁                                               |                                                                                                    |                                                                       |                                                                                                    | Hola 8180001401 S                                            | à  |
| Consulta de (                                                            | Componentes                                                                                                    |                                                                |                                                                                                    |                                                                       |                                                                                                    |                                                              |    |
| Consulta de l                                                            | Componentes<br>nponentes registrados.                                                                                                    |                                                                |                                                                                                    |                                                                       |                                                                                                    |                                                              |    |
| Consulta de l<br>Listado de com<br>ID_COMPONENT                          | Componentes<br>mponentes registrados.<br>TE NOMBRE_TIPO_COMPONEN                                                                                                    | INTE                                                           | Nombre del Escenario                                                                                         | ESTADO COMPONENTE                                                     | FECHA REGISTRO                                                                                             | OPCIONES                                                     | -  |
| Listado de com<br>ID_COMPONENT<br>98                                     | Componentes  pponentes registrados.  TE NOMBRE_TIPO_COMPONEI  COMPONENTE PRIMARIO E                                                                                      | NTE<br>De la red                                               | Nombre del Escenario<br>ESCENARIO_1_O                                                                        | ESTADO COMPONENTE<br>PENDIENTE                                        | FECHA REGISTRO<br>28/06/2017 10:35.07                                                                      | OPCIONES<br>Opciones*                                        |    |
| Listado de com<br>ID_COMPONENT<br>98<br>99                               | Componentes  pronentes registrados.  TE NOMBRE_TIPO_COMPONENT  COMPONENTE PRIMARIO E  COMPONENTE COMPLEME                                                                | INTE<br>De la red<br>Entario de la red                         | Nombre del Escenario<br>ESCENARIO_1_0<br>ESCENARIO_1_0                                                       | ESTADO COMPONENTE<br>PENDIENTE<br>PENDIENTE                           | FECHA REGISTRO<br>28/06/2017 10:36:07<br>28/06/2017 10:36:59                                               | OPCIONES<br>Opciones+<br>Opciones+                           |    |
| Consulta de la<br>Listado de com<br>ID_COMPONENT<br>98<br>99<br>101      | Componentes  pronentes registrados.  TE  NOMBRE_TIPO_COMPONE COMPONENTE PRIMARIO E COMPONENTE COMPLEME COMPONENTE - RED ONCC                                             | INTE<br>DE LA RED<br>ENTARIO DE LA RED<br>DLOGICA              | Nombre del Escenario<br>ESCENARIO_1_0<br>ESCENARIO_1_0<br>ESCENARIO_1_0                                      | ESTADO COMPONENTE<br>PENDIENTE<br>PENDIENTE<br>PENDIENTE              | FECHA REGISTRO<br>28/06/2017 10:35:07<br>28/06/2017 10:36:59<br>28/06/2017 10:44:38                        | OPCIONES<br>Opciones*<br>Opciones*<br>Opciones*              |    |
| Consulta de 1<br>Listado de com<br>1D_COMPONEN<br>98<br>99<br>101<br>215 | Componentes  poponentes registrados.  TE NOMBRE_TIPO_COMPONE COMPONENTE PRIMARIO E COMPONENTE COMPLEME COMPONENTE - RED ONCC COMPONENTE - RED ONCC COMPONENTE PRIMARIO E | INTE<br>DE LA RED<br>ENTARIO DE LA RED<br>DLOGICA<br>DE LA RED | Nombre del Escenario<br>ESCENARIO_1_0<br>ESCENARIO_1_0<br>ESCENARIO_1_0<br>ESCENARIO_1_0<br>ESCENARIO_1_2017 | ESTADO COMPONENTE<br>PENDIENTE<br>PENDIENTE<br>PENDIENTE<br>PENDIENTE | FECHA REGISTRO<br>28/06/2017 10.36.07<br>28/06/2017 10.36.59<br>28/06/2017 10.44.38<br>17/07/2017 10.02.16 | OPCIONES<br>Opciones=<br>Opciones=<br>Opciones=<br>Opciones= |    |

Luego a partir del botón se opciones seleccionar prestadores, para que posteriormente pueda incluir los servicios

| RIPSS Demanda <del>-</del> |                                     |                      |                   |                     | Hola 8180001401     |
|----------------------------|-------------------------------------|----------------------|-------------------|---------------------|---------------------|
| Consulta de Compo          | onentes                             |                      |                   |                     |                     |
| Listado de componente      | s registrados.                      |                      |                   |                     |                     |
| ID_COMPONENTE              | NOMBRE_TIPO_COMPONENTE              | Nombre del Escenario | ESTADO COMPONENTE | FECHA REGISTRO      | OPCIONES            |
| 98                         | COMPONENTE PRIMARIO DE LA RED       | ESCENARIO_1_0        | PENDIENTE         | 28/06/2017 10:35:07 | Opciones -          |
| 99                         | COMPONENTE COMPLEMENTARIO DE LA RED | ESCENARIO_1_0        | PENDIENTE         | 28/06/2017 10:36:59 | Opciones-           |
| 101                        | COMPONENTE - RED ONCOLOGICA         | ESCENARIO_1_O        | PENDIENTE         | 28/06/2017 10:44:38 | Opciones -          |
| 215                        | COMPONENTE PRIMARIO DE LA RED       | ESCENARIO_1_2017     | PENDIENTE         | 17/07/2017 10:02:16 | Opciones -          |
| 224                        | COMPONENTE COMPLEMENTARIO DE LA RED | ESCENARIO_1_2017     | PENDIENTE         | 17/07/2017 18:10:32 | Opciones-           |
|                            |                                     |                      |                   |                     | Eliminar Componente |
|                            |                                     |                      |                   |                     | Prestadores         |
|                            |                                     |                      |                   |                     | Servicios           |

Para iniciar la inclusión de cada uno de estos se debe tener identificado de manera adecuada el nit del prestador, para esto es importante referenciarlo cuando se realiza la consulta de servicios.

| RIPSS             |                         | Oferta <del>-</del> |        |     | Listado <del>-</del> |                     |                                        | Hola 818000140! |
|-------------------|-------------------------|---------------------|--------|-----|----------------------|---------------------|----------------------------------------|-----------------|
| Prestado          | ores Inscrite           | os en el C          | ompone | nte |                      | Búsqueda de Prestad | pres                                   |                 |
| Escenario: Inforn | nación Ets: Información | 1                   |        |     |                      | NIT                 |                                        |                 |
|                   |                         |                     |        |     |                      | 800253167           | Buscar                                 |                 |
| Listado o         | de prestadores          | inscritos           |        |     |                      | Código Prestador    | Nombre                                 |                 |
| Código d          | le Habilitación Pr      | estador             |        |     | Nombre del Prestador | 0800101335          | HOSPITAL UNIVERSITARIO C.A.R.I. E.S.E. | 0               |
|                   |                         |                     |        |     |                      |                     |                                        |                 |
|                   |                         |                     |        |     |                      |                     | Primero Anterior 1 Siguiente Ultimo    |                 |
|                   |                         |                     |        |     |                      |                     |                                        |                 |
| © 2017 - RI       |                         | de Salud            |        |     |                      |                     |                                        |                 |
|                   |                         |                     |        |     |                      |                     |                                        |                 |

Podrá revisar los diferentes prestadores y en los casos que requiera eliminar busca y oprime el botón eliminar

| TODOS                                                                      |                                                                                 | MÓDULO DE REDES DEL REPS – PA                                                       | RA Código                                |     |
|----------------------------------------------------------------------------|---------------------------------------------------------------------------------|-------------------------------------------------------------------------------------|------------------------------------------|-----|
|                                                                            | AD EDUCACIÓN DE USUARIO                                                         | EPS                                                                                 | Versión                                  | 01  |
| RIPSS Demanda - Oferta -                                                   | EPS+ Red+ UTC+ Listado+                                                         |                                                                                     | Hola 8180001401                          | Sal |
| Prestadores Inscritos en el Co<br>Escenario: información Etis: Información | omponente                                                                       |                                                                                     |                                          |     |
| Listado de prestadores inscritos                                           |                                                                                 |                                                                                     | Unidades Funcionales + Adiciona          | 1   |
| Código de Habilitación Prestador                                           | Nombre del Prestador                                                            | NIT Nombre del Represe                                                              | ntante Legal                             |     |
|                                                                            |                                                                                 |                                                                                     |                                          |     |
| 0800101335                                                                 | HOSPITAL UNIVERSITARIO C.A.R.I. E.S.E.                                          | 800253167 RAMON QUINTERO                                                            | LOZANO Eliminar                          |     |
| 0800101335<br>4400100137                                                   | HOSPITAL UNIVERSITARIO C.A.R.I. E.S.E.<br>EMPRESA SOCIAL DEL ESTADO HOSPITAL NU | 800253167 RAMON QUINTERO<br>ESTRA SEÑORA DE LOS REMEDIOS 892115009 FLOR ELVIRA GARC | LOZANO Eliminar<br>IA PEÑARANDA Eliminar |     |

Para incorporar los servicios del componente complementario de la RIPSS, se ubica el escenario de trabajo y el componente complementario, luego se oprime el botón opciones y se selecciona la opción servicios:

| RIPSS Demanda <del>-</del> | Oferta                              |                      |                   |                     | Hola 818000140! S   |
|----------------------------|-------------------------------------|----------------------|-------------------|---------------------|---------------------|
| Consulta de Compo          | onentes                             |                      |                   |                     |                     |
| Listado de componente      | s registrados.                      |                      |                   |                     |                     |
| ID_COMPONENTE              | NOMBRE_TIPO_COMPONENTE              | Nombre del Escenario | ESTADO COMPONENTE | FECHA REGISTRO      | OPCIONES            |
| 98                         | COMPONENTE PRIMARIO DE LA RED       | ESCENARIO_1_O        | PENDIENTE         | 28/06/2017 10:35:07 | Opciones-           |
| 99                         | COMPONENTE COMPLEMENTARIO DE LA RED | ESCENARIO_1_O        | PENDIENTE         | 28/06/2017 10:36:59 | Opciones-           |
| 101                        | COMPONENTE - RED ONCOLOGICA         | ESCENARIO_1_O        | PENDIENTE         | 28/06/2017 10:44:38 | Opciones-           |
| 215                        | COMPONENTE PRIMARIO DE LA RED       | ESCENARIO_1_2017     | PENDIENTE         | 17/07/2017 10:02:16 | Opciones -          |
| 224                        | COMPONENTE COMPLEMENTARIO DE LA RED | ESCENARIO_1_2017     | PENDIENTE         | 17/07/2017 18:10:32 | Opciones -          |
|                            |                                     |                      |                   |                     | Eliminar Componente |
|                            |                                     |                      |                   |                     | Prestadores         |
|                            |                                     |                      |                   |                     | Servicios           |

Cuando inicia el proceso de inclusión de servicios obtiene una pantalla en blanco, como la que se muestra a continuación:

| Servicios Inscritos en el Componente         Listado de servicios         NOMBRE_SERVICIO       ID_SERVICIO       CODIGO_HABILITACION_SEDE       NUMERO_SEDE       Nombre del Prestador       Código de Habilitación Prestador       OPCIONES | RIPSS Der     | nanda <del>-</del> | Oferta <del>-</del> | EPS-    | Red <del>-</del> | UTC-      | Listado <del>-</del> |        |       |                     |   |                                  | Hola 818000140!   | Sa      |
|----------------------------------------------------------------------------------------------------|---------------|--------------------|---------------------|---------|------------------|-----------|----------------------|--------|-------|---------------------|---|----------------------------------|-------------------|---------|
| Listado de servicios         Faltantes         A           NOMBRE_SERVICIO         ID_SERVICIO         CODIGO_HABILITACION_SEDE         NUMERO_SEDE         Nombre del Prestador         Código de Habilitación Prestador         OPCIONES    | Servicios Ins | scritos e          | en el Com           | ponente | e                |           |                      |        |       |                     |   |                                  |                   |         |
| NOMBRE_SERVICIO ID_SERVICIO CODIGO_HABILITACION_SEDE NUMERO_SEDE Nombre del Prestador Código de Habilitación Prestador OPCIONES                                                                                                    | Listado de se | rvicios            |                     |         |                  |           |                      |        |       |                     |   |                                  | + Faltantes + Adi | icionar |
|                                                                                                    | NOMBRE_SER    | VICIO              | ID_SE               | RVICIO  | CODI             | GO_HABILI | ACION_SEDE           | NUMERO | _SEDE | Nombre del Prestado | r | Código de Habilitación Prestador | OPCIONES          |         |

Con la acción anterior, se obtiene una opción de búsqueda que inicialmente indica el prestador, con sus correspondientes sedes.

Las sedes que deberá seleccionar es aquella que tiene el servicio habilitado que se va a seleccionar, el proceso referido es:

| TODOS POR UN                        | MANUAL  | MÓDULO DE REDES DEL REPS – PARA | Código  |    |
|-------------------------------------|---------|---------------------------------|---------|----|
| MINSALUD PAIS PAZ EQUIDAD EDUCACIÓN | USUARIO | EPS                             | Versión | 01 |

- a) Seleccionar prestador y sede correspondiente
- b) Seleccionar el servicio correspondiente del componente primario de la RIPSS

| RIPSS Demanda - Oferta -       | EPS- Red | • UTC <del>•</del> Listado <del>•</del> | Hola 8180001401                                                                                                    |
|--------------------------------|----------|-----------------------------------------|----------------------------------------------------------------------------------------------------|
| Servicios Inscritos en el Com  |          |                                         | Búsqueda de servicios por prestador                                                                                                    |
|                                |          |                                         | Prestador                                                                                                    |
| Listado de servicios           |          |                                         | 0800101335 - HOSPITAL UNIVERSITARIO C A.R.I. E.S.E.<br>4400100137 - EMPRESA SOCIAL DEL ESTADO HOSPITAL NUESTRA SEÑORA DE LOS REME<br>4443000277 - ESE HOSPITAL SAN JOSE DE MAICAO |
| NOMBRE_SERVICIO                |          |                                         | NUMERO_SED                                                                                                    |
| CUIDADO INTERMEDIO NEONATAL    |          |                                         | Sede (1)                                                                                                    |
| CUIDADO INTERMEDIO ADULTOS     |          |                                         | 080010133501 - HOSPITAL UNIVERSITARIO C A R. I. E S E. SEDE ALTA COMPLEJIDAD<br>080010133502 - HOSPITAL UNIVERSITARIO C A.R.I. E S E SEDE SALUD MENTAL                            |
| CUIDADO INTENSIVO NEONATAL     |          |                                         | 01                                                                                                    |
| CUIDADO INTENSIVO PEDIÁTRICO   |          |                                         | 01                                                                                                    |
| CUIDADO INTENSIVO ADULTOS      |          |                                         | 01                                                                                                    |
| CIRUGÍA CARDIOVASCULAR         |          |                                         | 01                                                                                                    |
| CIRUGÍA GINECOLÓGICA           |          |                                         | 01 Servicio                                                                                                    |
| CIRUGÍA OTORRINOLARINGOLOGÍA   |          |                                         | 103 - PSIQUIATRÍA O UNIDAD DE SALUD MENTAL<br>124 - INTERNACIÓN PARCIAL EN HOSPITAL                                                                                               |
| CIRUGÍA ONCOLÓGICA             |          |                                         | 126 - HOSPITALIZACION EN UNIDAD DE SALUD MENTAL<br>332 - NEUROLOGÍA                                                                                                    |
| CIRUGÍA ONCOLÓGICA PEDIÁTRICA  |          |                                         | 01 388 - FOROMINA<br>1 388 - NEUROPEDIATRÍA<br>175. EL ECTRODUACIÓSTICO                                                                                                    |
| CIRUGÍA ONCOLÓGICA             |          |                                         |                                                                                                    |
| GINECOLOGÍA ONCOLÓGICA         |          |                                         | 01                                                                                                    |
| ONCOLOGÍA Y HEMATOLOGÍA PEDIÁT |          |                                         | 01 Agregar                                                                                                    |

En algunos casos cuando se selecciona nuevamente el prestador, la sede y el mismo servicio le generan el siguiente mensaje, por lo que deberá seleccionar dicho servicio si requiere adicionales en otro prestador o en otra sede.

| RIPSS Demanda - Oferta -      | EPS+ Red | ← UTC ← Listado | 200.118.239.47 dice:                                             | K<br>Hola 8180001401 S                                                                                                    |
|-------------------------------|----------|-----------------|------------------------------------------------------------------|----------------------------------------------------------------------------------------------------|
| Servicios Inscritos en el Cor |          |                 | Aceptar                                                          | r prestador                                                                                                    |
| Listado de servicios          |          |                 | 0800101335 - HOSPIT<br>4400100137 - ENPRE<br>4443000277 - ESE HO | AL UNIVERSITARIO C A R.I. E.S.E.<br>SA SOCIAL DEL ESTADO HOSPITAL NUESTRA SEÑORA DE LOS REME<br>ISPITAL SAN JOSE DE MAICAO |
| NOMBRE_SERVICIO               |          |                 | LSEDE NUMERO_SEDE                                                | *                                                                                                    |
| CUIDADO INTERMEDIO NEONATAL   |          |                 | 01 Sede                                                          |                                                                                                    |
| CUIDADO INTERMEDIO ADULTOS    |          |                 | 080010133501 - HOS<br>080010133502 - HOS                         | PITAL UNIVERSITARIO C.A.R.I. E.S.E. SEDE ALTA COMPLEJIDAD<br>PITAL UNIVERSITARIO C.A.R.I. E.S.E SEDE SALUD MENTAL          |
| CUIDADO INTENSIVO NEONATAL    |          |                 | 01                                                               |                                                                                                    |
| CUIDADO INTENSIVO PEDIÁTRICO  |          |                 |                                                                  |                                                                                                    |
| CUIDADO INTENSIVO ADULTOS     |          |                 | 01                                                               |                                                                                                    |
|                               |          |                 |                                                                  | *                                                                                                    |

Con la inclusión podrá observar los prestadores incluidos y sus correspondientes servicios en el componente complementario de la RIPSS, de acuerdo con las condiciones definidas para la RIPSS:

|                                                                                                    | ODOS POR U                                                                 |                                                                                                    | MÓDULO [                                                                      | DE REDES DEL RE                                                                                                    | PS – PARA                                                                                                    | Código                                                                                                    |                                                                                                 |
|----------------------------------------------------------------------------------------------------|----------------------------------------------------------------------------|----------------------------------------------------------------------------------------------------|-------------------------------------------------------------------------------|----------------------------------------------------------------------------------------------------|----------------------------------------------------------------------------------------------------|----------------------------------------------------------------------------------------------------|-------------------------------------------------------------------------------------------------|
| MINSALUD                                                                                                    | UEVO PAÍ                                                                   | S USUARIO                                                                                                    |                                                                               | EPS                                                                                                    |                                                                                                    | Versión                                                                                                    | 01                                                                                              |
| RIPSS Demanda - Oferta -                                                                                                    | EPS <del>-</del> Red                                                       | + UTC+ Listado+                                                                                                    |                                                                               |                                                                                                    |                                                                                                    | Hola 818000                                                                                                    | 1140! Sal                                                                                       |
| Servicios Inscritos en el Con                                                                                                    | nponente                                                                   |                                                                                                    |                                                                               |                                                                                                    |                                                                                                    |                                                                                                    |                                                                                                 |
| Listado de servicios                                                                                                    |                                                                            |                                                                                                    |                                                                               |                                                                                                    |                                                                                                    | + Faltantes                                                                                                    | + Adicionar                                                                                     |
| Listado de servicios                                                                                                    | ID_SERVICIO                                                                | CODIGO_HABILITACION_SEDE                                                                                                    | NUMERO_SEDE                                                                   | Nombre del Prestador                                                                                                    | Código de Habilitación Prest                                                                                                    | + Faltantes                                                                                                    | + Adicionar                                                                                     |
| Listado de servicios NOMBRE_SERVICIO CUIDADO INTERMEDIO NEONATAL                                                                                                    | ID_SERVICIO<br>105                                                         | CODIGO_HABILITACION_SEDE<br>0800101335                                                                                                   | NUMERO_SEDE                                                                   | Nombre del Prestador<br>HOSPITAL UNIVERSITÀRIO C.A.R.I. E.S                                                                                                    | Código de Habilitación Prest                                                                                                    | + Faltantes<br>tador OPCIONES<br>Detailie                                                                                                    | Adicionar                                                                                       |
| Listado de servicios<br>NOMBRE_SERVICIO<br>CUIDADO INTERMEDIO NEONATAL<br>CUIDADO INTERMEDIO ADULTOS                                                                                                    | ID_SERVICIO<br>105<br>107                                                  | CODIGO_HABILITACION_SEDE<br>0800101335<br>0800101335                                                                                     | NUMERO_SEDE<br>01<br>01                                                       | Nombre del Prestador<br>HOSPITAL UNIVERSITARIO C.A.R.I. E.S<br>HOSPITAL UNIVERSITARIO C.A.R.I. E.S                                                                                                    | Código de Habilitación Prest<br>0800101335<br>0800101335                                                                                     | + Faltantes<br>tador OPCIONES<br>Detaile<br>Detaile                                                                                                    | + Adicionar<br>Eliminar                                                                         |
| Listado de servicios<br>NOMBRE_SERVICIO<br>CUIDADO INTERMEDIO NEONATAL<br>CUIDADO INTERMEDIO ADULTOS<br>CUIDADO INTENSIVO NEONATAL                                                                                                    | ID_SERVICIO<br>105<br>107<br>108                                           | CODIGO_HABILITACION_SEDE 0800101335 0800101335                                                                                           | NUMERO_SEDE<br>01<br>01<br>01                                                 | Nombre del Prestador<br>HOSPITAL UNIVERSITARIO C.A.R.I. E.S<br>HOSPITAL UNIVERSITARIO C.A.R.I. E.S<br>HOSPITAL UNIVERSITARIO C.A.R.I. E.S                                                                                                    | Código de Habilitación Prest<br>0800101335<br>0800101335<br>0800101335                                                                       | + Faltantes<br>tador OPCIONES<br>Detaile<br>Detaile                                                                                                    | + Adicionar<br>Eliminar<br>Eliminar                                                             |
| Listado de servicios<br>NOMBRE_SERVICIO<br>CUIDADO INTERMEDIO NEONATAL<br>CUIDADO INTERMEDIO ADULTOS<br>CUIDADO INTENSIVO NEONATAL<br>CUIDADO INTENSIVO PEDIÁTRICO                                                                                                    | ID_SERVICIO<br>105<br>107<br>108<br>109                                    | CODIGO_HABILITACION_SEDE<br>0800101335<br>0800101335<br>0800101335<br>0800101335                                                         | NUMERO_SEDE<br>01<br>01<br>01<br>01                                           | Nombre del Prestador<br>HOSPITAL UNIVERSITARIO C.A.R.I. E.S<br>HOSPITAL UNIVERSITARIO C.A.R.I. E.S<br>HOSPITAL UNIVERSITARIO C.A.R.I. E.S<br>HOSPITAL UNIVERSITARIO C.A.R.I. E.S                                                                                                    | Código de Habilitación Prest<br>0800101335<br>0800101335<br>0800101335<br>0800101335                                                         | tador OPCIONES<br>Detaile<br>Detaile<br>Detaile                                                                                                    | + Adicionar<br>Eliminar<br>Eliminar<br>Eliminar                                                 |
| Listado de servicios<br>NOMBRE_SERVICIO<br>CUIDADO INTERMEDIO ADULTOS<br>CUIDADO INTERNEDIO ADULTOS<br>CUIDADO INTENSIVO NEONATAL<br>CUIDADO INTENSIVO PEDIÁTRICO<br>CUIDADO INTENSIVO ADULTOS                                                                                    | ID_SERVICIO<br>105<br>107<br>108<br>109<br>110                             | CODIGO_HABILITACION_SEDE<br>0800101335<br>0800101335<br>0800101335<br>0800101335<br>0800101335                                           | NUMERO_SEDE<br>01<br>01<br>01<br>01<br>01<br>01                               | Nombre del Prestador<br>HOSPITAL UNIVERSITARIO C.A.R.I. E.S<br>HOSPITAL UNIVERSITARIO C.A.R.I. E.S<br>HOSPITAL UNIVERSITARIO C.A.R.I. E.S<br>HOSPITAL UNIVERSITARIO C.A.R.I. E.S<br>HOSPITAL UNIVERSITARIO C.A.R.I. E.S                                                                                                    | Código de Habilitación Prest<br>0800101335<br>0800101335<br>0800101335<br>0800101335<br>0800101335                                           | tador OPCIONES<br>Detaile<br>Detaile<br>Detaile<br>Detaile<br>Detaile                                                                                                    | + Adicionar<br>Eliminar<br>Eliminar<br>Eliminar<br>Eliminar                                     |
| Listado de servicios<br>NOMBRE_SERVICIO<br>CUIDADO INTERMEDIO NEONATAL<br>CUIDADO INTERMEDIO ADULTOS<br>CUIDADO INTENSIVO NEONATAL<br>CUIDADO INTENSIVO PEDIÁTRICO<br>CUIDADO INTENSIVO ADULTOS<br>CIRUGÍA CARDIOVASCULAR                                                         | ID_SERVICIO<br>105<br>107<br>108<br>109<br>110<br>110<br>202               | CODIGO_HABILITACION_SEDE<br>0800101335<br>0800101335<br>0800101335<br>0800101335<br>0800101335<br>0800101335                             | NUMERO_SEDE<br>01<br>01<br>01<br>01<br>01<br>01<br>01<br>01                   | Nombre del Prestador<br>HOSPITAL UNIVERSITARIO C.A.R.I. E.S<br>HOSPITAL UNIVERSITARIO C.A.R.I. E.S<br>HOSPITAL UNIVERSITARIO C.A.R.I. E.S<br>HOSPITAL UNIVERSITARIO C.A.R.I. E.S<br>HOSPITAL UNIVERSITARIO C.A.R.I. E.S<br>HOSPITAL UNIVERSITARIO C.A.R.I. E.S                                                                               | Código de Habilitación Prest<br>0800101335<br>0800101335<br>0800101335<br>0800101335<br>0800101335<br>0800101335                             | tador OPCIONES<br>Detaile<br>Detaile<br>Detaile<br>Detaile<br>Detaile<br>Detaile                                                                                                    | + Adicionar<br>Eliminar<br>Eliminar<br>Eliminar<br>Eliminar                                     |
| Listado de servicios<br>NOMBRE_SERVICIO<br>CUIDADO INTERMEDIO NEONATAL<br>CUIDADO INTERMEDIO ADULTOS<br>CUIDADO INTENSIVO NEONATAL<br>CUIDADO INTENSIVO NEONATAL<br>CUIDADO INTENSIVO ADULTOS<br>CIRUGÍA CARDIOVASCULAR<br>CIRUGÍA GINECOLÓGICA                                   | ID_SERVICIO<br>105<br>107<br>108<br>109<br>110<br>202<br>204               | CODIGO_HABILITACION_SEDE D800101335 0800101335 0800101335 0800101335 0800101335 0800101335 0800101335 0800101335 0800101335              | NUMERO_SEDE<br>01<br>01<br>01<br>01<br>01<br>01<br>01<br>01<br>01             | Nombre del Prestador<br>HOSPITAL UNIVERSITARIO C.A.R.I. E.S<br>HOSPITAL UNIVERSITARIO C.A.R.I. E.S<br>HOSPITAL UNIVERSITARIO C.A.R.I. E.S<br>HOSPITAL UNIVERSITARIO C.A.R.I. E.S<br>HOSPITAL UNIVERSITARIO C.A.R.I. E.S<br>HOSPITAL UNIVERSITARIO C.A.R.I. E.S<br>HOSPITAL UNIVERSITARIO C.A.R.I. E.S                                        | Código de Habilitación Prest<br>0800101335<br>0800101335<br>0800101335<br>0800101335<br>0800101335<br>0800101335<br>0800101335               | tador OPCIONES     Detalle     Detalle     Detall | + Adicionar<br>Eliminar<br>Eliminar<br>Eliminar<br>Eliminar<br>Eliminar<br>Eliminar             |
| Listado de servicios<br>NOMBRE_SERVICIO<br>CUIDADO INTERMEDIO NEONATAL<br>CUIDADO INTERMEDIO ADULTOS<br>CUIDADO INTENSIVO NEONATAL<br>CUIDADO INTENSIVO PEDIÁTRICO<br>CUIDADO INTENSIVO ADULTOS<br>CIRUGÍA CARDIOVASCULAR<br>CIRUGÍA GINECOLÓGICA<br>CIRUGÍA OTORRINOLARINGOLOGÍA | ID_SERVICIO<br>105<br>107<br>108<br>109<br>110<br>202<br>202<br>204<br>209 | CODIGO_HABILITACION_SEDE<br>0800101335<br>0800101335<br>0800101335<br>0800101335<br>0800101335<br>0800101335<br>0800101335<br>0800101335 | NUMERO_SEDE<br>01<br>01<br>01<br>01<br>01<br>01<br>01<br>01<br>01<br>01<br>01 | Nombre del Prestador<br>HOSPITAL UNIVERSITARIO C.A.R.I. E.S<br>HOSPITAL UNIVERSITARIO C.A.R.I. E.S<br>HOSPITAL UNIVERSITARIO C.A.R.I. E.S<br>HOSPITAL UNIVERSITARIO C.A.R.I. E.S<br>HOSPITAL UNIVERSITARIO C.A.R.I. E.S<br>HOSPITAL UNIVERSITARIO C.A.R.I. E.S<br>HOSPITAL UNIVERSITARIO C.A.R.I. E.S<br>HOSPITAL UNIVERSITARIO C.A.R.I. E.S | Código de Habilitación Prest<br>0800101335<br>0800101335<br>0800101335<br>0800101335<br>0800101335<br>0800101335<br>0800101335<br>0800101335 | tador OPCIONES Detaile Detaile Detaile Detaile Detaile Detaile Detaile Detaile Detaile Detaile Detaile Detaile Detaile Detaile                                                                                                    | + Adicionar<br>Eliminar<br>Eliminar<br>Eliminar<br>Eliminar<br>Eliminar<br>Eliminar<br>Eliminar |

# 6.5.5. Crear componente complementario de la RIPSS – Red de prestación de servicios oncológicos

Como se expresa en la Resolución 1441 de 2016, el componente de prestación de servicios oncológicos de la RIPSS, se concibe *conjunto articulado de prestadores de servicios de salud u organizaciones funcionales de servicios de salud para la atención integral de cáncer, en lo correspondiente a la prevención, detección temprana, diagnóstico, tratamiento, rehabilitación y cuidados paliativos, para garantizar el acceso y la atención oportuna, continua, integral y resolutiva, como parte de las RIPSS.* 

Para su conformación y organización se deberán en cuenta los prestadores de servicios de salud que ya están incorporados en el componente primario y complementario de la RIPSS, ya que en la conformación y organización de la misma solamente está condicionada a los prestadores utilizados anteriormente.

Para crear el componente deberá ingresar al menú de oferta, y buscar la opción crear componentes por servicios; una vez realiza lo anterior se obtienen los componentes requeridos de la oferta.

| RIPSS Demanda -       | Oferta                             | Listado <del>-</del> |                      |                   |                     |            |
|-----------------------|------------------------------------|----------------------|----------------------|-------------------|---------------------|------------|
| Consulta da Consu     | Consultar Servicios Disponibles    |                      |                      |                   |                     |            |
| Consulta de Compo     | Crear Escenario                    |                      |                      |                   |                     |            |
|                       | Consultar Escenario                |                      |                      |                   |                     |            |
| Listado de componente | Crear Componentes x Servicios      |                      |                      |                   |                     |            |
| ID_COMPONENTE         | Consultar Componentes x Servicios  |                      | Nombre del Escenario | ESTADO COMPONENTE | FECHA REGISTRO      | OPCIONE S  |
| 98                    | Crear Componente x Documentos      |                      | ESCENARIO_1_0        | PENDIENTE         | 28/06/2017 10:35:07 | Opciones-  |
| 99                    |                                    | ED                   | ESCENARIO_1_0        | PENDIENTE         | 28/06/2017 10:36:59 | Opciones - |
| 101                   | COMPONENTE - RED ONCOLOGICA        |                      | ESCENARIO_1_0        | PENDIENTE         | 28/06/2017 10:44:38 | Opciones - |
| 215                   | COMPONENTE PRIMARIO DE LA RED      |                      | ESCENARIO_1_2017     | PENDIENTE         | 17/07/2017 10:02:16 | Opciones - |
| 224                   | COMPONENTE COMPLEMENTARIO DE LA RE | ED                   | ESCENARIO_1_2017     | PENDIENTE         | 17/07/2017 18:10:32 | Opciones-  |

Posteriormente, se debe selecciona como tipo de componente – Red Oncológica, luego se selecciona el escenario donde se está realizando la propuesta de RIPSS y posteriormente oprima el botón guardar:

| TODOS POR U                     |                                    | MÓDULO DE REDES DEL REPS – PA             | Código  |    |
|---------------------------------|------------------------------------|-------------------------------------------|---------|----|
| MINSALUD<br>PAZ EQUIDAD EDUCACI | USUARIO                            | EPS                                       | Versión | 01 |
|                                 | RIPSS Demanda                      | Oferta  → EPS  → Red  → UTC  → Listado  → |         |    |
|                                 | Crear Component                    | e                                         |         |    |
|                                 | Información de regist              | ro:                                       |         |    |
|                                 | Tipo Componente                    | ED ONCOLOGICA                             |         |    |
|                                 | Oferta Escenario<br>ESCENARIO_1_20 | 17 •                                      |         |    |
|                                 | Guardar                            |                                           |         |    |

Inicialmente deberá seleccionar los prestadores, para que se puedan incluir los servicios, por lo anterior se ubica en el componente Red Oncológica y selecciona servicios. Como anteriormente se menciona podrá seleccionar los servicios de los prestadores incluidos en el componente primario y complementario que soportan la conformación de la Red Oncológica, teniendo en cuenta por una parte las condiciones del servicio y por otra, los requerimientos de la población.

| SS Demanda <del>-</del> | Oferta                              |                      |                   |                     | Hola 818000140   |
|-------------------------|-------------------------------------|----------------------|-------------------|---------------------|------------------|
| sulta de Comp           | onentes                             |                      |                   |                     |                  |
| tado de component       | es registrados.                     |                      |                   |                     |                  |
| COMPONENTE              | NOMBRE_TIPO_COMPONENTE              | Nombre del Escenario | ESTADO COMPONENTE | FECHA REGISTRO      | OPCIONES         |
|                         | COMPONENTE PRIMARIO DE LA RED       | ESCENARIO_1_0        | PENDIENTE         | 28/06/2017 10:35:07 | Opcid            |
|                         | COMPONENTE COMPLEMENTARIO DE LA RED | ESCENARIO_1_0        | PENDIENTE         | 28/06/2017 10:36:59 | Opcid            |
| 1                       | COMPONENTE - RED ONCOLOGICA         | ESCENARIO_1_O        | PENDIENTE         | 28/06/2017 10:44:38 | Opcid            |
| 5                       | COMPONENTE PRIMARIO DE LA RED       | ESCENARIO_1_2017     | PENDIENTE         | 17/07/2017 10:02:16 | Opcie            |
| 4                       | COMPONENTE COMPLEMENTARIO DE LA RED | ESCENARIO_1_2017     | PENDIENTE         | 17/07/2017 18:10:32 | Opcie            |
| 5                       | COMPONENTE - RED ONCOLOGICA         | ESCENARIO_1_2017     | PENDIENTE         | 17/07/2017 18:32:00 | Opcid            |
|                         |                                     |                      |                   |                     | Eliminar Compone |
|                         |                                     |                      |                   |                     | Servicios        |

Una vez se tiene identificados los prestadores que proveen los servicios a ser incorporados en este componente, para realizar dicha acción se procede a seleccionar el prestador y su sede correspondiente. Posteriormente se procede a identificar el servicio y se oprime la opción agregar.

| торо                            | S POR UN                 | MANUAL          | MÓDULO [      | DE REDES DEL REPS – PARA                                                                                                    | Código                  |    |
|---------------------------------|--------------------------|-----------------|---------------|----------------------------------------------------------------------------------------------------|-------------------------|----|
| MINSALUD                        | VO PAÍS<br>DAD EDUCACIÓN | USUARIO         |               | EPS                                                                                                    | Versión                 | 01 |
| RIPSS Demanda + Oferta +        | EPS- Red                 | • UTC≁ Listado≁ |               |                                                                                                    | Hola 8180001401         |    |
| Servicios Inscritos en el Comp  | oonente                  |                 |               | Búsqueda de servicios por prestador<br>0800101335 - HOSPITAL UNIVERSITARIO C.A.R.I. E.S.E.<br>0863800496 - CENTRO DE REHABILITACION INTEGRAL DE SAB                                                   | ANALARGA                |    |
| Listado de servicios            |                          |                 |               | 440010037 - EMPRESA SOCIAL DEL ESTADO HOSPITAL NUES<br>4400100214 - SOCIEDAD MEDICA CLINICA RIOHACHA SAS                                                                                              | TRA SENORA DE LOS REMEI |    |
| NOMBRE_SERVICIO                 |                          |                 | E NUMERO_SEDE | 080010133501 - HOSPITAL UNIVERSITARIO C.A.R.I. E.S.E. SEDE                                                                                                    | ALTA COMPLEJIDAD        |    |
| CIRUGIA ONCOLOGICA              |                          |                 | 01            | 080010133502 - HOSPITAL UNIVERSITARIO C.A.R.I. E.S.E SEDE                                                                                                    | SALUD MENTAL            |    |
| CIRUGIA ONCOLOGICA PEDIATRICA   |                          |                 | 01            |                                                                                                    |                         |    |
|                                 |                          |                 | 01            |                                                                                                    |                         |    |
|                                 |                          |                 | 01            |                                                                                                    |                         |    |
|                                 |                          |                 | 01            | Conduit .                                                                                                    | <u></u>                 |    |
|                                 |                          |                 | 01            | 105 - CUIDADO INTERMEDIO NEONATAL                                                                                                    | A                       |    |
| TRANSPORTE ASISTENCIAL MEDICALL |                          |                 | 01            | 107 - CUIDADO INTERMEDIO ADULTOS<br>108 - CUIDADO INTENSIVO NEONATAL                                                                                                    |                         |    |
| MEDICINA INTERNA                |                          |                 | 01            | 109 - CUIDADO INTENSIVO PEDIÁTRICO<br>110 - CUIDADO INTENSIVO ADULTOS<br>202 - CIRUCIÁ CARDIOVASCULAR<br>204 - CIRUCIÁ GINECOLÓGICA<br>209 - CIRUCIÁ OTORRINOLARINGOLOGÍA<br>210 - CIRUCIÁ ONOCIÓGICA |                         |    |
|                                 |                          |                 |               | 227 - CIRUGÍA ONCOLÓGICA PEDIÁTRICA                                                                                                    | -                       |    |
|                                 |                          |                 |               | Agregar                                                                                                    |                         |    |

Finalizando lo anterior podrá identificar los prestadores y los servicios que conforman la Red de Prestación de Servicios Oncológicos, donde podrá visualizar los detalles del mismo o se eliminan los servicios que podrían no haberse incluido adecuadamente.

| RIPSS Demanda - Oferta -        | EPS- Red    | - UTC - Listado -        |             |                                     |                                  | Hola 818000140! S       |
|---------------------------------|-------------|--------------------------|-------------|-------------------------------------|----------------------------------|-------------------------|
| Servicios Inscritos en el Comj  | ponente     |                          |             |                                     |                                  |                         |
| Listado de servicios            |             |                          |             |                                     |                                  | + Faltantes + Adicionar |
| NOMBRE_SERVICIO                 | ID_SERVICIO | CODIGO_HABILITACION_SEDE | NUMERO_SEDE | Nombre del Prestador                | Código de Habilitación Prestador | OPCIONES                |
| CIRUGÍA ONCOLÓGICA              | 210         | 0800101335               | 01          | HOSPITAL UNIVERSITARIO C.A.R.I. E.S | 0800101335                       | Detalle Eliminar        |
| CIRUGÍA ONCOLÓGICA PEDIÁTRICA   | 227         | 0800101335               | 01          | HOSPITAL UNIVERSITARIO C.A.R.I. E.S | 0800101335                       | Detalle Eliminar        |
| CIRUGÍA ONCOLÓGICA              | 373         | 0800101335               | 01          | HOSPITAL UNIVERSITARIO C.A.R.I. E.S | 0800101335                       | Detalle Eliminar        |
| GINECOLOGÍA ONCOLÓGICA          | 379         | 0800101335               | 01          | HOSPITAL UNIVERSITARIO C.A.R.I. E.S | 0800101335                       | Detalle                 |
| ONCOLOGÍA Y HEMATOLOGÍA PEDIÁT  | 391         | 0800101335               | 01          | HOSPITAL UNIVERSITARIO C.A.R.I. E.S | 0800101335                       | Detalle                 |
| QUIMIOTERAPIA                   | 709         | 0800101335               | 01          | HOSPITAL UNIVERSITARIO C.A.R.I. E.S | 0800101335                       | Detalle Eliminar        |
| TRANSFUSIÓN SANGUÍNEA           | 713         | 0800101335               | 01          | HOSPITAL UNIVERSITARIO C.A.R.I. E.S | 0800101335                       | Detalle Eliminar        |
| TRANSPORTE ASISTENCIAL MEDICALI | 602         | 4400100137               | 01          | EMPRESA SOCIAL DEL ESTADO HOSP      | 4400100137                       | Detalle Eliminar        |
| MEDICINA INTERNA                | 329         | 4400100214               | 01          | SOCIEDAD MEDICA CLINICA RIOHACHA    | . 4400100214                     | Detalle                 |

# 6.5.6. Inclusión de elementos adicionales para la conformación y organización de la RIPSS, soportes para la Red de Urgencias

La Resolución 1441 de 2016 establece que la Red de Urgencias en el componente primario y complementario debe contar con *Red de transporte y de comunicaciones, de conformidad con las condiciones geográficas de la población afiliada.* Como lo anterior frente a la gestión requerida no es un servicio habilitado, se requiere de un soporte documental para cada uno de estos donde se establezcan los procedimientos a ser gestionados en cada departamento o distrito donde esté autorizado para operar.

| ODOS POR UN                           |        | MÓDULO DE REDES DEL REPS – PARA | Código  |    |
|---------------------------------------|--------|---------------------------------|---------|----|
| IUEVO PAÍS<br>Iz equidad educación US | SUARIO | EPS                             | Versión | 01 |

Para cargar dichos soportes documentales, deberá ingresar al menú de oferta, y buscar la opción crear componentes por documentos:

| RIPSS Demanda -         | Oferta▼ EPS▼ Red▼ UTC▼                                   | Listado <del>-</del> |            |            |                                        |                     | Hola 818000140! Sa |
|-------------------------|----------------------------------------------------------|----------------------|------------|------------|----------------------------------------|---------------------|--------------------|
| Consulta consuita       | Consultar Servicios Disponibles                          |                      |            |            |                                        |                     |                    |
| Consulta escenario      | Crear Escenario<br>Consultar Escenario                   |                      |            |            |                                        |                     |                    |
| Listado de escenarios o | Crear Componentes x Servicios                            |                      |            |            |                                        |                     | Opciones-          |
| ld Escenario Oferta     | Consultar Componentes x Servicios                        |                      | Nombre EPS | Código ETS | Nombre ETS                             | Fecha de Registro   |                    |
| 970                     | Crear Componente x Documentos                            | INTE                 | AMBUQ      | 44000      | SECRETARÍA DE SALUD DEPARTAMENTAL DE L | 17/07/2017 9:45:23  | Opciones-          |
| 732                     | Consultar Componente x Documentos<br>ESCENARIO_1_0 CERRA | (DA                  | AMBUQ      | 76000      | SECRETARÍA DE SALUD DEPARTAMENTAL DEL  | 28/06/2017 10:31:54 | Opciones +         |

Una vez ingresa observa en los datos de registro que podrá seleccionar dos tipos de componente:

a) El componente de la red de transporte, para ingresar este documento solamente deberá seleccionar el escenario que está definiendo para la solicitud y procede a oprimir la opción guardar:

| RIPSS        | Demanda <del>-</del>      | Oferta <del>-</del> | EPS▼  | Red <del>-</del> | UTC▼   | Listado <del>-</del> |
|--------------|---------------------------|---------------------|-------|------------------|--------|----------------------|
| Crear C      | omponente                 | Docume              | ntal  |                  |        |                      |
| Datos d      | e registro del co         | omponente:          |       |                  |        |                      |
| Tipo Co      | mponente                  |                     |       |                  |        |                      |
| COM          | PONENTE RED [             | DE TRANSO           | PORTE |                  |        |                      |
| Oferta E     | scenario                  |                     |       |                  |        |                      |
| ESCE         | NARIO_1_2017              |                     |       |                  | •      |                      |
| ESCE<br>ESCE | NARIO_1_0<br>NARIO_1_2017 |                     |       |                  |        |                      |
|              |                           |                     |       | 🗁 Ex             | aminar |                      |
| Guard        | ar                        |                     |       |                  |        |                      |

b) Posteriormente, se selecciona el archivo a cargar desde su equipo y se oprime la opción subir archivo (en caso que requerir subir otro documento deberá realizar la eliminación del documento anterior a partir de la opción quitar):

| 0                                 | TODOS POR UN DE MÓDULO DE REDES DEL REPS – PARA                                                                                                    |
|-----------------------------------|----------------------------------------------------------------------------------------------------|
| (6) MINSALUD                      | INDEVO PAÍS DE EPS Versión 0'                                                                                                    |
|                                   | RIPSS Demanda → Oferta → EPS → Red → UTC → Listado →                                                                                                    |
|                                   | Crear Componente Documental                                                                                                    |
|                                   | Datos de registro del componente:                                                                                                    |
|                                   | Tipo Componente       COMPONENTE RED DE TRANSOPORTE                                                                                                    |
|                                   | Oferta Escenario                                                                                                    |
|                                   | Seleccione el archivo a cargar                                                                                                    |
|                                   | URGENCIA 🛱 Quitar 🖲 Subir archivo 🖆 Examinar                                                                                                    |
|                                   | Guardar Subir archivos seleccionados                                                                                                    |
| c) Una vez se si                  | be el documento, se oprime la opción guardar:                                                                                                    |
| c) Una vez se si                  | be el documento, se oprime la opción guardar:<br>RIPSS Demanda · Oferta · EPS · Red · UTC · Listado ·<br>Crear Componente Documental                                                                                                    |
| c) Una vez se si                  | be el documento, se oprime la opción guardar:<br><u>RIPSS Demanda Oferta EPS Red UTC Listado</u><br>Crear Componente Documental<br>Datos de registro del componente:                                                                                                    |
| c) Una vez se si                  | be el documento, se oprime la opción guardar:<br>RIPSS Demanda Oferta EPS Red UTC Listado<br>Crear Componente Documental<br>Datos de registro del componente:<br>Tipo Componente                                                                                                    |
| c) Una vez se si                  | be el documento, se oprime la opción guardar:<br>RIPSS Demanda Oferta EPS Red UTC Listado<br>Crear Componente Documental<br>Datos de registro del componente:<br>Tipo Componente<br>COMPONENTE RED DE COMUNICACIONES                                                                                                    |
| c) Una vez se si                  | be el documento, se oprime la opción guardar:<br>RIPS Demanda Oferta EPS Red UTC Listado<br>Crear Componente Documental<br>Datos de registro del componente:<br>Tipo Componente<br>COMPONENTE RED DE COMUNICACIONES T<br>Oferta Escenario                                                                                                    |
| c) Una vez se si                  | be el documento, se oprime la opción guardar:<br>RIPSS Demanda+ Oferta+ EPS+ Red+ UTC+ Listado+   Crear Componente Documental   Datos de registro del componente:   Tipo Componente   COMPONENTE RED DE COMUNICACIONES   Oferta Escenario   ESCENARIO_1_2017   Seleccione el archivo a cargar                                                                                               |
| c) Una vez se si                  | be el documento, se oprime la opción guardar:<br>RIPSS Demanda · Oferta · EPS · Red · UTC · Listado ·   Crear Componente Documental     Datos de registro del componente:   Tipo Componente   COMPONENTE RED DE COMUNICACIONES · Oferta Escenario   ESCENARIO_1_2017 · Seleccione el archivo a cargar                                                                                       |
| c) Una vez se si                  | be el documento, se oprime la opción guardar:<br>RIPS Demanda · Oferta · EPS · Red · UTC · Listado ·   Crear Componente Documental     Datos de registro del componente:   Tipo Componente   OMPONENTE RED DE COMUNICACIONES · Oferta Escenario   ESCENARIO_1_2017 · O   Seleccione el archivo a cargar   Guardar                                                                           |
| c) Una vez se si                  | be el documento, se oprime la opción guardar:<br>RIPSS Demanda · Oferta · EPS · Red · UTC · Listado ·   Crear Componente Documental     Datos de registro del componente:   Tipo Componente   COMPONENTE RED DE COMUNICACIONES ·   Oferta Escenario   ESCENARIO_1_2017 ·   Seleccione el archivo a cargar   Guardar                                                                         |
| c) Una vez se si<br>procedimiento | te el documento, se oprime la opción guardar:<br>RIPSS       Demanda*       Oferta*       EPS*       Red*       UTC*       Listado*         Crear Componente Documental         Datos de registro del componente:         Tipo Componente         COMPONENTE RED DE COMUNICACIONES         Oferta Escenario         ESCENARIO_1_2017         Seleccione el archivo a cargar         Guardar |

Una vez se ha realizado la selección de los prestadores y servicios, del componente primario y complementario de la RIPSS, podrá descargar el documento donde se muestra la selección realizada. Para acceder a lo

|             | TODOS POR UN          | MANUAL  | MÓDULO DE REDES DEL REPS – PARA | Código  |    |
|-------------|-----------------------|---------|---------------------------------|---------|----|
| () MINSALUD | PAZ EQUIDAD EDUCACION | USUARIO | EPS                             | Versión | 01 |

anterior, se señala el escenario que se viene desarrollando y posteriormente, se busca la opción descarga documento de oferta.

| RIPSS Demanda -              | Oferta                                                                                                    | 「C ← Listado <del>↓</del>                        |                                                                                                    |                                                         |                                                                                                    |               | Hola 818000140                                                  |
|------------------------------|----------------------------------------------------------------------------------------------------|--------------------------------------------------|----------------------------------------------------------------------------------------------------|---------------------------------------------------------|----------------------------------------------------------------------------------------------------|---------------|-----------------------------------------------------------------|
| Consulta escenario d         | de oferta                                                                                                    |                                                  |                                                                                                    |                                                         |                                                                                                    |               |                                                                 |
| Listado de escenarios cr     | reados:                                                                                                    |                                                  |                                                                                                    |                                                         |                                                                                                    |               | Opci                                                            |
| ld Escenario Oferta          | Nombre del Escenario                                                                                                    | Estado Nom                                       | re EPS Código ETS                                                                                                    | Nombre ETS                                              |                                                                                                    | Fecha de Reç  | gistro                                                          |
| 970                          | ESCENARIO_1_2017                                                                                                    | PENDIENTE AMB                                    | JQ 44000                                                                                                    | SECRETARÍA DE SALUE                                     | DEPARTAMENTAL DE L                                                                                                    | 17/07/2017 9: | 45:23 Opcio                                                     |
| 732                          | ESCENARIO_1_O                                                                                                    | CERRADA AMB                                      | JQ 76000                                                                                                    | SECRETARÍA DE SALUE                                     | DEPARTAMENTAL DEL                                                                                                    | 28/06/2017 1  | Ver Detalle<br>Editar Escenario<br>Eliminar Escenario           |
| ∂2017 - RIPSS - Ministerio o | de Salud                                                                                                    |                                                  |                                                                                                    |                                                         |                                                                                                    |               | Verificar Red De Urgencias<br>Verificar Oferta<br>Cerrar Oferta |
|                              |                                                                                                    |                                                  |                                                                                                    |                                                         |                                                                                                    |               | Descarga Documento De Ofe                                       |
| niendo un lis                | stado como el ger                                                                                                    | nerado a co                                      | ontinuación:                                                                                                    | anticios de Salud                                       | Documento Resúmen                                                                                                    |               |                                                                 |
| niendo un lis                | stado como el ger                                                                                                    | nerado a co                                      | ontinuación:                                                                                                    |                                                         | Decimante Desúmor                                                                                                    |               |                                                                 |
| niendo un lis                | stado como el ger                                                                                                    | nerado a co                                      | Integrales de Prestadores de S                                                                                                    | ervicios de Salud                                       | Documento Resúmen<br>Versión: 1                                                                                                    |               | 7                                                               |
| niendo un lis                | stado como el ger                                                                                                    |                                                  | Integrales de Prestadores de S<br>Escenario de Oferta<br>Oferta #970                                                                                                    | ervicios de Salud                                       | Documento Resúmen<br>Versión: 1<br>Fecha JULIO 18 DE 2017<br>Página 1 de 6                                                              |               |                                                                 |
| niendo un lis                | ESCENARIO 1 2017                                                                                                    |                                                  | Integrales de Prestadores de S<br>Escenario de Oferta<br>Oferta #970                                                                                                    | ervicios de Salud                                       | Documento Resúmen<br>Versión: 1<br>Fecha JULIO 18 DE 2017<br>Página 1 de 6                                                              |               |                                                                 |
| niendo un lis                | ESCENARIO_1_2017                                                                                                    | DEL ESCENA                                       | Integrales de Prestadores de S<br>Escenario de Oferta<br>Oferta #970                                                                                                    | ervicios de Salud                                       | Documento Resúmen<br>Versión: 1<br>Pecha JULIO 18 DE 2017<br>Página 1 de 6                                                              |               |                                                                 |
| niendo un lis                | ESCENARIO_1_2017<br>1. ELEMENTOS I<br>1.1 COMPONENTE                                                                                                | DEL ESCENA                                       | Integrales de Prestadores de S<br>Escenario de Oferta<br>Oferta #970                                                                                                    | ervícios de Salud                                       | Documento Resúmen<br>Versión: 1<br>Fecha JULIO 18 DE 2017<br>Pagina 1 de 6                                                              |               |                                                                 |
| niendo un lis                | ESCENARIO_1_2017<br>1. ELEMENTOS I<br>1.1 COMPONENTE I<br>PRESTADOR                                                                                 | DEL ESCENA                                       | Integrales de Prestadores de S<br>Escenario de Oferta<br>Oferta #970<br>RIO DE OFERTA B<br>A RED:<br>SEDE                                                                                                    | ervícios de Salud                                       | Documento Resúmen<br>Versión: 1<br>Fecha JULIO 18 DE 2017<br>Página 1 de 6                                                              |               |                                                                 |
| niendo un lis                | Stado como el ger<br>() MINSALUD<br>ESCENARIO_1_2017<br>1. ELEMENTOS I<br>1.1 COMPONENTE I<br>PRESTADOR<br>EMPRESA SOCIAL DEL ESTADO HI             |                                                  | Integrales de Prestadores de S Escenario de Oferta Oferta #970 RIO DE OFERTA B A RED: ESEDE SEDCE LOS REMEDIOS                                                                                                    | ASADO EN SI                                             | Documento Resúmen<br>Versión: 1<br>Pecha JULIO 18 DE 2017<br>Página 1 de 6<br>ERVICIOS                                                  |               |                                                                 |
| niendo un lis                | Stado como el ger<br>(************************************                                                                                          | DEL ESCENA PRIMARIO DE L IOSPITAL NUESTRA SEÑOR/ | Integrales de Prestadores de S<br>Escenario de Oferta<br>Oferta #970<br>RIO DE OFERTA B<br>A RED:<br>SEDE<br>SEDE<br>SENORA DE LOS REMEDIOS<br>SENORA DE LOS REMEDIOS                                                         | ASADO EN SI                                             | Documento Resúmen<br>Versión: 1<br>Pecha JULIO 18 DE 2017<br>Página 1 de 6<br>ERVICIOS<br>EREVICIOS<br>ENERAL ADULTOS<br>ENERAL ADULTOS |               |                                                                 |
| niendo un lis                | Stado como el ger<br>MINSALUD<br>ESCENARIO_1_2017<br>1. ELEMENTOS I<br>1.1 COMPONENTE I<br>PRESTADOR<br>EMPRESA SOCIAL DEL ESTADO H<br>LOS REMEDIOS | DEL ESCENA OSPITAL NUESTRA SEÑORA                | Integrales de Prestadores de S<br>Escenario de Oferta<br>Oferta #970<br>RIO DE OFERTA B<br>A RED:<br>ESEDE<br>EMPREA SOCIAL DEL ESTADO I<br>SENORA DE LOS REMEDIOS<br>DE EMPREA SOCIAL DEL ESTADO I<br>SENORA DE LOS REMEDIOS | ASADO EN SI<br>IOSPITAL NUESTRA C<br>IOSPITAL NUESTRA C | Documento Resúmen<br>Versión: 1<br>Pecha JULIO 18 DE 2017<br>Página 1 de 6<br>Página 1 de 6<br>ENERVICIOS<br>ENERAL PEDIÁTRICA          |               |                                                                 |

# 6.5.8. Cierre del escenario de oferta y demanda

Con la especificación de cada uno de los contenidos de los componentes primario y complementario de la RIPSS, a partir de la población y sus necesidades en cada Departamento o Distrito donde está autorizada para operar se procede a seleccionar los referentes que van a ser utilizados para la conformación y organización de las RIPSS.

|             | TODOS POR UN          | MANUAL  | MÓDULO DE REDES DEL REPS – PARA | Código  |    |
|-------------|-----------------------|---------|---------------------------------|---------|----|
| () MINSALUD | PAZ EQUIDAD EDUCACIÓN | USUARIO | EPS                             | Versión | 01 |

Inicialmente deberá realizar los procesos de verificación, para la demanda deberá realizar lo siguiente:

a) Consultar y seleccionar el escenario de demanda definido.

| SS Demanda  → Ofert         | a∓ EPS∓ Red∓ U | ГC → Listado → |                                                    |                     | Hola 8180001401     |
|-----------------------------|----------------|----------------|----------------------------------------------------|---------------------|---------------------|
| nsulta escenario de De      | emanda         |                |                                                    |                     |                     |
| stado de escenarios de demi | anda           |                |                                                    |                     | Opciones            |
| Nombre del Escenario        | Estado         | Nombre EPS     | Nombre ETS                                         | Fecha de Registro   |                     |
| SCENARIO_EPS_2              | PENDIENTE      | AMBUQ          | SECRETARÍA DE SALUD DEPARTAMENTAL DE LA GUAJIRA    | 12/07/2017 16:38:32 | Opciones -          |
| ESCENARIO_EPS_1             | PENDIENTE      | AMBUQ          | SECRETARÍA DE SALUD DEPARTAMENTAL DEL VALLE DEL CA | 12/07/2017 16:37:41 | Editar              |
| EMANDA_1                    | CERRADA        | AMBUQ          | SECRETARÍA DE SALUD DEPARTAMENTAL DEL VALLE DEL CA | 28/06/2017 10:21:14 | Eliminar            |
|                             |                |                |                                                    |                     | Verificar Escenario |
|                             |                |                |                                                    |                     | Cerrar Demanda      |

b) Ubicar en opciones el botón cerrar demanda, en el caso que el escenario esté correctamente definido, se genera un mensaje donde se enuncia que el escenario está correctamente especificado.

| RIPSS                         | Demanda <del>-</del> | Oferta 🗸    | EPS▼       | Red <del>-</del> | UTC▼ | Listado <del>-</del> |                                                 |                     | Hola 818000140! | Sal |
|-------------------------------|----------------------|-------------|------------|------------------|------|----------------------|-------------------------------------------------|---------------------|-----------------|-----|
| Consulta escenario de Demanda |                      |             |            |                  |      |                      |                                                 |                     |                 |     |
| Elescer                       | nario 304 ha sido    | cerrado con | rectamente | э.               |      |                      |                                                 |                     |                 | ×   |
| Listado                       | de escenarios o      | de demanda  |            |                  |      |                      |                                                 |                     | Opcione         | es▼ |
| Nombre                        | del Escenario        |             | Esta       | do               |      | Nombre EPS           | Nombre ETS                                      | Fecha de Registro   |                 |     |
| ESCEN/                        | ARIO_EPS_2           |             | PEN        | DIENTE           | ,    | AMBUQ                | SECRETARÍA DE SALUD DEPARTAMENTAL DE LA GUAJIRA | 12/07/2017 16:38:32 | Opciones        | ÷   |

Para la oferta, igualmente se selecciona el escenario y se procede a verificar cada uno de los componentes:

a) Se debe verificar la red de urgencias, donde se busca en el botón opciones, la opción verificar red de urgencias:

| 'SS Demanda <del>-</del> | Oferta               | UTC - Listado - |            |            |                                        |              | Hola 818000140!                                       |
|--------------------------|----------------------|-----------------|------------|------------|----------------------------------------|--------------|-------------------------------------------------------|
| nsulta escenario         | de oferta            |                 |            |            |                                        |              |                                                       |
| stado de escenarios      | creados:             |                 |            |            |                                        |              | Opcid                                                 |
| d Escenario Oferta       | Nombre del Escenario | Estado          | Nombre EPS | Código ETS | Nombre ETS                             | Fecha de Re  | gistro                                                |
| 970                      | ESCENARIO_1_2017     | PENDIENTE       | AMBUQ      | 44000      | SECRETARÍA DE SALUD DEPARTAMENTAL DE L | 17/07/2017 9 | :45:23 Opcior                                         |
| 732                      | ESCENARIO_1_0        | CERRADA         | AMBUQ      | 76000      | SECRETARÍA DE SALUD DEPARTAMENTAL DEL  | 28/06/2017 1 | Ver Detalle<br>Editar Escenario<br>Eliminar Escenario |
|                          |                      |                 |            |            |                                        | _            | Verificar Red De Urgencias                            |
| 17 - RIPSS - Ministerio  | de Salud             |                 |            |            |                                        |              | Verificar Oferta<br>Cerrar Oferta                     |
|                          |                      |                 |            |            |                                        |              |                                                       |

| TODOS POR UN | MANUAL  | MÓDULO DE REDES DEL REPS – PARA | Código  |    |
|--------------|---------|---------------------------------|---------|----|
|              | USUARIO | EPS                             | Versión | 01 |

Si el escenario está completo se obtiene el siguiente mensaje, la oferta cuenta con red de urgencias.

| Consulta esc                                                                              | cenario de oferta                                                                                                    | ł                                                         |              |                                |                            |                     |                                                 |                                                                                        |                                                |                                                   |                                                                                                    |              |
|-------------------------------------------------------------------------------------------|----------------------------------------------------------------------------------------------------|-----------------------------------------------------------|--------------|--------------------------------|----------------------------|---------------------|-------------------------------------------------|----------------------------------------------------------------------------------------|------------------------------------------------|---------------------------------------------------|----------------------------------------------------------------------------------------------------|--------------|
|                                                                                           |                                                                                                    |                                                           |              |                                |                            |                     |                                                 |                                                                                        |                                                |                                                   |                                                                                                    |              |
| La oferta ESCE                                                                            | ENARIO_1_2017 si cu                                                                                                    | enta con red                                              | de urgenc    | cias.                          |                            |                     |                                                 |                                                                                        |                                                |                                                   |                                                                                                    | ×            |
|                                                                                           |                                                                                                    |                                                           |              |                                |                            |                     |                                                 |                                                                                        |                                                |                                                   |                                                                                                    |              |
| Listado de esc                                                                            | cenarios creados:                                                                                                    |                                                           |              |                                |                            |                     |                                                 |                                                                                        |                                                |                                                   | Ор                                                                                                    | ciones       |
| Id Escenario Of                                                                           | ferta Nombre                                                                                                    | e del Escenario                                           | D            | Estado                         |                            | Nombre EPS          | Código ETS                                      | Nombre ETS                                                                             | Fect                                           | na de Registro                                    |                                                                                                    |              |
| 970                                                                                       | ESCEN                                                                                                    | ARIO_1_2017                                               |              | PENDIE                         | INTE                       | AMBUQ               | 44000                                           | SECRETARÍA DE SALUD DEPARTAM                                                           | ENTAL DE L 17/0                                | 7/2017 9:45:23                                    | Орс                                                                                                    | ones         |
| Se dehe v                                                                                 | orificar l                                                                                                    |                                                           | h            |                                | •                          |                     |                                                 | and any all hand for                                                                   |                                                |                                                   |                                                                                                    | rificar o    |
| SS Demanda -                                                                              | Oferta - EP                                                                                                    | a rea<br>s∓ Red                                           | ae l<br>י יי | urge<br>c+ Li                  | istado <del>-</del>        | s, dond             | e se dus                                        | ca en el doton                                                                         | opcione                                        | es, la c                                          | Hola                                                                                                    | 818000140I   |
| PS Demanda -                                                                              | Oferta - EP                                                                                                    | a rea                                                     | ae l         | urge<br><sub>TC+ Li</sub>      | Inclas                     | s, dond             | e se dus                                        | ca en el doton                                                                         | opcione                                        |                                                   | Hola                                                                                                    | 8180001401 : |
| S Demanda~<br>nsulta escenario                                                            | Oferta - EP                                                                                                    | a rea                                                     | ue l         | urge<br>rc+ Li                 | Inclas                     | s, dond             | e se dus                                        | ca en el doton                                                                         | OPCION                                         | es, la C                                          | Hola                                                                                                    | R180001401   |
| ISS Demanda -<br>nsulta escenario<br>stado de escenarios<br>d Escenario Oferta            | Oferta - EP                                                                                                    | a rea<br>s→ Red                                           | 0e (<br>- UT | C+ Li<br>Estado                | Inclas                     | S, dond             | e se dus                                        | Ca en el Doton                                                                         | opcione                                        | ES, Id C                                          | gistro                                                                                                    | B180001401   |
| S Demanda -<br>nsulta escenario<br>stado de escenarios<br>d Escenario Oferta<br>70        | Oferta   Oferta   Provide oferta  Creados:  Nombre del E  ESCENARIO_1                                                                                                    | S- Red<br>Icenario<br>_2017                               |              | Estado                         | istado -<br>E A            | Nombre EPS          | e se bus<br>Código ETS<br>44000                 | Nombre ETS<br>SECRETARIA DE SALUD DEPAI                                                |                                                | Fecha de Reg<br>17/07/2017 9                      | gistro<br>45:23                                                                                                    | Opciones-    |
| S Demanda -<br>nsulta escenario<br>stado de escenarios<br>d Escenario Oferta<br>170<br>32 | Oferta   Oferta   Provide oferta  Concernations  Nombre del Escenario_1  Escenario_1  Escenario_ | a rea<br>s- Red<br>icenario<br>_2017<br>_0                | ae (         | Estado<br>PENDIENTE<br>CERRADA | Inclass<br>istado -<br>E A | Nombre EPS<br>AMBUQ | e se bus<br>Código ETS<br>44000<br>76000        | Nombre ETS<br>SECRETARIA DE SALUD DEPAI<br>SECRETARIA DE SALUD DEPAI                   | CODCIONS<br>RTAMENTAL DE L.<br>RTAMENTAL DE L. | Fecha de Reg<br>17/07/2017 9:<br>28/06/2017       | gistro<br>45:23<br>Ver Detalle                                                                                                    | Opciones-    |
| S Demanda -<br>nsulta escenario<br>stado de escenarios<br>d Escenario Oferta<br>170<br>32 | Oferta   Oferta   Provide oferta  Contente   Contente   | a rea<br>s→ Red<br>cenario<br>_2017<br>_0                 |              | Estado<br>PENDIENTE<br>CERRADA | Inclas<br>istado •<br>E A  | Nombre EPS          | e se bus<br><u>Código ETS</u><br>44000<br>76000 | Nombre ETS<br>SECRETARÍA DE SALUD DEPAI<br>SECRETARÍA DE SALUD DEPAI                   | RTAMENTAL DE L.                                | Fecha de Re<br>17/07/2017 9<br>28/06/2017         | gistro<br>45:23<br>Ver Detalle<br>Editar Escenario                                                                                   | Opciones*    |
| S Demanda -<br>nsulta escenario<br>stado de escenarios<br>d Escenario Oferta<br>70<br>32  | Oferta   Oferta   Provide oferta  creados:  Nombre del Escenario_1  Escenario_1                                                                                                    | a         red           S>         Red           icenario |              | Estado<br>PENDIENTE<br>CERRADA | istado +                   | Nombre EPS          | Código ETS<br>44000                             | Ca en el doton<br>Nombre ETS<br>SECRETARÍA DE SALUD DEPAI<br>SECRETARÍA DE SALUD DEPAI | CODCIONS                                       | Fecha de Re<br>17/07/2017 9<br>28/06/2017         | gistro<br>45:23<br>Ver Detalle<br>Editar Escenario<br>Eliminar Escenario                                                             | Opciones+    |
| S Demanda -<br>nsulta escenario<br>stado de escenarios<br>d Escenario Oferta<br>70<br>32  | Oferta  Oferta | a         red           S>         Red           icenario |              | Estado<br>PENDIENTE<br>CERRADA | istado •<br>E A            | Nombre EPS          | e se bus<br>Código ETS<br>44000<br>76000        | Ca en el doton<br>Nombre ETS<br>SECRETARÍA DE SALUD DEPAI<br>SECRETARÍA DE SALUD DEPAI | CODCIONS<br>RTAMENTAL DE L                     | Fecha de Re;<br>28/06/2017                        | gistro<br>45:23<br>Ver Detalle<br>Editar Escenario<br>Eliminar Escenario<br>Verificar Oferta                                         | Opciones+    |
| S Demanda -<br>nsulta escenario<br>stado de escenarios<br>d Escenario Oferta<br>70<br>32  | Oferta   Oferta   Ofe | cenario                                                   |              | Estado<br>PENDIENTE<br>CERRADA | E                          | Nombre EPS          | <b>e se bus</b><br>Código ETS<br>44000<br>76000 | Nombre ETS<br>SECRETARÍA DE SALUD DEPAI<br>SECRETARÍA DE SALUD DEPAI                   | CODCIONS<br>RTAMENTAL DE L.                    | Fecha de Re;<br>. 17/07/2017 9:<br>. 28/06/2017 1 | gistro<br>45:23<br>Ver Detalle<br>Editar Escenario<br>Eliminar Escenario<br>Uverificar Red De U<br>Verificar Oferta<br>Cerrar Oferta | Opciones+    |

Si el escenario está completo se obtiene el siguiente mensaje, la oferta ha sido verificada correctamente.

| RIPSS                        | Demanda <del>-</del> | Oferta <del>-</del> | EPS▼        | Red <del>-</del> | UTC <del>-</del> | Listado <del>-</del> |            |            |                                        |                    | Hola 818000140! | Sa  |
|------------------------------|----------------------|---------------------|-------------|------------------|------------------|----------------------|------------|------------|----------------------------------------|--------------------|-----------------|-----|
| Consulta escenario de oferta |                      |                     |             |                  |                  |                      |            |            |                                        |                    |                 |     |
| La oferta                    | a ESCENARIO_1        | _2017 ha sid        | o verificad | a correctar      | nente.           |                      |            |            |                                        |                    |                 | ×   |
| Listado                      | de escenarios o      | reados:             |             |                  |                  |                      |            |            |                                        |                    | Opcion          | es▼ |
| Id Escer                     | nario Oferta         | Nombre              | del Escenar | io               | Estado           |                      | Nombre EPS | Código ETS | Nombre ETS                             | Fecha de Registro  |                 |     |
| 970                          |                      | ESCENA              | RIO_1_2017  | ,                | PENDIE           | ENTE                 | AMBUQ      | 44000      | SECRETARÍA DE SALUD DEPARTAMENTAL DE L | 17/07/2017 9:45:23 | Opciones        | s▼  |

c) Ubicar en opciones el botón cerrar oferta

| 0         |                                | TODOS POR UN                        | MANUAL        | MÓD        | MÓDULO DE REDES DEL REPS – PA<br>EPS |                                        |                  | Código                                                          |                     |
|-----------|--------------------------------|-------------------------------------|---------------|------------|--------------------------------------|----------------------------------------|------------------|-----------------------------------------------------------------|---------------------|
| () MINSAL |                                | NUEVO PAÍS<br>PAZ EQUIDAD EDUCACIÓN | USUARIO       |            |                                      |                                        |                  | Versión                                                         | 01                  |
| RI        | PSS Demanda <del>↓</del> O     | ferta - EPS - Red -                 | UTC+ Listado+ |            |                                      |                                        |                  | Hola 81800014                                                   | 0! S                |
| Co        | onsulta escenario de           | oferta                              |               |            |                                      |                                        |                  |                                                                 |                     |
| L         | Listado de escenarios crea     | dos:                                |               |            |                                      |                                        |                  | Ор                                                              | ciones <del>~</del> |
|           | ld Escenario Oferta            | Nombre del Escenario                | Estado        | Nombre EPS | Código ETS                           | Nombre ETS                             | Fecha de Regist  | го                                                              |                     |
|           | 970                            | ESCENARIO_1_2017                    | PENDIENTE     | AMBUQ      | 44000                                | SECRETARÍA DE SALUD DEPARTAMENTAL DE L | 17/07/2017 9:45: | 23 Opci                                                         | ones <del>-</del>   |
|           | 732                            | ESCENARIO_1_0                       | CERRADA       | AMBUQ      | 76000                                | SECRETARÍA DE SALUD DEPARTAMENTAL DEL  | 28/06/2017 • N   | /er Detalle<br>Editar Escenario<br>Eliminar Escenario           |                     |
| © 2       | 2017 - RIPSS - Ministerio de S | Salud                               |               |            |                                      |                                        |                  | /erificar Red De Urgencias<br>/erificar Oferta<br>Cerrar Oferta |                     |
|           |                                |                                     |               |            |                                      |                                        | E                | Descarga Documento De Ofi                                       | erta                |

En el caso que el escenario esté correctamente definido, se genera un mensaje donde se enuncia que el escenario está correctamente especificado.

| RIPSS     | Demanda <del>-</del> | Oferta <del> -</del> E | PS <del>▼</del> Red∙ | + UTC+  | Listado <del>-</del> |            |            |                                         |                       | Hola 818000140! | Sa |
|-----------|----------------------|------------------------|----------------------|---------|----------------------|------------|------------|-----------------------------------------|-----------------------|-----------------|----|
| Consulta  | a escenario          | de oferta              |                      |         |                      |            |            |                                         |                       |                 |    |
| La oferta | ESCENARIO_           | 1_2017 ha sido c       | errada correct       | amente. |                      |            |            |                                         |                       |                 | ×  |
| Listado d | le escenarios        | creados:               |                      |         |                      |            |            |                                         |                       | Opciones        | •  |
| Id Escen  | ario Oferta          | Nombre del             | Escenario            | Estad   | lo                   | Nombre EPS | Código ETS | Nombre ETS                              | Fecha de Registro     |                 |    |
| 970       |                      | ESCENARIO              | _1_2017              | PEND    | DIENTE               | AMBUQ      | 44000      | SECRETARÍA DE SALUD DEPARTAMENTAL DE L. | 17/07/2017 9:45:23    | Opciones -      | 3  |
| 732       |                      | ESCENARIO              | _1_0                 | CERR    | RADA                 | AMBUQ      | 76000      | SECRETARÍA DE SALUD DEPARTAMENTAL DEL.  | . 28/06/2017 10:31:54 | Opciones -      | 3  |